# SISTEMA DE INFORMACIÓN DEL FONDO MIXTO DE CULTURA DE NARIÑO ORIENTADO A LA WEB

OSCAR ANDRÉS ERASO MONCAYO

UNIVERSIDAD DE NARIÑO FACULTAD DE INGENIERIA PROGRAMA INGENIERIA DE SISTEMAS SAN JUAN DE PASTO 2009

# SISTEMA DE INFORMACIÓN DEL FONDO MIXTO DE CULTURA DE NARIÑO ORIENTADO A LA WEB

# OSCAR ANDRÉS ERASO MONCAYO

Trabajo de Grado presentado como requisito parcial para optar el título de Ingeniero de sistemas

> Director JESUS INSUASTY PORTILLA Ingeniero de Sistemas

UNIVERSIDAD DE NARIÑO FACULTAD DE INGENIERIA PROGRAMA INGENIERIA DE SISTEMAS SAN JUAN DE PASTO 2009 "Las ideas y conclusiones aportadas en el trabajo de grado son responsabilidad exclusiva de sus autores".

Artículo 1º. Del acuerdo No. 324 del 11 de Octubre de 1966 emanado del honorable consejo Directivo de la Universidad de Nariño.

NOTA DE ACEPTACION

Ing. Luis Estrada Jurado

San Juan de Pasto Diciembre 7, 2009

#### RESUMEN

En el presente proyecto se pretende, utilizando las nuevas tecnologías implementar el sistema de información del Fondo Mixto de Cultura de Nariño orientado a la web, con el fin de promocionar, promover y resaltar a nivel mundial la cultura y educación nariñense, además de realizar el diagnóstico y mejoramiento de la infraestructura de red del Fondo Mixto de Cultura de Nariño.

Para la implementación del sistema de información se utilizó la metodología de desarrollo de software denominada ingeniería web, esta metodología es la que más se acopla a las necesidades del sistema, porque debe presentar total interacción con los usuarios que se encuentran en cualquier lugar del mundo, hoy en día todas las personas realizan actividades vía internet.

El procedimiento del test de continuidad del cableado correspondiente a la red local de la empresa en cuestión, fue el que llevó a elaborar un diagnóstico claro del estado actual de la red.

El sistema de información implementado integra módulos como el foro, el gestor de blogs, streamming de audio y video, red social, galería de imágenes, campus virtual, wiki. Como resultado del test de continuidad del cableado, se analizó los datos obtenidos, para poder elaborar un diagnóstico claro y así emitir un concepto del estado actual de la infraestructura de red. Se debe tener en cuenta que no hubo la posibilidad de implementar webMashup, debido a que la tecnología que se debía utilizar para el cumplimiento de este objetivo (http://www.popfly.com), salió de funcionamiento.

Hoy en día servicios web como foros, blogs, wikis, ayudan a enriquecer las discusiones, conocimientos, opiniones y experiencias de millones de usuarios a nivel mundial, sistemas de educación virtual, llevan conocimiento y superación sitios "aislados", en el mundo, tecnologías de streamming de audio, video, galerías fotográficas dan a conocer culturas a nivel mundial vía internet.

#### ABSTRACT

This project aims at using new technologies to implement the information system of the Fondo Mixto de Cultura de Nariño web oriented, in order to promote, and enhance global education culture and Nariño, in addition to the diagnosis and improvement of network infrastructure of Fondo Mixto de Cultura de Nariño. For the implementation of information system development methodology used software called Web engineering, this methodology is the one that best fits the needs of the system, because it must provide full interaction with users located anywhere in the world, today everyone performing via the Internet. The procedure of the test wiring continuity for the local network of the company in question, one which saw the development of a clear diagnosis of the current state. The integrated information system implemented modules like forum, blog manager, Streamming audio and video, social networking, photo gallery, virtual campus, wiki. As a result of wiring continuity test, we analyzed the data, so that a clear diagnosis and thus deliver a concept of state of the network infrastructure. It should be noted that there was the possibility of implementing webMashup because the technology was used for the accomplishment of this objective (http://www.popfly.com), out of operation.

Nowadays web services like forums, blogs, wikis, help to enrich the discussions, knowledge, opinions and experiences of millions of users worldwide, virtual learning systems, knowledge and overcoming sites are "isolated" in the world, technologies of Streamming audio, video, photo galleries cultures are known worldwide via the Internet.

# TABLA DE CONTENIDO

Pág.

| INTRODUCCIÓN                                          | 16 |
|-------------------------------------------------------|----|
| 1. MARCO TEÓRICO                                      | 21 |
| 1.1 INGENIERIA WEB                                    | 21 |
| 1.2 EL PROCESO DE IWEB                                | 21 |
| 1.3 MARCO DE TRABAJO DE LA IWEB                       | 21 |
| 2. IMPLEMENTACIÓN DEL PROYECTO FASES                  | 24 |
| 2.1 FORMULACIÓN Y PLANIFICACIÓN                       | 24 |
| 2.2 ÁMBITO DE LA WEBAPP                               | 22 |
| 2.3 OBTENCIÓN DE LA INFORMACIÓN NECESARIA             | 25 |
| 2.4 ÁMBITO DEL SISTEMA                                | 28 |
| 2.5 RECURSOS                                          | 30 |
| 2.5.1 Recursos humanos                                | 30 |
| 2.5.2 Recursos tecnológicos                           | 30 |
| 2.5.3 Recursos materiales                             | 31 |
| 2.5.4 Recursos financieros                            | 32 |
| 2.5.5 Recursos operativos                             | 32 |
| 3. ANÁLISIS                                           | 33 |
| 3.1 ANÁLISIS DEL CONTENIDO                            | 33 |
| 3.2 ANÁLISIS DE LA INTERACCIÓN Y ANÁLISIS FUNCIONAL   | 33 |
| 3.3 ANÁLISIS DE LA CONFIGURACIÓN                      | 58 |
| 4. BASE DE DATOS DE LA APLICACIÓN                     | 59 |
| 4.1 LISTA DE LAS TABLAS                               | 59 |
| 5. DISEÑO E IMPLEMENTACIÓN DE LA APLICACIÓN           | 69 |
| 5.1.1 Interfaz principal herramientas web 2.0         | 69 |
| 5.1.2 Foro                                            | 70 |
| 5.1.3 Blogs                                           | 71 |
| 5.1.4 Wiki                                            | 72 |
| 5.1.5 Multimedia - audio                              | 73 |
| 5.1.6 Multimedia – videos                             | 74 |
| 5.1.8 Multimedia – galería fotográfica                | 75 |
| 5.1.9 Red social perfil                               | 76 |
| 5.2 RED SOCIAL EDITAR PERFIL                          | 77 |
| 5.2.1 Red social amigos                               | 78 |
| 5.2.2 Red social directorio                           | 79 |
| 5.2.3 campus virtual interfaz principal               | 80 |
| 5.2.4 campus virtual registro                         | 81 |
| 5.2.5 Campus virtual interfaz principal administrador | 82 |
|                                                       |    |

|                                                         | Pág. |
|---------------------------------------------------------|------|
| 5.2.6 Campus virtual administración de usuarios         | 83   |
| 5.2.7 Campus virtual administración de cursos           | 84   |
| 5.2.8 Campus virtual administración de inscripciones    | 85   |
| 5.2.9 Campus virtual administración de evaluaciones     | 86   |
| 5.3 CAMPUS VIRTUAL ADMINISTRACIÓN DE MATERIAL DIDACTICO | 87   |
| 5.3.1 Administración de trabajos                        | 88   |
| 5.3.2 Campus virtual administración de notas            | 89   |
| 5.3.3 Campus virtual añadir cursos                      | 90   |
| 5.3.4 Campus virtual mis cursos                         | 91   |
| 5.3.5 Campus virtual material didáctico                 | 92   |
| 5.3.6 Campus virtual ver trabajos                       | 93   |
| 5.3.7 Campus virtual mis estudiantes                    | 94   |
| 5.3.8 Campus virtual crear evaluación                   | 95   |
| 5.3.9 Campus virtual habilitar evaluación               | 96   |
| 5.4 CAMPUS VIRTUAL RESULTADOS EVALUACIONES              | 97   |
| 5.4.1 Campus virtual registro de notas                  | 98   |
| 5.4.2 Campus virtual ver cursos                         | 99   |
| 5.4.3 Campus virtual inscribirse a un curso             | 100  |
| 5.4.4 Campus virtual mis cursos                         | 101  |
| 5.4.5 Campus virtual material didactico                 | 102  |
| 5.4.6 Campus virtual entregar trabajos                  | 103  |
| 5.4.7 Campus virtual mis notas                          | 104  |
|                                                         | 105  |
| 6. ANALISIS Y DIAGNOSTICO RED CABLEADA DEL FONDO MIXTO  | 106  |
| 7. MARCAS REGISTRADAS                                   | 116  |
| CONCLUSIONES                                            | 117  |
| RECOMENDACIONES                                         | 118  |
| REFERENCIAS BIBLIOGRÁFICAS                              | 119  |

# LISTA DE TABLAS

|                                                                       | pág. |
|-----------------------------------------------------------------------|------|
| Tabla 1: Recursos materiales                                          | 32   |
| Tabla 2: Recursos Financieros                                         | 32   |
| Tabla 3: Foro Interacción 1                                           | 34   |
| Tabla 4: Foro interacción 2                                           | 35   |
| Tabla 5: Foro interacción 3                                           | 35   |
| Tabla 6: Foro Interacción 4                                           | 36   |
| Tabla 7: Foro Interacción 5                                           | 36   |
| Tabla 8: Blog interacción 1                                           | 37   |
| Tabla 9: Blog interacción 2                                           | 37   |
| Tabla 10: Blog interacción 3                                          | 38   |
| Tabla 11: Blog interacción 4                                          | 38   |
| Tabla 12: Blog interacción 5                                          | 39   |
| Tabla 13: Blog interacción 6                                          | 39   |
| Tabla 14: Wiki interacción 1                                          | 40   |
| Tabla 15: Wiki interacción 2                                          | 40   |
| Tabla 16: Wiki interacción 3                                          | 41   |
| Tabla 17: Wiki interacción 4                                          | 41   |
| Tabla 18: audio interacción 1                                         | 42   |
| Tabla 19: audio interacción 2                                         | 42   |
| Tabla 20: video interacción 1                                         | 43   |
| Tabla 21: Imágenes interacción 1                                      | 43   |
| Tabla 22: Red social perfil interacción 1                             | 44   |
| Tabla 23: Red social perfil interacción 2                             | 44   |
| Tabla 24: Red social amigos interacción 3                             | 45   |
| Tabla 25: Red social agregar amigos interacción 4                     | 45   |
| Tabla 25: Red social aceptar solicitud de amigos interacción 5        | 46   |
| Tabla 26: Red social eliminar amigos interacción 6                    | 46   |
| Tabla 27: Campus virtual registrarse en el sistema interacción 1      | 47   |
| Tabla 28: Campus virtual administrar usuarios interacción 1           | 47   |
| Tabla 29: Campus virtual administrar cursos interacción 2             | 48   |
| Tabla 30: Campus virtual administrar inscripciones interacción 3      | 48   |
| Tabla 31: Campus virtual administrar evaluaciones interacción 4       | 49   |
| Tabla 32: Campus virtual administrar material didáctico interacción 5 | 49   |

|                                                                     | Pág. |
|---------------------------------------------------------------------|------|
| Tabla 33: Campus virtual administrar notas interacción 6            | 50   |
| Tabla 34: Campus virtual administrar trabajos interacción 7         | 50   |
| Tabla 35: Campus virtual añadir cursos interacción 1                | 51   |
| Tabla 36: Campus virtual mis cursos interacción 2                   | 51   |
| Tabla 37: Campus virtual material didáctico interacción 3           | 52   |
| Tabla 38: Campus virtual ver trabajos interacción 4                 | 52   |
| Tabla 39: Campus virtual mis estudiantes interacción 5              | 53   |
| Tabla 40: Campus virtual crear evaluación interacción 6             | 53   |
| Tabla 41: Campus virtual habilitar evaluación interacción 7         | 54   |
| Tabla 42: Campus virtual resultados de evaluaciones interacción 8   | 54   |
| Tabla 43: Campus virtual registra notas interacción 9               | 55   |
| Tabla 44: Campus virtual ver cursos interacción 1                   | 55   |
| Tabla 45: Campus virtual inscribirse a un curso interacción 2       | 56   |
| Tabla 46: Campus virtual mis cursos interacción 3                   | 56   |
| Tabla 47: Campus virtual material didáctico interacción 4           | 57   |
| Tabla 48: Campus virtual entregar trabajos interacción 5            | 57   |
| Tabla 49: Campus virtual mis notas interacción 6                    | 58   |
| Tabla 50: Campus virtual ir a evaluación interacción 7              | 58   |
| Tabla 51: Tabla de usuarios de la aplicación                        | 60   |
| Tabla 52: Tabla de foros de la aplicación                           | 60   |
| Tabla 53: Tabla de blogs de la aplicación                           | 61   |
| Tabla 54: Tabla de comentarios de blogs de la aplicación            | 62   |
| Tabla 55: Tabla de entradas de blogs de la aplicación               | 62   |
| Tabla 56: Tabla de configuración de blogs de la aplicación          | 63   |
| Tabla 57: Tabla de comentarios del wiki de la aplicación            | 63   |
| Tabla 58: Tabla de configuración del wiki de la aplicación          | 63   |
| Tabla 59: Tabla de temas del wiki de la aplicación                  | 64   |
| Tabla 60: Tabla del perfil de usuario que pertenece a la red social | 64   |
| Tabla 61: Tabla de amigos del usuario que pertenece a la red social | 65   |
| Tabla 62: Tabla categorías del campus virtual                       | 65   |
| Tabla 63: Tabla cursos del campus virtual                           | 65   |
| Tabla 64: Tabla evaluaciones del campus virtual                     | 66   |
| Tabla 65: Tabla de inscripciones del campus virtual                 | 66   |
| Tabla 66: Tabla de notas del campus virtual                         | 66   |
| Tabla 67: Tabla de documentos subidos al sistema                    | 67   |

|                                                | Pág. |
|------------------------------------------------|------|
| Tabla 68: Tabla de trabajos subidos al sistema | 67   |
| Tabla 69: Tabla de resultados de evaluaciones  | 67   |
| Tabla 70: Tabla de usuarios del campus virtual | 68   |
| Tabla 71: Test cable A1                        | 106  |
| Tabla 72: Test cable A3                        | 106  |
| Tabla 73: Test cable PA2                       | 107  |
| Tabla 74: Test cable A3                        | 107  |
| Tabla 75: Test cable B1                        | 107  |
| Tabla 76: Test cable B2                        | 107  |
| Tabla 77: Test cable B3                        | 108  |
| Tabla 78: Test cable C1                        | 108  |
| Tabla 79: Test cable PC1                       | 108  |
| Tabla 80: Test cable C2                        | 109  |
| Tabla 81: Test cable C3                        | 109  |
| Tabla 82: Test cable D1                        | 109  |
| Tabla 83: Test cable PD1                       | 110  |
| Tabla 84: Test cable D2                        | 110  |
| Tabla 85: Test cable D3                        | 110  |
| Tabla 86: Test cable D4                        | 111  |
| Tabla 87: Test cable PD4                       | 111  |
| Tabla 88: Test cable D5                        | 111  |
| Tabla 89: Test cable PD5                       | 112  |
| Tabla 90: Test cable D6                        | 112  |
| Labla 91: Lest cable PD6                       | 112  |
| Tabla 92: Test cable D7                        | 113  |
| Tabla 94: Test cable F1                        | 113  |
| Tabla 95: Test cable PE1                       | 114  |
| Tabla 96: Test cable E4                        | 114  |
| Tabla 97: Test cable PE4                       | 114  |
| Tabla 98: Test cable E5                        | 114  |
| Labla 99: Test cable PE5                       | 115  |
| Tabla 100: Lest cable E6                       | 115  |
| Tabla 102. Test cable PE6                      | 110  |
|                                                | 110  |

# LISTA DE FIGURAS

|                                                   | Pág. |
|---------------------------------------------------|------|
| Figura 1: El modelo de proceso lweb.              | 23   |
| Figura 2: Interfaz principal herramientas web 2.0 | 69   |
| Figura 3: Foro                                    | 70   |
| Figura 4: Blogs                                   | 71   |
| Figura 5: Wiki                                    | 72   |
| Figura 6: Multimedia – audio                      | 73   |
| Figura 7: Multimedia – videos                     | 74   |
| Figura 8: Multimedia – galería fotográfica        | 75   |
| Figura 9: Red social perfil                       | 76   |
| Figura 10: Red social editar perfil               | 77   |
| Figura 11: Red social amigos                      | 78   |
| Figura 12: Red Social directorio                  | 79   |
| Figura 13: Campus virtual interfaz principal      | 80   |
| Figura 14: Campus virtual registro                | 81   |
| Figura 15: Campus virtual administrador           | 82   |
| Figura 16: Administración de usuarios             | 83   |
| Figura 17: Administración de cursos               | 84   |
| Figura 18: Administración de inscripciones        | 85   |
| Figura 19: Administración de evaluaciones         | 86   |
| Figura 20: Administración de material didáctico   | 87   |
| Figura 21: Administración de trabajos             | 88   |
| Figura 22: Administración de notas                | 89   |
| Figura 23: Añadir cursos                          | 90   |
| Figura 24: Mis cursos                             | 91   |
| Figura 25: Material didáctico                     | 92   |
| Figura 26: Ver trabajos                           | 93   |
| Figura 27: Mis estudiantes                        | 94   |
| Figura 28: Crear evaluación                       | 95   |
| Figura 29: Habilitar evaluación                   | 96   |
| Figura 30: Resultados evaluaciones                | 97   |
| Figura 31: Registro de notas                      | 98   |
| Figura 32: Ver cursos                             | 99   |
| Figura 33: Inscribirse a un curso                 | 100  |

|                               | Pág. |
|-------------------------------|------|
| Figura 34: Mis cursos         | 101  |
| Figura 35: Material didáctico | 102  |
| Figura 36: Entregar trabajos  | 103  |
| Figura 37: Mis notas          | 104  |
| Figura 38: Ir a Evaluación    | 105  |

#### GLOSARIO

**Sistema de Información:** Un sistema de información es un conjunto de elementos que interactúan entre sí con el fin de apoyar las actividades de una empresa o negocio.

**Web:** es básicamente un medio de comunicación de texto, gráficos y otros objetos multimedia a través de Internet, es decir, la web es un sistema de hipertexto que utiliza Internet como su mecanismo de transporte o desde otro punto de vista, una forma gráfica de explorar Internet.

**Web 2.0:** segunda generación en la historia del desarrollo de tecnología Web basada en comunidades de usuarios y una gama especial de servicios, como las redes sociales, los blogs, los wikis o las folcsonomías, que fomentan la colaboración y el intercambio ágil de información entre los usuarios de una comunidad o red social. La Web 2.0 es también llamada web social por el enfoque colaborativo y de construcción social de esta herramienta.

**Multimedia:** Cualquier sistema que utiliza múltiples medios de comunicación al mismo tiempo para presentar información. Generalmente combinan textos, imágenes, sonidos, videos y animaciones.

**Streaming :** Término que hace referencia al hecho de transmitir video o audio remotamente a través de una red (como internet) en tiempo real sin necesidad de descargar el archivo completo. Se hace streaming, por ejemplo, cuando se transmite una radio, o un canal de televisión en vivo por internet.

**Educación Virtual** : Existen muchas definiciones de educación virtual o del reiterado término "e-learning". Todas involucran una ecuación muy simple: (Educación + Internet). La mayoría plantean la distribución de contenidos en múltiples formatos electrónicos, la creación de una comunidad interconectada de estudiantes y profesores y la administración y control de toda esta experiencia educativa.

**Red Local:** La definición más general de una red de área local (Local Area Network, LAN), es la de una red de comunicaciones utilizada por una sola organización a través de una distancia limitada, la cual permite a los usuarios compartir información y recursos como: espacio en disco duro, impresoras, CD-ROM, etc.

**Foro**: En Internet, un foro, también conocido como foro de mensajes, foro de opinión o foro de discusión, es una aplicación web que da soporte a discusiones u opiniones en línea.

**Blog:** Un blog, o en español también una *bitácora*, es un sitio web periódicamente actualizado que recopila cronológicamente textos o artículos de uno o varios autores, apareciendo primero el más reciente, donde el autor conserva siempre la libertad de dejar publicado lo que crea pertinente.

**Wiki:** Todo sitio web en donde colaboran múltiples autores. En estos lugares cualquiera puede editar su contenido generalmente utilizando un navegador web. Wiki significa "rápido" en hawaiano. El primer wiki fue creado por Ward Cunnigham en 1995. Actualmente el ejemplo más importante de este tipo de proyectos es la enciclopedia gratuita Wikipedia.

**Red Social:** Una red social es una estructura social que se puede representar en forma de uno o varios grafos en el cual los nodos representan individuos (a veces denominados actores) y las aristas relaciones entre ellos

# INTRODUCCIÓN

La cultura dice todo acerca de los pueblos, el término es muy complejo para ser explicado con pocas palabras, dicho término abarca el lenguaje, el arte en todas formas, la literatura, las costumbres, en fin. Siendo Nariño un departamento en vía de desarrollo, es importante promocionar, promover y resaltar los valores y la riqueza cultural que tiene.

Una fuente de ingresos poco explotada en nuestra región es el campo del turismo. Un buen tratamiento de la información y los servicios disponibles a través de la red Internet, se convierten en un alto potencial de promoción cultural y turística, generando así recursos propios para el departamento.

El presente documento muestra cómo promover nuestra cultura a nivel global a través de la implementación del SISTEMA DE INFORMACIÓN ORIENTADO A LA WEB DEL FONDO MIXTO DE CULTURA DE NARIÑO, que, mediante tecnología Web 2.0, permitirá a nuestros valores, costumbres, y riqueza cultural en general, trascender en las comunidades internacionales vía Internet.

Para ello, la propuesta muestra el desarrollo de objetivos y actividades muy precisas que van a permitir el éxito del proyecto.

El Fondo Mixto de Cultura de Nariño, dentro de su misión, propone el desarrollo de mecanismos que permitan promocionar la cultura nariñense alrededor del mundo.

## DESCRIPCIÓN DEL PROBLEMA

#### PLANTEAMIENTO

Actualmente el sitio web del Fondo Mixto de Cultura de Nariño, si bien es cierto, que contiene opciones y elementos básicos que le permiten administrar sus contenidos y cumplir las funciones de la institución y teniendo en cuenta la infraestructura tecnológica que se posee, el actual sitio web se puede potencializar aún más, en haras de mejorar su estado actual. De mantenerse el estado actual del sitio web, pueda que en un futuro con el avance de las nuevas tecnologías se llegue a causar lentitud en el uso de las aplicaciones y servicios actuales. De esta manera la entidad, en este caso el Fondo Mixto de Cultura de Nariño, ve la necesidad de desarrollar e implementar su nuevo sitio web.

Teniendo en cuenta la importancia de los impactos ejercidos por el Fondo Mixto de Cultura de Nariño sobre la región, y la participación de entidades gubernamentales y económicas nacionales e internacionales, es menester manejar la información sobre las actividades, proyectos, programas y servicios ofrecidos por el Fondo en una forma eficiente. En estos momentos, la infraestructura tecnológica a nivel de hardware es muy adecuada para el cumplimiento de los objetivos del Fondo e iniciativas propias que surgen a través de los colectivos y de la misma institución.

Hoy por hoy, el manejo adecuado de la información es una medida de productividad de cualquier institución sin importar su naturaleza. En este sentido, el Fondo Mixto de Cultura de Nariño se puede ver a futuro marginado en un atraso tecnológico cuya principal consecuencia sea el manejo poco eficiente de su información.

La arquitectura de red que posee en este momento el Fondo Mixto de Cultura de Nariño, no es la mejor, no se aprovecha totalmente la capacidad de velocidad del canal debido a que no se cuenta con una buena distribución del cableado, y algunos elementos de la red no parecen estar en buen estado o configurados de buena manera, además de que no se cuenta con el número de puntos de red, igual al de los computadores existentes, es decir hay ausencia de conexión a la red de varios equipos.

# FORMULACIÓN

¿Cómo mejorar el manejo de la información, el uso de recursos y servicios del Fondo Mixto de Cultura de Nariño?

## SISTEMATIZACIÓN

¿Qué servicios web internacionales pueden ser consumidos por el sitio web del Fondo Mixto de Cultura de Nariño, con miras a mejorar la calidad de la prestación de los servicios propios?

¿Qué estrategias de broadcasting para audio y video deberían ser usadas teniendo en cuenta la infraestructura tecnológica del Fondo Mixto de Cultura de Nariño de tal manera que garantice calidad y eficiencia de uso de medios?

¿Qué criterios deberán tenerse en cuenta para el diseño de interfaces de usuario amigables y de fácil uso para el sitio web del Fondo Mixto de Cultura de Nariño?

¿Qué herramientas y metodologías para el desarrollo de campus virtuales en la web, son adecuadas para impulsar el desarrollo de los colectivos que hacen parte del Fondo Mixto de Cultura de Nariño?

¿Qué tipo de red social puede ser la más adecuada para promocionar la cultura y las artes a través del Fondo Mixto de Cultura de Nariño?

¿Qué metodología de desarrollo de software es la más adecuada para garantizar el éxito del presente proyecto?

¿Qué estrategia de mejoramiento y optimización de la red debe ser la más adecuada para implementarse en el Fondo Mixto de Cultura de Nariño?

# ALCANCE Y DELIMITACIÓN

El proyecto se refiere a la creación, diseño y desarrollo del sistema de información orientado a la web del Fondo Mixto de Cultura de Nariño, utilizando tecnologías web 2.0.Además del diagnóstico y mejoramiento de la infraestructura de red del fondo.

Capacitación del personal del Fondo Mixto de Cultura de Nariño, en cuanto al manejo de nuevas tecnologías.

El proyecto contiene los siguientes módulos:

- Implementación de servicios de broadcasting de audio y video usando tecnología streamming, además la creación de reproductores personalizados para la visualización y escucha de los mismos.

- Implementación de un gestor para la creación de blogs (blogger).

- Implementación de una red social, para fomentar la cultura social de cooperación institucional a través del sitio web.

- Implementación de herramientas de Campus Virtual.

- Implementación de un foro.

- Implementación de gestor de contenidos (Wikis).

El sistema de información se implantará sobre la plataforma web usando tecnología Web 2.0.

## JUSTIFICACION

El Departamento de Nariño necesita urgentemente entrar en la era del tratamiento de información a través de Internet. Actualmente son muy pocos los servicios que se encuentran disponibles mediante la web.

Actualmente entidades gubernamentales y del sector privado hacen presencia en sitios web, sin embargo, es notoria la falta de promoción de la cultura nariñense en estos escenarios.

La presente propuesta apunta hacia el reconocimiento cultural a nivel nacional y mundial de Nariño, buscando brindar globalmente la información sobre nuestra gente, nuestros valores, nuestras costumbres, y lo más importante, nuestros proyectos desarrollados, en curso y en formulación.

La Universidad de Nariño, como lideradora del cambio social, por su naturaleza debe cumplir un papel en el desarrollo de la región. En este orden de ideas, el Programa de Ingeniería de Sistemas está en la obligación social de brindar soluciones dentro de la disciplina de la computación y la informática que apunten hacia estos objetivos.

Hoy por hoy, la tecnología de manejo de información a nivel web está muy adelantada. Implica un desperdicio de recursos e infraestructura que dispone el departamento al no hacer uso de ellos en promover nuestra cultura.

Frente a estas razones, es evidente apuntar hacia las políticas gubernamentales implantadas hace años atrás sobre las estrategias de conectividad y el programa nacional denominado "Gobierno en Línea", donde se dictan medidas específicas para tener presencia significativa en el ciberespacio.

Utilizando tecnología y estándares que rigen los sitios web de la actualidad y que permiten aprovechar los recursos tecnológicos del momento; en este caso, al tratarse de web 2.0, se busca estar a la altura de sitios web culturales similares en el país y en el mundo.

#### **OBJETIVOS**

**OBJETIVO GENERAL:** Divulgar y Fortalecer las funciones del Fondo Mixto de Cultura de Nariño a través del Sitio Web (SISTEMA DE INFORMACION) usando tecnología Web 2.0.

## 3.2 OBJETIVOS ESPECIFICOS:

- 1. Documentar las funciones y procesos de el Fondo Mixto de Cultura de Nariño
- 2. Diseñar el Sistema de Información que permita el manejo eficiente de la misma.
- 3. Diseñar las interfaces de usuario de tal forma que cumplan con los requerimientos establecidos por la institución y garanticen el manejo eficiente y fácil del sitio web
- 4. Integrar servicios de comunidades internacionales que se relacionen con los intereses del Fondo.
- 5. Diagnóstico y mejoramiento de la infraestructura de red del Fondo.
- 6. Capacitar al personal del Fondo Mixto de Cultura de Nariño en el uso de las nuevas tecnologías haciendo énfasis en el manejo óptimo y adecuado de mensajería instantánea y el correo corporativo, además de las que se implementarán en el proyecto.

### 1. MARCO TEORICO

"IWeb"

Ingeniería Web – Roger Pressman

#### 1.1 INGENIERIA WEB

La Ingeniería Web (IWeb) está relacionada con el establecimiento y utilización de principios científicos, de ingeniería y de gestión, y con enfoques sistemáticos y disciplinados del éxito del desarrollo, empleo y mantenimiento de sistemas y aplicaciones basados en Web de alta calidad.

#### 1.2 EL PROCESO DE IWEB

Las características de sistemas y aplicaciones basados en Web influyen enormemente en el proceso de IWeb.

La inmediatez y la evolución continúan dictando un modelo de proceso incremental e interactivo que elabora versiones de WebApps muy rápidamente. La naturaleza intensiva de red de las aplicaciones en este dominio sugiere una población de usuarios diversa(exigiendo especialmente la obtención y modelado de requisitos), y una arquitectura de aplicación que puede ser altamente especializada (realizando de esta manera exigencias en el diseño). Dado que las WebApps suelen ser controladas por el contenido haciendo hincapié en la estética, es probable que las actividades de desarrollo paralelas se planifiquen dentro del proceso IWEB, y necesiten un equipo de personas tanto técnicas como no(por ejemplo, redactores publicitarios, diseñadores gráficos).

## 1.3 MARCO DE TRABAJO DE LA IWEB

A medida que la evolución de las WebApps pasa de utilizar recursos estáticos de información controlada por el contenido a utilizar entornos de aplicaciones dinámicos controlados por el usuario, cada vez es más importante la necesidad de aplicar una gestión sólida y unos principios de ingeniería. Para conseguir esto, es necesario desarrollar un marco de trabajo IWeb que acompañe a un modelo de proceso eficaz, popularizado por las actividades del marco de trabajo y por las tareas de ingeniería. En la figura 1 se sugiere un modelo de proceso para la IWeb.

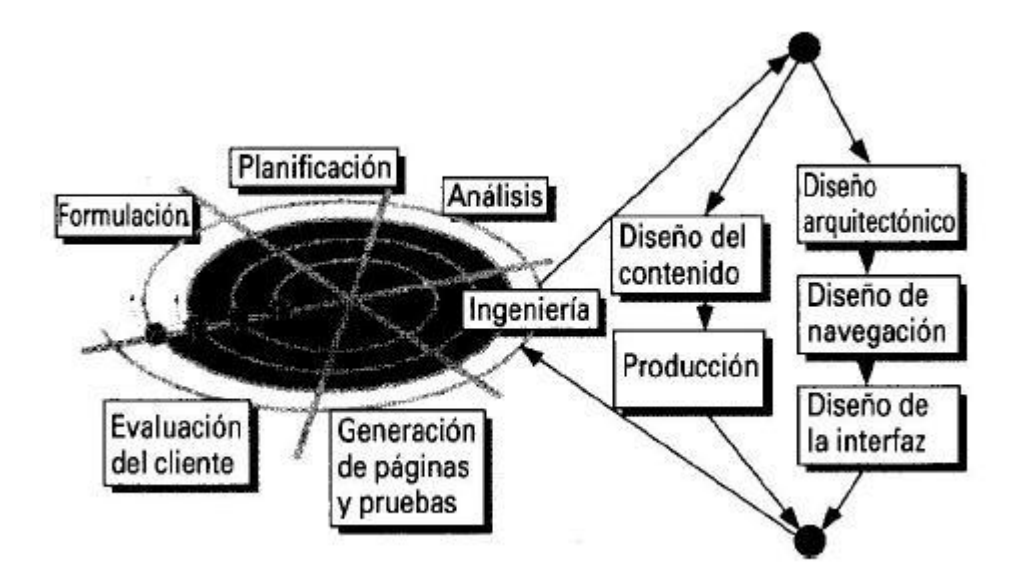

Figura 1. El modelo de proceso IWeb.

El proceso IWeb comienza con la **formulación**, actividad que identifica las metas y los objetivos de la WebApp y establece el ámbito del primer incremento, específicamente para este proyecto en esta etapa se pretende identificar las metas y objetivos mediante interacción directamente con el usuario interesado en la ejecución de la propuesta, para así tener un panorama más claro de lo que se requiere y se pretende implementar.

La **planificación** estima el coste global del proyecto, evalúa los riesgos asociados con el esfuerzo del desarrollo, y define una planificación del desarrollo bien granulada por el incremento final de la WebApp, con una planificación mas toscamente granulada para los incrementos subsiguientes, el coste global del proyecto se lo pretende cuantificar inventariando el costo tanto de los recursos humanos, como tecnológicos. **El análisis** establece los requisitos para la WebApp e identifica los elementos del contenido que se van a incorporar, también se definen los requisitos del diseño gráfico (estética) para identificar los elementos de contenido se recurre a analizar los objetivos y metas de la aplicación web, mediante el uso de plantillas prediseñadas se busca establecer la mejor y agradable interfaz de usuario.

La actividad de **ingeniería** incorpora dos tareas paralelas como se muestra a la derecha de la figura 1. El diseño del **contenido** y la **producción** son tareas llevadas a cabo por personas no técnicas del equipo IWeb. El objetivo de estas tareas es diseñar, producir y/o adquirir todo el contenido de texto, gráfico y video que se vayan a integrar en la WebApp. Al mismo tiempo, se lleva a cabo un conjunto de **tareas de diseño**, mediante búsqueda de información, contenida en

documentos de texto, papelería, archivos multimedia, u otros, se pretende establecer que se requiere incorporar en el contenido de la aplicación web.

La generación de páginas es una actividad de construcción que hace mucho uso de las herramientas automatizadas para la creación de la WebApp. El contenido definido en la actividad de ingeniería se fusiona con los diseños arguitectónicos, de navegación y de la interfaz para elaborar páginas Web ejecutables en HTML, XML y otros lenguajes orientados a procesos (Por ejemplo Java). Durante esta actividad también se lleva a cabo la integración con el software intermedio (middleware) de componentes (es decir CORBA, DCOM o JavaBeans), en esta etapa se pretende utilizar para la generación de páginas, un gestor de contenidos basado en tecnología .Net ya sea DotNetNuke de licencia Libre, o Kentico CMS del cual se encuentran versiones libres y comerciales. Las pruebas ejercitan la navegación, intentan descubrir los errores de las applets, guiones y formularios, y avuda a asegurar que la WebApp funcionará correctamente en diferentes entornos (por ejemplo, con diferentes navegadores), mediante pruebas especificas de aplicaciones web, ya sean de navegadores, inmediatez de respuesta, integridad del contenido, velocidad de actualización, se pretende saber que tan estable es la aplicación web.

Cada incremento producido como parte del proceso IWEB se revisa durante la actividad de **evaluación del cliente**. Es en este punto en donde se solicitan cambios (tienen lugar ampliaciones del ámbito). Estos cambios se integran en la siguiente ruta mediante el flujo incremental del proceso, a través de interacción directa con el cliente interesado se evaluará la aplicación web, para evaluar si realmente se está cumpliendo con los requerimientos.

#### 2. IMPLEMENTACIÓN DEL PROYECTO FASES

#### 2.1 FORMULACIÓN Y PLANIFICACIÓN

El marco de trabajo de la IWEB, sugiere una serie de preguntas que deben formularse y responderse en esta etapa del proyecto:

#### . ¿Cuál es la motivación principal para la Aplicación Web?

Mediante la implementación de nuevas tecnologías orientadas a web 2.0, la aplicación busca divulgar y fortalecer las funciones del Fondo Mixto de Cultura de Nariño.

#### . ¿Por qué es necesaria la WebApp?

Las nuevas tecnologías implementadas permiten al Fondo Mixto de Cultura, sistematizar procesos de comunicación que existen, dar a conocer logros y procesos, sin limitantes geográficos, salir del atraso tecnológico mediante la plataforma web.

#### . ¿Quién va a utilizar la WebApp?

La WebApp permitirá a los usuarios integrantes del Fondo Mixto de Cultura, dar a conocer sus experiencias, sus proyectos, sus inquietudes, conocimientos a toda la comunidad web, para intercambiar y socializar distintos tipos de información. Cualquier tipo de persona en el mundo interesada en conocer acerca de los procesos y funciones del Fondo Mixto de Cultura.

Una vez que se han desarrollado las metas y los perfiles de usuarios, la actividad de formulación se centra en la afirmación del ámbito para la WebApp. En muchos casos, las metas ya desarrolladas se integran en la afirmación del ámbito

## 2.2 ÁMBITO DE LA WEBAPP

Para establecer un ámbito de proyecto que no sea ambiguo, ni incomprensible para

directivos y técnicos. Se debe delimitar la declaración del ámbito del software.

El ámbito del software describe el control y los datos a procesar, la función, el rendimiento, las restricciones, las interfaces y la fiabilidad. Se evalúan las funciones descritas en la declaración del ámbito, y en algunos casos se refinan para dar más detalles antes del comienzo de la estimación. Dado que las estimaciones del coste y de la planificación temporal están orientadas a la función, muchas veces es Útil llegar a un cierto grado de descomposición. Las

consideraciones de rendimiento abarcan los requisitos de tiempo de respuesta y de procesamiento. Las restricciones identifican los límites del software originados por el hardware externo, por la memoria disponible y por otros sistemas existentes.

## 2.3 OBTENCIÓN DE LA INFORMACIÓN NECESARIA

Al principio de un proyecto de software las cosas siempre están un poco borrosas. Se ha definido una necesidad y se han enunciado las metas y objetivos básicos, pero todavía no se ha establecido la información necesaria para definir el ámbito (prerrequisito para la estimación).

La técnica utilizada con más frecuencia para acercar al cliente y al desarrollador, y para hacer que comience el proceso de comunicación es establecer una reunión o una entrevista preliminar. La primera reunión entre un ingeniero de software (el analista) y el cliente puede compararse a la primera cita entre adolescentes. Ninguna persona sabe lo que decir o preguntar; ambos están preocupados por si lo que dicen es mal interpretado; ambos están pensando hasta dónde podrían llegar (probablemente los dos tienen aquí diferentes expectativas); ambos quieren quitárselo pronto de encima; pero al mismo tiempo quieren que salga bien.

Sin embargo, se debe iniciar la comunicación. Gause y Weinberg, sugieren que el analista comience haciendo *preguntas de contexto libre*. Es decir, una serie de preguntas que lleven a un entendimiento básico del problema, las personas que están interesadas en la solución, la naturaleza de la solución que se desea y la efectividad prevista del primer encuentro. Para el presente proyecto se realizó un acercamiento con el cliente formulándose una serie de preguntas, obteniéndose las respectivas respuestas consignadas a continuación.

¿Quién está detrás de la solicitud de este trabajo? FONDO MIXTO DE CULTURA DE NARIÑO

¿Quién utilizará la solución? TODO EL EQUIPO DE TRABAJO

#### ¿Cuál será el beneficio económico de una buena solución?

LA SOLUCION SERVIRA PARA MEJORAR LOS PROCESOS ACTUALES EN CUANTO A MANEJO DE LA INFORMACION SE REFIERE DENTRO DEL SITIO WEB Y LA COMUNICION DENTRO Y HACIA AFUERA DE LA ENTIDAD, EL BENEFICIO ECONOMICO NO SE PUEDE CUANTIFICAR SINO EN TERMINOS DE OPTIMIZAR Y FACILITAR LOS PROCESOS DE COMUNICACION E INTERCAMBIO DE INFORMACIÓN.

#### ¿Hay otro camino para la solución?

LOS OBJETIVOS DE LA PROPUESTA PLANTEAN UNA SOLUCION MUY PARTICULAR, EN ESTOS TERMINOS LA SOLUCION SE CORRESPONDE A ESTA PARTICULARIDAD. EN ESTOS TERMINOS NO HAY OTRO CAMINO PARA LA SOLUCION.

EXISTEN OTRAS TECNOLOGIAS PARA DESARROLLAR LA MISMA SOLUCION, PERO SE REFIERE MAS A UNA PLATAFORMA DIFERENTE, PERO EL CAMINO COMO TAL ES EL MISMO PERO EN OTRO LENGUAJE.

# ¿Cómo caracterizaría [el cliente] un resultado «correcto» que se generaría con una solución satisfactoria?

PERMITIR AL EQUIPO DE TRABAJO OPTIMIZAR SUS PROCESOS COMUNICATIVOS DENTRO Y HACIA AFUERA DE LA ENTIDAD.

#### ¿Con qué problema(s) se afrontará esta solución?

EL PROBLEMA PRINCIPAL SERA EL USO ADECUADO, LO CUAL SE REMEDIARIA CON UNA CAPACITACION Y SEGUIMIENTO DE LOS USUARIOS.

# ¿Puede mostrarme (o describirme) el entorno en el que se utilizará la solución?

LA SOLUCION TRABAJARA EN UN ENTORNO WEB, EN TODOS Y CADA UNO DE LOS EQUIPOS DE RED LOCAL. DEL MISMO MODO ESTARÁ DISPONIBLE A TRAVES DE INTERNET POR MEDIO DE NUESTRO PROPIO SERVIDOR WEB.

# ¿Hay aspectos o limitaciones especiales de rendimiento que afecten a la forma en que se aborde la solución?

LOS UNICOS PROBLEMAS TECNICOS RELACIONADOS CON EL CORRECTO FUNCIONAMIENTO DE LA SOLUCION, YA EN UNA FASE OPERATIVA, ESTAN RELACIONADOS CON LA PRESTACION DEL SERVICIO ELECTRICO Y LA CONEXION A INTERNET. ESTOS ELEMENTOS SON EXTERNOS A NUESTROS RECURSOS, PUESTO QUE SE CUENTA CON LA INFRAESTRUCTURA NECESARIA PARA MANTENER Y SUSTENTAR LA SOLUCION Y LA PLATAFORMA WEB.

LA EXPERIENCIA NOS HA DEMOSTRADO QUE LOS UNICOS PROBLEMAS QUE HEMOS EXPERIMENTADO EN NUESTRA PLATAFORMA WEB Y EN OTROS SERVICIOS COMO CORREOS CORPORATIVOS Y SERVIDOR FTP SE RELACIONAN DIRECTAMENTE CON ESTE TIPO DE LIMITANTES. CABE ANOTAR QUE HAN MEJORADO MUCHO LAS RESPECTIVAS EMPRESAS EN CUANTO SE REFIERE A LA PRESTACION DE ESTOS SERVICIOS.

# ¿Es usted la persona apropiada para responder a estas preguntas? Son «oficiales» sus respuestas?

SI, SOY EL COORDINADOR DEL AREA DE NUEVAS TECNOLOGIAS DE LA ENTIDAD.

¿Son relevantes mis preguntas para su problema?

Si

¿Estoy realizando muchas preguntas?

No

¿Hay alguien más que pueda proporcionar información adicional?

No

¿Hay algo más que debiera preguntarle?

NO, NO SE ME OCURRE NADA MAS

## 2.4 ÁMBITO DEL SISTEMA

El sistema de información está compuesto por los siguientes módulos: foro, blog, wiki, streaming de audio, video, red social, galería de imágenes, y campus virtual, para acceder al sistema, el usuario encontrará dos links en la página principal <u>http://www.fondoculturanarino.org</u> uno de nombre web 2.0, el cual le llevara a una interfaz que contiene un menú principal con las opciones de ingreso a foro, blog, wiki, multimedia compuesta por un submenú que contiene sección de videos, audio y galería de imágenes y red social, el segundo link llevara al usuario al módulo de campus virtual.

La interfaz principal web 2.0 contiene una sección inicio, donde se da una breve descripción del Fondo Mixto de Cultura, aquí es donde se realiza el registro en el sistema para poder acceder a las diferentes secciones al mismo tiempo aquí si se ha registrado puede iniciar sesión en el sistema, si un usuario desea registrarse debe llenar los campos que el sistema requiere, en la sección foro, el usuario se encuentra en la interfaz principal donde puede encontrar la lista de discusiones, de las cuales podrá elegir alguna para entrar a interactuar en ella a través de los hilos. En la sección blog, en su interfaz principal presenta los blogs que se han creado en el sistema, si es un usuario registrado puede acceder crear su blog, donde se le presentan las herramientas necesarias para crear y publicar su blog, también esta la opción de buscar blogs, y un archivo de blogs el cual presenta los blogs creados a través del tiempo. En la sección wiki, la interfaz principal presenta en la parte izquierda un índice de los temas creados, una opción de búsqueda y en su parte derecha el contenido de los temas, con las opciones básicas de edición del contenido de los temas a los cuales se puede acceder siempre y cuando el usuario esta registrado. En la sección multimedia compuesta por tres submenús, audio, video, y galería de imágenes, en audio se encuentra una interfaz en la cual se presentan las pistas de audio, las cuales para ser reproducidas se debe hacer clic sobre ellas, como resultado de esta acción se desplegar un reproductor de audio incrustado que posee las opciones básicas de reproducción de audio, en la sección videos, los videos se encuentran listados como submenú de esta sección, accediendo a ellos haciendo clic, los videos son visualizados con Windows media player incrustado.

La galería de imágenes presenta en su interfaz principal un visualizador de imágenes incrustado mostrando las imágenes en forma de presentación.

La sección red social, contiene submenús que son el perfil, que contiene los datos básicos del usuario registrado, desde aquí se puede acceder a editar las opciones del perfil, si es así la preferencia del usuario, opción a la cual también se accede a través del submenú editar perfil del menú red social, el submenú amigos, contiene solicitudes de amigos y amigos del usuario que ha iniciado sesión en el sistema a los cuales se puede acceder a su perfil haciendo clic sobre la foto de perfil y si el usuario desea puede agregar nuevos amigos. En el submenú directorio se

encuentran todos los usuarios registrados en el sistema, está contenida aquí la opción de búsqueda de usuarios, se puede acceder al perfil de los usuarios haciendo clic sobre la imagen, y si se desea se los puede agregar como amigos.

El módulo campus virtual contiene opciones básicas de educación virtual, la interfaz principal presenta secciones de registro, de ingreso al sistema, instrucciones básicas para el registro en el sistema, la sección registro se encuentra en forma de link a la cual se accede haciendo clic sobre él, presenta los campos requeridos para poder ingresar al sistema, sea un docente o un estudiante.

Para iniciar sesión en el sistema, el usuario se ingresa su nombre de usuario y contraseña, si es docente, accede a las opciones que le presenta el sistema, añadir cursos, donde ingresa la información necesario para la creación de un curso, mis cursos, donde se presenta información sobre los cursos que pertenecen que ha iniciado sesión en el sistema en ese momento, material didáctico, donde el docente sube toda la documentación necesario de un curso, ver trabajos, el docente puede acceder a todos los trabajos que han subido los estudiantes de un curso. Mis estudiantes, presenta información de los estudiantes que pertenecen a los cursos del docente, crear evaluación, el sistema le presenta la opción de crear evaluaciones en línea al docente, en base a preguntas de selección múltiple y única respuesta, resultados de evaluaciones, donde el sistema presenta información sobre los resultados obtenidos de las evaluaciones presentadas por los estudiantes, habilitar evaluación, el docente acude al sistema para habilitar o deshabilitar una evaluación que haya sido creada anteriormente, y registrar notas, donde el sistema permite al docente, escoger un curso para registrar las notas de los estudiantes inscritos en un curso.

Si un estudiante ha iniciado sesión el sistema de campus virtual, se le presentan las opciones de ver cursos, donde el sistema le presenta al estudiante la información necesaria de los cursos que están disponibles, inscribirse a un curso, el sistema despliega los cursos disponibles para que el estudiante escoja alguno y se inscriba, Mis cursos, el sistema despliega toda la información de los cursos en los cuales el estudiante está inscrito, material didáctico, despliega la documentación perteneciente al curso para que el estudiante la puede descargar, entregar trabajos, el estudiante escoge los cursos que el sistema le despliega a los cuales se encuentra inscrito, para subir toda la documentación necesaria, mis notas, el estudiante puede consultar las notas obtenidas en sus cursos, previamente almacenadas en el sistema, ir a evaluación, el sistema presenta los cursos, de los cuales el estudiante escoge alguno para acceder a la evaluación, previamente creada por el docente y habilitada en el sistema.

Si el usuario que ha iniciado sesión en el sistema es el administrador, el sistema le presenta las opciones básicas de manejo de campus virtual, manejo de usuarios cursos, evaluaciones, material didáctico, trabajos y notas.

El sistema interactúa con otros elementos tanto software como hardware, software Windows Server 2003, ISS y hardware como un servidor Hp Proliant, conexión a internet 4 Mb de velocidad, estos elementos afectan directamente el rendimiento del sistema.

## 2.5 RECURSOS

### 2.5.1 RECURSOS HUMANOS

-Pasante: Oscar Eraso

- Asesor: Ingeniero: Jesús Insuasty
- Ingeniero: Víctor Hugo Martínez Zamora: Coordinador del área de sistemas y nuevas tecnologías del Fondo Mixto de Cultura de Nariño
  - Empleados del fondo mixto de cultura de Nariño.
  - Colectivos de los diferentes municipios del Departamento de Nariño.

#### 2.5.2 RECURSOS TECNOLÓGICOS Hardware:

Computador (Servidor) HP Proliant con las siguientes características:

- Procesador Intel Xeon 5120 QuadCore 1.86 Ghz.
- 2 Discos duro SATA de 250 GB y 500 GB.
- 2 GB de RAM
- Unidad de DVD-RW
- Monitor
- Teclado
- Mouse
- S.O Windows Server 2003 R2 Enterprise

Canal dedicado de Internet (ip real): 4 MBPS.

#### Software:

- Sistema operativo Windows XP Professional Service Pack 3
- Windows Server 2003 R2 Enterprise
- Base de Datos SQL SERVER 2005 Express Edition
- Lenguaje de desarrollo Microsoft Visual Studio 2008 Express Edition
- Microsoft PopFly (www.popfly.com)
- Microsoft Office 2007
- DotNetNuke es un sistema de gestión de contenido web (CMS) de código abierto basado en VB.NET
- Software Básico

| 2.5.3 | REC | URS | OS I | MAT | ERI/ | ALES |
|-------|-----|-----|------|-----|------|------|
| Tak   |     |     |      |     |      | 1    |

| I abla 1: Recursos Materiales                           |               |               |
|---------------------------------------------------------|---------------|---------------|
| MATERIAL                                                | UNIDAD        | COSTOS        |
| Resma de<br>papel                                       | 1             | 10.000        |
| Lapiceros,<br>lápices                                   | 5             | 4.000         |
| Agenda                                                  | 1             | 4.000         |
| CDS                                                     | 8             | 8.000         |
| DVDs                                                    | 4             | 4.000         |
| impresión                                               |               | 20.000        |
| Memoria<br>USB                                          | 1             | 20.000        |
| Cable UTP                                               | X<br>metros   | Indeterminado |
| Conectores<br>RJ45                                      | X<br>cantidad | Indeterminado |
| KIT de<br>elementos<br>para<br>cableado<br>estructurado | 1             | Indeterminado |
| Switch                                                  | Х             | Indeterminado |
| Router                                                  | Х             | Indeterminado |
| Total                                                   |               | 70000 Aprox.  |

## 2.5.4 RECURSOS FINANCIEROS

Tabla 2: Recursos Financieros

| RECURSOS (Gasto total por X meses) |                             |           |  |  |
|------------------------------------|-----------------------------|-----------|--|--|
| GRUPO                              | GRUPO RECURSO COSTO         |           |  |  |
|                                    | Computador                  | 1.100.000 |  |  |
|                                    | Impresora                   | 100.000   |  |  |
| Tecnológicos                       | Mesa Computador             | 80.000    |  |  |
|                                    | Regulador                   | 40.000    |  |  |
|                                    | Computador (Servidor)       | 8.000.000 |  |  |
| Transporte                         | Bus, Taxis                  | 50.000    |  |  |
| Servicios                          | Internet, telefonía celular | 30.000    |  |  |
| Materiales                         | Papelería                   | 5.000     |  |  |
| Total                              |                             | 9.405.000 |  |  |

La totalidad de los gastos derivados del desarrollo del proyecto fueron asumidos en parte por el Fondo Mixto de Cultura de Nariño, ya que la entidad posee la arquitectura de red y el servidor, los demás gastos corren por cuenta del pasante.

#### 2.5.5 RECURSOS OPERATIVOS

El sistema está implantado en la plataforma web, el contenido del sitio web está almacenado en el servidor del fondo Mixto de Cultura de Nariño, se realizó una capacitación al finalizar el desarrollo de este proyecto.

# 3. ANÁLISIS

Para crear un modelo de análisis completo para la WebApp se elabora el ámbito definido durante la actividad de formulación. Durante la IWeb se realizan cuatro tipos de análisis diferentes:

#### 3.1 Análisis del contenido

Se identificó el espectro completo de contenido que se va a proporcionar, el contenido está compuesto por texto, imágenes, videos y archivos de audio.

**3.2 Análisis de la interacción y Análisis Funcional:** Se trata de la descripción detallada de la interacción del usuario y la WebApp

#### - Foro

Tabla 3: Foro Interacción 1

| Interacción1          |                                                                                                    |
|-----------------------|----------------------------------------------------------------------------------------------------|
| Nombre<br>Interacción | Iniciar Foro                                                                                                    |
| Actor                 | Usuario                                                                                                    |
| Eventos               | <ol> <li>Iniciar sesión en el sistema</li> <li>El sistema solicita nombre de usuario y contraseña.</li> <li>El sistema valida la información introducida por el<br/>usuario</li> <li>El sistema despliega la interfaz principal del foro.</li> </ol> |

## Tabla 4: Foro interacción 2

| Interacción2          |                                                                                                    |
|-----------------------|----------------------------------------------------------------------------------------------------|
| Nombre<br>Interacción | Participar en discusión                                                                                                    |
| Actor                 | Usuario                                                                                                    |
| Eventos               | <ol> <li>El sistema despliega el listado de discusiones en el<br/>foro.</li> <li>El usuario escoge en que discusión desea participar</li> <li>El sistema presenta el listado de hilos de la discusión</li> <li>El usuario escoge el hilo en el que desea participar.</li> <li>El sistema presenta el listado de mensajes del hilo.</li> <li>El usuario escoge algún mensaje para responder.</li> <li>El sistema despliega el editor html.</li> <li>El usuario agrega el mensaje.</li> <li>El sistema guarda el mensaje.</li> </ol> |

# Tabla 5: Foro Interacción 3

| Interacción3          |                                                                                                    |
|-----------------------|----------------------------------------------------------------------------------------------------|
| Nombre<br>Interacción | Crear nuevo hilo.                                                                                                    |
| Actor                 | Usuario                                                                                                    |
| Eventos               | <ol> <li>Usuario escoge la opción nuevo hilo</li> <li>El sistema despliega interfaz para crear nuevo hilo</li> <li>El usuario escoge foro y asunto del nuevo hilo</li> <li>El usuario edita el título del nuevo hilo.</li> <li>El sistema guarda el nuevo hilo.</li> </ol> |

## Tabla 6: Foro Interacción 4

| Interacción4          |                                                                                                    |
|-----------------------|----------------------------------------------------------------------------------------------------|
| Nombre<br>Interacción | Mensajes de usuario                                                                                                    |
| Actor                 | Usuario                                                                                                    |
| Eventos               | <ol> <li>El usuario escoge la opción mis mensajes</li> <li>El sistema despliega el listado de mensajes del usuario.</li> </ol> |

# Tabla 7: Foro Interacción 5

| Interacción5          |                                                                                                    |
|-----------------------|----------------------------------------------------------------------------------------------------|
| Nombre<br>Interacción | Configuración de usuario                                                                                                    |
| Actor                 | Usuario                                                                                                    |
| Eventos               | <ol> <li>El usuario escoge la opción mi configuración</li> <li>El sistema despliega los campos del perfil del usuario.</li> <li>El usuario modifica la información de su perfil.</li> <li>El sistema guarda los cambios realizados por el<br/>usuario.</li> </ol> |
## - Blog

Tabla 8: Blog interacción 1

| Interacción1          |                                                                                                    |
|-----------------------|----------------------------------------------------------------------------------------------------|
| Nombre<br>Interacción | Iniciar Blog                                                                                                    |
| Actor                 | Usuario                                                                                                    |
| Eventos               | <ol> <li>Iniciar sesión en el sistema</li> <li>El sistema solicita nombre de usuario y contraseña.</li> <li>El sistema valida la información introducida por el<br/>usuario</li> <li>El sistema despliega la interfaz principal del blog.</li> </ol> |

## Tabla 9: Blog interacción 2

| Interacción2          |                                                                                                    |
|-----------------------|----------------------------------------------------------------------------------------------------|
| Nombre<br>Interacción | Crear blog                                                                                                    |
| Actor                 | Usuario                                                                                                    |
| Eventos               | <ol> <li>El usuario escoge la opción crear mi blog.</li> <li>El sistema despliega las opciones para crear el nuevo<br/>blog.</li> <li>El usuario actualiza la información del nuevo blog.</li> <li>El sistema valida y guarda la información del nuevo<br/>blog.</li> </ol> |

## Tabla 10: Blog interacción 3

| Interacción3          |                                                                                                    |
|-----------------------|----------------------------------------------------------------------------------------------------|
| Nombre<br>Interacción | Añadir entrada de blog                                                                                                    |
| Actor                 | Usuario                                                                                                    |
| Eventos               | <ol> <li>El usuario escoge la opción añadir entrada de blog.</li> <li>El sistema despliega la interfaz para anadir la nueva<br/>entrada al blog.</li> <li>El usuario ingresa la información necesaria para la<br/>nueva entrada del blog.</li> <li>El sistema valida y guarda la información de la nueva<br/>entrada.</li> </ol> |

## Tabla 11: Blog interacción 4

| Interacción4          |                                                                                                    |
|-----------------------|----------------------------------------------------------------------------------------------------|
| Nombre<br>Interacción | Configuración de blog.                                                                                                    |
| Actor                 | Usuario                                                                                                    |
| Eventos               | <ol> <li>El usuario escoge la opción configuración blog.</li> <li>El sistema despliega las opciones de configuración del<br/>blog.</li> <li>El usuario actualiza la información del blog.</li> <li>El usuario valida y guarda la información.</li> </ol> |

#### Tabla 12: Blog interacción 5

| Interacción5 |                                                                                                    |
|--------------|----------------------------------------------------------------------------------------------------|
| Nombre       | Ver Blog de Usuario                                                                                                    |
| Interacción  |                                                                                                    |
| Actor        | Usuario                                                                                                    |
| Eventos      | <ol> <li>El usuario escoge la opción ver mi blog.</li> <li>El sistema despliega en pantalla el blog del usuario.</li> </ol> |

## Tabla 13: Blog interacción 6

| Interacción6          |                                                                                                    |
|-----------------------|----------------------------------------------------------------------------------------------------|
| Nombre<br>Interacción | Buscar blog                                                                                                    |
| Actor                 | Usuario                                                                                                    |
| Eventos               | <ol> <li>El usuario escoge la opción buscar blog.</li> <li>El sistema despliega las opciones de búsqueda de<br/>blog.</li> <li>El usuario hace clic en el botón buscar.</li> <li>El sistema despliega los resultados de la búsqueda.</li> </ol> |

#### - Wiki

### Tabla 14: Wiki interacción 1

| Interacción1          |                                                                                                    |
|-----------------------|----------------------------------------------------------------------------------------------------|
| Nombre<br>Interacción | Iniciar Wiki                                                                                                    |
| Actor                 | Usuario                                                                                                    |
| Eventos               | <ol> <li>Iniciar sesión en el sistema</li> <li>El sistema solicita nombre de usuario y contraseña.</li> <li>El sistema valida la información introducida por el<br/>usuario</li> <li>El sistema despliega la interfaz principal del wiki.</li> </ol> |

#### Tabla 15: Wiki interacción 2

| Interacción2          |                                                                                                    |
|-----------------------|----------------------------------------------------------------------------------------------------|
| Nombre<br>Interacción | Añadir tema                                                                                                    |
| Actor                 | Usuario                                                                                                    |
| Eventos               | <ol> <li>El usuario escoge la opción anadir.</li> <li>El sistema despliega la interfaz para anadir nuevo tema.</li> <li>El usuario ingresa la información necesaria del nuevo<br/>tema.</li> <li>El sistema guarda los cambios registrados.</li> </ol> |

#### Tabla 16: Wiki interacción 3

| Interacción3          |                                                                                                    |
|-----------------------|----------------------------------------------------------------------------------------------------|
| Nombre<br>Interacción | Editar tema                                                                                                    |
| Actor                 | Usuario                                                                                                    |
| Eventos               | <ol> <li>El usuario escoge el tema y la opción Editar.</li> <li>El sistema despliega la interfaz para editar el tema.</li> <li>El usuario ingresa la información necesaria para editar<br/>tema.</li> <li>El sistema guarda los cambios registrados.</li> </ol> |

#### Tabla 17: Wiki interacción 4

| Interacción4          |                                                                                                    |
|-----------------------|----------------------------------------------------------------------------------------------------|
| Nombre<br>Interacción | Búsqueda                                                                                                    |
| Actor                 | Usuario                                                                                                    |
| Eventos               | <ol> <li>El usuario escoge la opción buscar.</li> <li>El sistema despliega la interfaz para buscar en un tema.</li> <li>El usuario ingresa la información de búsqueda.</li> <li>El sistema lista los resultados de la búsqueda.</li> </ol> |

## - Multimedia – Audio

Tabla 18: audio interacción 1

| Interacción1          |                                                                                                    |
|-----------------------|----------------------------------------------------------------------------------------------------|
| Nombre<br>Interacción | Iniciar Audio                                                                                                    |
| Actor                 | Usuario                                                                                                    |
| Eventos               | <ol> <li>El usuario escoge la opción audio en el menú principal<br/>Del sistema.</li> <li>El sistema despliega la interfaz principal del modulo de<br/>audio.</li> </ol> |

#### Tabla 19: audio interacción 2

| Interacción2          |                                                                                                    |
|-----------------------|----------------------------------------------------------------------------------------------------|
| Nombre<br>Interacción | Reproducir pista de audio.                                                                                                    |
| Actor                 | Usuario                                                                                                    |
| Eventos               | <ol> <li>El usuario escoge la pista que desea reproducir.</li> <li>El sistema despliega el reproductor y reproduce la pista<br/>de audio seleccionada por el usuario.</li> </ol> |

#### - Multimedia – video

Tabla 20: video interacción 1

| Interacción1          |                                                                                                    |
|-----------------------|----------------------------------------------------------------------------------------------------|
| Nombre<br>Interacción | Iniciar video                                                                                                    |
| Actor                 | Usuario                                                                                                    |
| Eventos               | <ol> <li>El usuario escoge la opción video, y el video que desea<br/>reproducir en el menú principal del sistema.</li> <li>El sistema despliega el reproductor de video incrustado<br/>y visualizar el video escogido por el usuario.</li> </ol> |

## - Multimedia – Imágenes

Tabla 21: imágenes interacción 1

| Interacción1          |                                                                                                    |
|-----------------------|----------------------------------------------------------------------------------------------------|
| Nombre<br>Interacción | Iniciar Galería de Imágenes                                                                                                    |
| Actor                 | Usuario                                                                                                    |
| Eventos               | <ol> <li>El usuario escoge la opción multimedia, imágenes en<br/>el menú principal del sistema.</li> <li>El sistema despliega las galerías de imágenes<br/>almacenadas en el sistema.</li> </ol> |

#### - Red Social – Perfil

Tabla 22: Red social perfil interacción 1

| Interacción1          |                                                                                                    |
|-----------------------|----------------------------------------------------------------------------------------------------|
| Nombre<br>Interacción | Iniciar red social perfil                                                                                                    |
| Actor                 | Usuario                                                                                                    |
| Eventos               | <ol> <li>Iniciar sesión en el sistema</li> <li>El sistema solicita nombre de usuario y contraseña.</li> <li>El sistema valida la información introducida por el<br/>usuario</li> <li>El sistema despliega la interfaz principal del perfil de<br/>red social.</li> </ol> |

## Tabla 23: Red social perfil interacción 2

| Interacción2          |                                                                                                    |
|-----------------------|----------------------------------------------------------------------------------------------------|
| Nombre<br>Interacción | red social editar perfil                                                                                                    |
| Actor                 | Usuario                                                                                                    |
| Eventos               | <ol> <li>El usuario ha iniciado sesión en el sistema.</li> <li>El usuario escoge la opción editar perfil del menú red<br/>social del menú principal del sistema.</li> <li>El sistema despliega la interfaz para editar perfil</li> <li>El usuario actualiza la información necesario de su<br/>perfil</li> <li>El sistema actualiza la nueva información de perfil del<br/>usuario.</li> </ol> |

## Tabla 24: Red social amigos interacción 3

| Interacción3          |                                                                                                    |
|-----------------------|----------------------------------------------------------------------------------------------------|
| Nombre<br>Interacción | red social Amigos                                                                                                    |
| Actor                 | Usuario                                                                                                    |
| Eventos               | <ol> <li>El usuario ha iniciado sesión en el sistema.</li> <li>El usuario escoge la opción amigos del menú red<br/>social del menú principal del sistema.</li> <li>El sistema despliega la información de los amigos del<br/>usuario, y solicitudes de amigos.</li> </ol> |

Tabla 25: Red social agregar amigos interacción 4

| Interacción4          |                                                                                                    |
|-----------------------|----------------------------------------------------------------------------------------------------|
| Nombre<br>Interacción | red social Agregar amigos                                                                                                    |
| Actor                 | Usuario                                                                                                    |
| Eventos               | <ol> <li>El usuario ha iniciado sesión en el sistema.</li> <li>El usuario escoge la opción directorio del menú red<br/>social del menú principal del sistema.</li> <li>El sistema despliega la información de los usuarios<br/>registrados en el sistema.</li> <li>El usuario escoge el usuario al que desea agregar<br/>como amigo.</li> <li>El sistema despliega la información del perfil del usuario<br/>elegido.</li> <li>El usuario escoge la opción añadir a amigos.</li> </ol> |

Tabla 25: Red social aceptar solicitud de amigos interacción 5

| Interacción5          |                                                                                                    |
|-----------------------|----------------------------------------------------------------------------------------------------|
| Nombre<br>Interacción | red social Aceptar solicitud de amigos                                                                                                    |
| Actor                 | Usuario                                                                                                    |
| Eventos               | <ol> <li>El usuario ha iniciado sesión en el sistema.</li> <li>El usuario escoge la opción amigos del menú red<br/>social del menú principal del sistema.</li> <li>El sistema despliega la información de los usuarios que<br/>han solicitado amistad.</li> <li>El usuario decide si acepta o rechaza la solicitud de<br/>amigo.</li> <li>Si el usuario acepta la solicitud de amigo. El sistema<br/>adiciona el nuevo amigo.</li> <li>Si el usuario no acepta la solicitud de amistad, el<br/>sistema no adiciona el nuevo amigo.</li> </ol> |

Tabla 26: Red social eliminar amigos interacción 6

| Interacción6          |                                                                                                    |
|-----------------------|----------------------------------------------------------------------------------------------------|
| Nombre<br>Interacción | red social Eliminar amigos                                                                                                    |
| Actor                 | Usuario                                                                                                    |
| Eventos               | <ol> <li>El usuario ha iniciado sesión en el sistema.</li> <li>El usuario escoge la opción amigos del menú red<br/>social del menú principal del sistema.</li> <li>El sistema despliega la información de los usuarios<br/>amigos del usuario.</li> <li>El usuario escoge el usuario al que desea eliminar<br/>como amigo.</li> <li>El sistema pide confirmación de eliminación.</li> <li>El usuario actualiza la información de amigos del<br/>sistema.</li> </ol> |

#### - Campus Virtual

Tabla 27: campus virtual registrarse en el sistema interacción 1

| Interacción1          |                                                                                                    |
|-----------------------|----------------------------------------------------------------------------------------------------|
| Nombre<br>Interacción | Registrarse en el sistema                                                                                                    |
| Actor                 | Usuario                                                                                                    |
| Eventos               | <ol> <li>El usuario escoge la opción registro.</li> <li>El sistema despliega el formulario de registro de nuevo<br/>usuario.</li> <li>El usuario ingresa la información necesaria para<br/>registrarse en el sistema.</li> <li>El sistema valida la información y guarda la información<br/>del nuevo usuario.</li> </ol> |

## Campus Virtual – Administración

Tabla 28: administrar usuarios interacción 1

| Interacción1 |                                                                                                    |
|--------------|----------------------------------------------------------------------------------------------------|
| Nombre       | Administrar usuarios                                                                                                    |
| Interacción  |                                                                                                    |
| Actor        | Administrador                                                                                                    |
| Eventos      | 1. El administrador ha iniciado sesión en el sistema.                                                                        |
|              | <ol> <li>El administrador escoge la opción usuarios del menú<br/>principal.</li> </ol>                                       |
|              | <ol> <li>El sistema despliega la información de los usuarios<br/>registrados en el sistema.</li> </ol>                       |
|              | <ol> <li>El administrador escoge las opciones de manejo de<br/>usuarios que el sistema ha desplegado en pantalla.</li> </ol> |
|              | <ol> <li>El sistema actualiza los cambios elegidos por el<br/>administrador.</li> </ol>                                      |

Tabla 29: campus virtual administrar cursos interacción 2

| Interacción2 |                                                                                                    |
|--------------|----------------------------------------------------------------------------------------------------|
| Nombre       | Administrar cursos                                                                                                    |
| Interacción  |                                                                                                    |
| Actor        | Administrador                                                                                                    |
| Eventos      | 1. El administrador ha iniciado sesión en el sistema.                                                                      |
|              | <ol> <li>El administrador escoge la opción cursos del menú<br/>principal.</li> </ol>                                       |
|              | <ol> <li>El sistema despliega la información de los cursos<br/>registrados en el sistema.</li> </ol>                       |
|              | <ol> <li>El administrador escoge las opciones de manejo de<br/>cursos que el sistema ha desplegado en pantalla.</li> </ol> |
|              | <ol> <li>El sistema actualiza los cambios elegidos por el<br/>administrador.</li> </ol>                                    |

#### Tabla 30: campus virtual administrar inscripciones interacción 3

| Interacción3 |                                                                                                    |
|--------------|----------------------------------------------------------------------------------------------------|
| Nombre       | Administrar inscripciones                                                                                                    |
| Interacción  |                                                                                                    |
| Actor        | Administrador                                                                                                    |
| Eventos      | <ol> <li>El administrador ha iniciado sesión en el sistema.</li> <li>El administrador escoge la opción inscripciones del<br/>menú principal.</li> </ol> |
|              | 3. El sistema despliega la información de las inscripciones registradas en el sistema.                                                                  |
|              | <ol> <li>El administrador escoge las opciones de manejo de<br/>inscripciones que el sistema ha desplegado en pantalla.</li> </ol>                       |
|              | <ol> <li>El sistema actualiza los cambios elegidos por el<br/>administrador.</li> </ol>                                                                 |

Tabla 31: campus virtual administrar evaluaciones interacción 4

| Interacción4 |                                                                                                    |
|--------------|----------------------------------------------------------------------------------------------------|
| Nombre       | Administrar Evaluaciones                                                                                                    |
| Interacción  |                                                                                                    |
| Actor        | Administrador                                                                                                    |
| Eventos      | 1. El administrador ha iniciado sesión en el sistema.                                                                            |
|              | <ol> <li>El administrador escoge la opción evaluaciones del<br/>menú principal.</li> </ol>                                       |
|              | <ol> <li>El sistema despliega la información de las evaluaciones<br/>registradas en el sistema.</li> </ol>                       |
|              | <ol> <li>El administrador escoge las opciones de manejo de<br/>evaluaciones que el sistema ha desplegado en pantalla.</li> </ol> |
|              | <ol> <li>El sistema actualiza los cambios elegidos por el<br/>administrador.</li> </ol>                                          |

#### Tabla 32: campus virtual administrar material didáctico interacción 5

| Interacción5          |                                                                                                    |
|-----------------------|----------------------------------------------------------------------------------------------------|
| Nombre<br>Interacción | Administrar Material didáctico                                                                                                    |
| Actor                 | Administrador                                                                                                    |
| Eventos               | <ol> <li>El administrador ha iniciado sesión en el sistema.</li> <li>El administrador escoge la opción material didáctico<br/>del menú principal.</li> <li>El sistema despliega la información del material<br/>didáctico registrado en el sistema.</li> <li>El administrador escoge las opciones de manejo de<br/>material didáctico que el sistema ha desplegado en<br/>pantalla.</li> <li>El sistema actualiza los cambios elegidos por el<br/>administrador.</li> </ol> |

Tabla 33: campus virtual administrar notas interacción 6

| Interacción6 |                                                                                                    |
|--------------|----------------------------------------------------------------------------------------------------|
| Nombre       | Administrar Notas                                                                                                    |
| Interacción  |                                                                                                    |
| Actor        | Administrador                                                                                                    |
| Eventos      | 1. El administrador ha iniciado sesión en el sistema.                                                                     |
|              | <ol> <li>El administrador escoge la opción notas del menú<br/>principal.</li> </ol>                                       |
|              | <ol> <li>El sistema despliega la información de las notas<br/>registradas en el sistema.</li> </ol>                       |
|              | <ol> <li>El administrador escoge las opciones de manejo de<br/>notas que el sistema ha desplegado en pantalla.</li> </ol> |
|              | <ol> <li>El sistema actualiza los cambios elegidos por el<br/>administrador.</li> </ol>                                   |

## Tabla 34: campus virtual administrar trabajos interacción 7

| Interacción7 |                                                                                                    |
|--------------|----------------------------------------------------------------------------------------------------|
| Nombre       | Administrar Trabajos                                                                                                    |
| Interaccion  |                                                                                                    |
| Actor        | Administrador                                                                                                    |
| Eventos      | <ol> <li>El administrador ha iniciado sesión en el sistema.</li> <li>El administrador escoge la opción trabajos del menú<br/>principal.</li> <li>El sistema despliega la información de los trabajos<br/>registrados en el sistema.</li> <li>El administrador escoge las opciones de manejo de<br/>trabajos que el sistema ha desplegado en pantalla.</li> <li>El sistema actualiza los cambios elegidos por el<br/>administrador.</li> </ol> |

#### **Campus Virtual – Docente**

Tabla 35: campus virtual añadir cursos interacción 1

| Interacción1 |                                                                                                    |
|--------------|----------------------------------------------------------------------------------------------------|
| Nombre       | Añadir cursos                                                                                                    |
| Interacción  |                                                                                                    |
| Actor        | Docente                                                                                                    |
| Eventos      | <ol> <li>El docente ha iniciado sesión en el sistema.</li> <li>El docente escoge la opción añadir cursos del menú<br/>principal.</li> <li>El sistema despliega el formulario para adicionar<br/>cursos.</li> <li>El docente ingresa la información necesaria para<br/>adicionar el curso.</li> <li>El sistema valida y guarda la información del nuevo<br/>curso.</li> </ol> |

Tabla 36: campus virtual mis cursos interacción 2

| Interacción2          |                                                                                                    |
|-----------------------|----------------------------------------------------------------------------------------------------|
| Nombre<br>Interacción | Mis cursos                                                                                                    |
| Actor                 | Docente                                                                                                    |
| Eventos               | <ol> <li>El docente ha iniciado sesión en el sistema.</li> <li>El docente escoge la opción mis cursos del menú<br/>principal.</li> <li>El sistema despliega la información referente a los<br/>cursos del docente.</li> </ol> |

Tabla 37: campus virtual material didáctico interacción 3

| Interacción3          |                                                                                                    |
|-----------------------|----------------------------------------------------------------------------------------------------|
| Nombre<br>Interacción | Material didáctico                                                                                                    |
| Actor                 | Docente                                                                                                    |
| Eventos               | <ol> <li>El docente ha iniciado sesión en el sistema.</li> <li>El docente escoge la opción material didáctico del<br/>menú principal.</li> <li>El sistema despliega el formulario para adicionar<br/>documentación.</li> <li>El docente escoge el curso y sube la documentación.</li> <li>El sistema valida y guarda la documentación adicionada<br/>por el docente.</li> </ol> |

Tabla 38: campus virtual ver trabajos interacción 4

| Interacción4          |                                                                                                    |
|-----------------------|----------------------------------------------------------------------------------------------------|
| Nombre<br>Interacción | Ver Trabajos                                                                                                    |
| Actor                 | Docente                                                                                                    |
| Eventos               | <ol> <li>El docente ha iniciado sesión en el sistema.</li> <li>El docente escoge la opción ver trabajos del menú<br/>principal.</li> <li>El sistema despliega los cursos pertenecientes al<br/>docente.</li> <li>El docente escoge el curso que desea para ver los<br/>trabajos de sus estudiantes.</li> <li>El sistema despliega la información de trabajos<br/>pertenecientes a los estudiantes del curso escogido por<br/>el docente.</li> <li>El docente escoge los trabajos para descargarlos.</li> </ol> |

Tabla 39: campus virtual mis estudiantes interacción 5

| Interacción5          |                                                                                                    |
|-----------------------|----------------------------------------------------------------------------------------------------|
| Nombre<br>Interacción | Mis Estudiantes                                                                                                    |
| Interacción           |                                                                                                    |
| Actor                 | Docente                                                                                                    |
| Eventos               | <ol> <li>El docente ha iniciado sesión en el sistema.</li> <li>El docente escoge la opción mis estudiantes del<br/>menú principal.</li> <li>El sistema despliega los cursos pertenecientes al<br/>docente.</li> <li>El docente escoge el curso para ver los estudiantes<br/>inscritos en el curso escogido.</li> <li>El sistema despliega la lista de estudiantes inscritos en<br/>el curso escogido por el docente.</li> </ol> |

Tabla 40: campus virtual crear evaluación interacción 6

| Interacción6 |                                                                                                    |
|--------------|----------------------------------------------------------------------------------------------------|
| Nombre       | Crear Evaluación                                                                                                    |
| Interacción  |                                                                                                    |
| Actor        | Docente                                                                                                    |
| Eventos      | 1. El docente ha iniciado sesión en el sistema.                                                                           |
|              | <ol> <li>El docente escoge la opción crear evaluación del<br/>menú principal.</li> </ol>                                  |
|              | <ol> <li>El sistema despliega los cursos pertenecientes al<br/>docente.</li> </ol>                                        |
|              | <ol> <li>El docente escoge el curso e ingresa las preguntas y<br/>respuestas correspondientes a la evaluación.</li> </ol> |
|              | <ol> <li>El sistema valida y guarda la información referente a la<br/>evaluación creada.</li> </ol>                       |

Tabla 41: campus virtual habilitar evaluación interacción 7

| Interacción7          |                                                                                                    |
|-----------------------|----------------------------------------------------------------------------------------------------|
| Nombre<br>Interacción | Habilitar evaluación                                                                                                    |
| Actor                 | Docente                                                                                                    |
| Eventos               | <ol> <li>El docente ha iniciado sesión en el sistema.</li> <li>El docente escoge la opción habilitar evaluación del<br/>menú principal.</li> <li>El sistema despliega los cursos pertenecientes al<br/>docente.</li> <li>El docente escoge el curso para habilitar o deshabilitar<br/>la evaluación.</li> </ol> |

#### Tabla 42: campus virtual resultados de evaluaciones interacción 8

| Interacción8          |                                                                                                    |
|-----------------------|----------------------------------------------------------------------------------------------------|
| Nombre<br>Interacción | Resultados de evaluaciones                                                                                                    |
| Actor                 | Docente                                                                                                    |
| Eventos               | <ol> <li>El docente ha iniciado sesión en el sistema.</li> <li>El docente escoge la opción resultados evaluaciones<br/>del menú principal.</li> <li>El sistema despliega los cursos pertenecientes al<br/>docente.</li> <li>El docente escoge el curso para ver los resultados de<br/>las evaluaciones de los estudiantes inscritos en sus<br/>cursos.</li> <li>El sistema despliega la lista de respuestas correctas e</li> </ol> |
|                       | incorrectas de los estudiantes que han presentado la evaluación.                                                                                                    |

Tabla 43: campus virtual registra notas interacción 9

| Interacción9          |                                                                                                    |
|-----------------------|----------------------------------------------------------------------------------------------------|
| Nombre<br>Interacción | Registrar notas                                                                                                    |
| Actor                 | Docente                                                                                                    |
| Eventos               | <ol> <li>El docente ha iniciado sesión en el sistema.</li> <li>El docente escoge la opción registrar notas del menú<br/>principal.</li> <li>El sistema despliega los cursos pertenecientes al<br/>docente.</li> <li>El docente escoge el curso para registrar notas de los<br/>estudiantes inscritos.</li> <li>El sistema despliega la lista de estudiantes inscritos en<br/>el curso escogido por el docente.</li> <li>El docente ingresa las notas de cada estudiante.</li> <li>El sistema actualiza la información.</li> </ol> |

## **Campus Virtual – Estudiante**

Tabla 44: campus virtual ver cursos interacción 1

| Interacción1          |                                                                                                    |
|-----------------------|----------------------------------------------------------------------------------------------------|
| Nombre<br>Interacción | Ver cursos                                                                                                    |
| Actor                 | Estudiante                                                                                                    |
| Eventos               | <ol> <li>El estudiante ha iniciado sesión en el sistema.</li> <li>El estudiante escoge la opción ver cursos del menú<br/>principal.</li> <li>El sistema despliega la información de los cursos<br/>registrados en el sistema.</li> </ol> |

Tabla 45: campus virtual inscribirse a un curso interacción 2

| Interacción2          |                                                                                                    |
|-----------------------|----------------------------------------------------------------------------------------------------|
| Nombre<br>Interacción | Inscribirse a un curso                                                                                                    |
| Actor                 | Estudiante                                                                                                    |
| Eventos               | <ol> <li>El estudiante ha iniciado sesión en el sistema.</li> <li>El estudiante escoge la opción inscribirse a un curso<br/>del menú principal.</li> <li>El sistema despliega los cursos registrados en el<br/>sistema.</li> <li>El estudiante escoge un curso para inscribirse.</li> <li>El sistema actualiza la nueva información.</li> </ol> |

Tabla 46: campus virtual mis cursos interacción 3

| Interacción3          |                                                                                                    |
|-----------------------|----------------------------------------------------------------------------------------------------|
| Nombre<br>Interacción | Mis cursos                                                                                                    |
| Actor                 | Estudiante                                                                                                    |
| Eventos               | <ol> <li>El estudiante ha iniciado sesión en el sistema.</li> <li>El estudiante escoge la opción mis cursos del menú<br/>principal.</li> <li>El sistema despliega los cursos en los cuales se<br/>encuentra inscrito el estudiante.</li> </ol> |

Tabla 47: campus virtual material didáctico interacción 4

| Interacción4          |                                                                                                    |
|-----------------------|----------------------------------------------------------------------------------------------------|
| Nombre<br>Interacción | Material didáctico                                                                                                    |
| Actor                 | Estudiante                                                                                                    |
| Eventos               | <ol> <li>El estudiante ha iniciado sesión en el sistema.</li> <li>El estudiante escoge la opción material didáctico del<br/>menú principal.</li> <li>El sistema despliega los cursos en los cuales se<br/>encuentra inscrito el estudiante.</li> <li>El estudiante escoge el curso del que desea descargar<br/>documentación.</li> <li>El sistema despliega la documentación perteneciente al<br/>curso que escogió el estudiante.</li> <li>El estudiante descarga la documentación.</li> </ol> |

## Tabla 48: campus virtual entregar trabajos interacción 5

| Interacción5          |                                                                                                    |
|-----------------------|----------------------------------------------------------------------------------------------------|
| Nombre<br>Interacción | Entregar trabajos                                                                                                    |
| Actor                 | Estudiante                                                                                                    |
| Eventos               | <ol> <li>El estudiante ha iniciado sesión en el sistema.</li> <li>El estudiante escoge la opción entregar trabajos del<br/>menú principal.</li> <li>El sistema despliega los cursos en los cuales se<br/>encuentra inscrito el estudiante.</li> <li>El estudiante escoge el curso del que desea subir<br/>trabajos.</li> <li>El estudiante sube los trabajos al sistema.</li> <li>El sistema actualiza la nueva información.</li> </ol> |

Tabla 49: campus virtual mis notas interacción 6

| Interacción6          |                                                                                                    |
|-----------------------|----------------------------------------------------------------------------------------------------|
| Nombre<br>Interacción | Mis Notas                                                                                                    |
| Actor                 | Estudiante                                                                                                    |
| Eventos               | <ol> <li>El estudiante ha iniciado sesión en el sistema.</li> <li>El estudiante escoge la opción mis notas del menú<br/>principal.</li> <li>El sistema despliega los cursos en los cuales se<br/>encuentra inscrito el estudiante.</li> <li>El estudiante escoge el curso que desea ver sus notas.</li> <li>El sistema despliega las notas del estudiante.</li> </ol> |

Tabla 50: campus virtual ir a evaluación interacción 7

| Interacción7          |                                                                                                    |
|-----------------------|----------------------------------------------------------------------------------------------------|
| Nombre<br>Interacción | Ir a evaluación                                                                                                    |
| Actor                 | Estudiante                                                                                                    |
| Eventos               | <ol> <li>El estudiante ha iniciado sesión en el sistema.</li> <li>El estudiante escoge la opción ir a evaluación del<br/>menú principal.</li> <li>El sistema despliega los cursos en los cuales se<br/>encuentra inscrito el estudiante.</li> <li>El estudiante escoge el curso que desea para hacer la<br/>evaluación.</li> <li>El sistema despliega la evaluación correspondiente.</li> </ol> |

## 3.3 ANÁLISIS DE LA CONFIGURACIÓN

El sistema de información reside en internet soportado lógicamente en ISS, sobre Windows Server 2003, físicamente está alojado en un servidor hp proliant ml-150, es visible en internet debido a que posee una dirección ip pública, gracias a la cual se puede acceder desde cualquier computador del mundo conectado a internet.

#### 4. BASE DE DATOS DE LA APLICACIÓN

#### 4.1 Lista de las tablas

#### Users : Usuarios de la aplicación.

Tabla 51: Tabla de usuarios de la aplicación

| column         | datatype     | length | bytes | default | nulls | PK  | FK | UQ  |
|----------------|--------------|--------|-------|---------|-------|-----|----|-----|
| UserID         | int identity | 10     | 4     |         | no    | yes |    |     |
| Username       | Nvarchar     | 100    | 200   |         | no    |     |    | yes |
| FirstName      | Nvarchar     | 50     | 100   |         | no    |     |    |     |
| LastName       | Nvarchar     | 50     | 100   |         | no    |     |    |     |
| IsSuperUser    | Bit          | 1      | 1     | ((0))   | no    |     |    |     |
| AffiliateId    | Int          | 10     | 4     |         | yes   |     |    |     |
| Email          | Nvarchar     | 256    | 512   |         | yes   |     |    |     |
| DisplayName    | Nvarchar     | 128    | 256   | (")     | no    |     |    |     |
| UpdatePassword | Bit          | 1      | 1     | ((0))   | no    |     |    |     |

#### Forums\_Forums: Guarda toda la información de los foros.

Tabla 52: Tabla de foros de la aplicación

| Column               | datatype | length | bytes | default     | nulls | РК  |
|----------------------|----------|--------|-------|-------------|-------|-----|
| ForumID              | int      | 10     | 4     |             | No    | yes |
|                      | identity |        |       |             |       |     |
| GroupID              | int      | 10     | 4     | ((0))       | No    |     |
| IsActive             | bit      | 1      | 1     | ((1))       | No    |     |
| ParentID             | int      | 10     | 4     | ((0))       | No    |     |
| Name                 | nvarchar | 255    | 510   |             | No    |     |
| Description          | nvarchar | 2048   | 4096  |             | Yes   |     |
| CreatedDate          | datetime | 23     | 16    | (getdate()) | Yes   |     |
| CreatedByUser        | int      | 10     | 4     |             | Yes   |     |
| UpdatedByUser        | int      | 10     | 4     |             | Yes   |     |
| UpdatedDate          | datetime | 23     | 16    |             | Yes   |     |
| IsModerated          | bit      | 1      | 1     | ((0))       | Yes   |     |
| DaysToView           | int      | 10     | 4     | ((0))       | Yes   |     |
| SortOrder            | int      | 10     | 4     | ((0))       | Yes   |     |
| TotalPosts           | int      | 10     | 4     | ((0))       | Yes   |     |
| TotalThreads         | int      | 10     | 4     | ((0))       | Yes   |     |
| EnablePostStatistics | bit      | 1      | 1     | ((0))       | Yes   |     |
| EnableAutoDelete     | bit      | 1      | 1     | ((0))       | Yes   |     |

| AutoDeleteThreshold    | int      | 10  | 4   | ((90))      | yes |  |
|------------------------|----------|-----|-----|-------------|-----|--|
| MostRecentPostID       | int      | 10  | 4   | ((0))       | yes |  |
| MostRecentThreadID     | int      | 10  | 4   | ((0))       | yes |  |
| MostRecentPostAuthorID | int      | 10  | 4   | ((0))       | yes |  |
| MostRecentPostDate     | datetime | 23  | 16  | (getdate()) | yes |  |
| PostsToModerate        | int      | 10  | 4   | ((0))       | yes |  |
| ForumType              | int      | 10  | 4   | ((0))       | yes |  |
| IsIntegrated           | bit      | 1   | 1   | ((0))       | yes |  |
| IntegratedModuleID     | int      | 10  | 4   | ((0))       | yes |  |
| IntegratedObjects      | nvarchar | 255 | 510 |             | yes |  |
| IsPrivate              | bit      | 1   | 1   | ((0))       | yes |  |
| AuthorizedRoles        | nvarchar | 255 | 510 |             | yes |  |
| AuthorizedEditRoles    | nvarchar | 255 | 510 |             | yes |  |

## Blogs\_Blogs : Contiene información de los blogs del sistema.

| column               | datatype | length | bytes | default        | nulls | РК  |
|----------------------|----------|--------|-------|----------------|-------|-----|
| PortalID             | int      | 10     | 4     |                | no    |     |
| BlogID               | int      | 10     | 4     |                | no    | yes |
|                      | identity |        |       |                |       |     |
| UserID               | int      | 10     | 4     |                | no    |     |
| Title                | nvarchar | 255    | 510   |                | no    |     |
| Description          | nvarchar | 1024   | 2048  |                | yes   |     |
| Public               | bit      | 1      | 1     |                | no    |     |
| AllowComments        | bit      | 1      | 1     |                | no    |     |
| AllowAnonymous       | bit      | 1      | 1     |                | no    |     |
| LastEntry            | datetime | 23     | 16    |                | yes   |     |
| Created              | datetime | 23     | 16    | (getutcdate()) | no    |     |
| ShowFullName         | bit      | 1      | 1     |                | no    |     |
| DateFormat           | nvarchar | 50     | 100   |                | no    |     |
| Culture              | nvarchar | 10     | 20    |                | yes   |     |
| TimeZone             | int      | 10     | 4     |                | no    |     |
| ParentBlogID         | int      | 10     | 4     | ((-1))         | yes   |     |
| Syndicated           | bit      | 1      | 1     |                | no    |     |
| SyndicateIndependant | bit      | 1      | 1     |                | no    |     |
| SyndicationURL       | nvarchar | 1024   | 2048  |                | yes   |     |
| SyndicationEmail     | nvarchar | 255    | 510   |                | yes   |     |
| EmailNotification    | bit      | 1      | 1     |                | yes   |     |
| AllowTrackbacks      | bit      | 1      | 1     |                | yes   |     |

Tabla 53: Tabla de blogs de la aplicación

| AutoTrackback         | bit | 1 | 1 | yes |  |
|-----------------------|-----|---|---|-----|--|
| MustApproveComments   | bit | 1 | 1 | yes |  |
| MustApproveAnonymous  | bit | 1 | 1 | yes |  |
| MustApproveTrackbacks | bit | 1 | 1 | yes |  |

#### Blog\_Comments : Contiene información de los comentarios de los blogs.

Tabla 54: Tabla de comentarios de blogs de la aplicación

| column    | datatype | length | bytes | default | nulls | РК  | FK                       |
|-----------|----------|--------|-------|---------|-------|-----|--------------------------|
| CommentID | int      | 10     | 4     |         | no    | yes |                          |
|           | identity |        |       |         |       |     |                          |
| EntryID   | int      | 10     | 4     |         | no    |     | dbo.Blog_Entries.EntryID |
|           |          |        |       |         |       |     |                          |
| UserID    | int      | 10     | 4     |         | yes   |     |                          |
| Comment   | ntext    | (n/a)  | (n/a) |         | no    |     |                          |
| AddedDate | datetime | 23     | 16    |         | no    |     |                          |
| Title     | nvarchar | 255    | 510   |         | no    |     |                          |
| Approved  | bit      | 1      | 1     |         | yes   |     |                          |
| Author    | nvarchar | 50     | 100   |         | yes   |     |                          |

## Blog\_Entries : Contiene información de las entradas en los blogs.

Tabla 55: Tabla de entradas de blogs de la aplicación

| column           | datatype | length | bytes | default | nulls | PK  |
|------------------|----------|--------|-------|---------|-------|-----|
| BlogID           | int      | 10     | 4     |         | no    |     |
| EntryID          | int      | 10     | 4     |         | no    | yes |
|                  | identity |        |       |         |       |     |
| Title            | nvarchar | 255    | 510   |         | no    |     |
| Entry            | ntext    | (n/a)  | (n/a) |         | no    |     |
| AddedDate        | datetime | 23     | 16    |         | no    |     |
| Published        | bit      | 1      | 1     |         | no    |     |
| Description      | nvarchar | 1024   | 2048  |         | yes   |     |
| AllowComments    | bit      | 1      | 1     |         | yes   |     |
| DisplayCopyright | bit      | 1      | 1     |         | no    |     |
| Copyright        | nvarchar | 255    | 510   |         | yes   |     |
| PermaLink        | nvarchar | 1024   | 2048  |         | yes   |     |

## Blog\_Settings : Contiene información respecto a la configuración de los blogs.

Tabla 56: Tabla de configuración de blogs de la aplicación

| column   | datatype | length | Bytes | default | nulls | РК        |
|----------|----------|--------|-------|---------|-------|-----------|
| PortalID | int      | 10     | 4     |         | no    | composite |
|          |          |        |       |         |       | PK        |
| Key      | nvarchar | 50     | 100   |         | no    | composite |
|          |          |        |       |         |       | PK        |
| Value    | nvarchar | 1024   | 2048  |         | no    |           |
| TabID    | int      | 10     | 4     |         | no    | composite |
|          |          |        |       |         |       | PK        |

Wiki\_Comments : Contiene información de los comentarios y sus autores en los temas del wiki.

| column    | datatype | length | default | nulls | PK  |
|-----------|----------|--------|---------|-------|-----|
| CommentId | Int      | 10     |         | no    | Yes |
| Name      | nvarchar | 64     |         | no    |     |
| Email     | nvarchar | 64     |         | no    |     |
| Comment   | nvarchar | 1024   |         | no    |     |
| Datetime  | datetime | 8      |         | no    |     |
| Ip        | nvarchar | 50     |         | no    |     |
| Parentid  | Int      | 4      |         | no    |     |

Tabla 57: Tabla de comentarios del wiki de la aplicación

#### Wiki\_Settings: Contiene información de la configuración del wiki.

Tabla 58: Tabla de configuración del wiki de la aplicación

| column             | datatype | length | default | nulls | PK  |
|--------------------|----------|--------|---------|-------|-----|
| SettingId          | int      | 4      |         | No    | Yes |
| MuduleId           | int      | 4      |         | No    |     |
| ContentEditorRoles | nvarchar | 255    |         | No    |     |
| AllowDiscussions   | bit      | 1      |         | No    |     |
| AllowRatings       | bit      | 1      |         |       |     |

#### Wiki\_Topic : Contiene información acerca de los temas creados en el wiki.

| column           | datatype | length | default | nulls | PK  |
|------------------|----------|--------|---------|-------|-----|
| TopicId          | int      | 4      |         | No    | Yes |
| ModuleId         | int      | 4      |         | No    |     |
| Content          | ntext    | 16     |         | Yes   |     |
| Cache            | ntext    | 16     |         | Yes   |     |
| Name             | nvarchar | 50     |         | Yes   |     |
| UpdateDate       | datetime | 8      |         | No    |     |
| UpdatedBy        | nvarchar | 101    |         | No    |     |
| UpdatedByUserId  | int      | 4      |         | No    |     |
| AllowDiscussions | bit      | 1      |         | No    |     |
| AllowRatings     | bit      | 1      |         | No    |     |
| RatingOneCount   | int      | 4      |         | No    |     |
| RatingTwoCount   | Int      | 4      |         | No    |     |
| RatingThreeCount | int      | 4      |         | No    |     |
| RatingFourCount  | int      | 4      |         | No    |     |
| RatingFiveCount  | Int      | 4      |         | No    |     |
| RatingSixCount   | Int      | 4      |         | No    |     |
| RatingSevenCount | int      | 4      |         | No    |     |
| RatingEightCount | int      | 4      |         | No    |     |
| RatingNineCount  | int      | 4      |         | No    |     |
| RatingTenCount   | int      | 4      |         | No    |     |
| Title            | nvarchar | 256    |         | yes   |     |
| Description      | nvarchar | 500    |         | yes   |     |
| Keywords         | Nvarchar | 500    |         | yes   |     |

Tabla 59: Tabla de temas del wiki de la aplicación

## SmartThinker\_UserProfile : Contiene información acerca del perfil de los usuarios pertenecientes a la red social.

Tabla 60: Tabla del perfil de usuario que pertenece a la red social de la aplicación

| column         | datatype      | length | default | nulls | PK  |
|----------------|---------------|--------|---------|-------|-----|
| UserId         | int           | 4      |         | No    | Yes |
| PortalId       | int           | 4      |         | No    |     |
| ValidUserData  | bit           | 1      |         | No    |     |
| InvalidMessage | nvarchar      | 150    |         | No    |     |
| CensorRatingId | int           | 4      |         | No    |     |
| DOB            | datetime      | 8      |         | No    |     |
| DobEmailedDate | datetime      | 8      |         | no    |     |
| LastShownDate  | smalldatetime | 4      |         | No    |     |

| ViewCounter         | int      | 4   | No  |  |
|---------------------|----------|-----|-----|--|
| CreatedDate         | datetime | 8   | No  |  |
| ChangedDate         | datetime | 8   | No  |  |
| CreatedByUserId     | int      | 4   | no  |  |
| ChangedByUserId     | int      | 4   | no  |  |
| ProfileStatus       | nvarchar | 150 | no  |  |
| ProfileStatusUpdate | datetime | 8   | yes |  |

## SmartThinker\_UserProfileFriend: Contiene información acerca de los amigos de un usuario en la red social.

Tabla 61: Tabla de amigos del usuario que pertenece a la red social de la aplicación

| Column         | datatype | length | default | nulls | PK  |
|----------------|----------|--------|---------|-------|-----|
| UserFriendId   | int      | 4      |         | No    | Yes |
| UserId         | int      | 4      |         | No    |     |
| FriendUserId   | int      | 4      |         | No    |     |
| InviteStatusId | int      | 4      |         | No    |     |
| Comment        | nvarchar | 500    |         | no    |     |
| DateCreated    | datetime | 8      |         | no    |     |

Categoría : guarda información acerca de las categorías a las que pertenecen los cursos del campus virtual.

Tabla 62: Tabla categorías del campus virtual

| Column    | datatype | length | default | nulls | PK  |
|-----------|----------|--------|---------|-------|-----|
| Idcat     | int      | 4      |         | No    | Yes |
| categoria | nchar    | 10     |         | No    |     |

## Cursos : contiene información acerca de los cursos disponibles en el sistema.

Tabla 63: Tabla cursos del campus virtual

| column      | datatype | length | default | nulls | PK  |
|-------------|----------|--------|---------|-------|-----|
| Idcurso     | Int      | 4      |         | No    | Yes |
| Curso       | Nvarchar | 50     |         | No    |     |
| categoria   | Nvarchar | 50     |         | No    |     |
| Instructor  | Nvarchar | 50     |         | No    |     |
| Descripción | Nvarchar | 150    |         | no    |     |
| inicia      | Nvarchar | 50     |         | yes   |     |
| termina     | Nvarchar | 50     |         | yes   |     |
| ihs         | Nvarchar | 50     |         | yes   |     |

## Examen: contiene información acerca de las evaluaciones registradas en el sistema.

| column     | Datatype | length | default | nulls | PK  |
|------------|----------|--------|---------|-------|-----|
| Idexamen   | Int      | 4      |         | No    | Yes |
| curso      | Nvarchar | 50     |         | No    | yes |
| Num_preg   | nchar    | 10     |         | No    | yes |
| pregunta   | nvarchar | 50     |         | No    |     |
| Rta1       | nvarchar | 50     |         | No    |     |
| Rta2       | nvarchar | 50     |         | No    |     |
| Rta3       | nvarchar | 50     |         | No    |     |
| Rta4       | nvarchar | 50     |         | No    |     |
| Correcta   | Char     | 1      |         | No    |     |
| Habilitado | varchar  | 15     |         | No    |     |

Tabla 64: Tabla evaluaciones del campus virtual

Inscripción : contiene información acerca de los estudiantes inscritos en los diferentes cursos del campus virtual.

| column      | datatype | length | default | Nulls | PK  |
|-------------|----------|--------|---------|-------|-----|
| usuario     | nvarchar | 50     |         | No    | Yes |
| nombre      | nvarchar | 50     |         | No    |     |
| apellido    | nvarchar | 50     |         | No    |     |
| correo      | nvarchar | 50     |         | No    |     |
| curso       | nvarchar | 50     |         | no    | Yes |
| instructor  | nvarchar | 50     |         | no    |     |
| descripcion | nvarchar | 50     |         | no    |     |
| inicia      | nvarchar | 50     |         | no    |     |
| termina     | nvarchar | 50     |         | no    |     |
| Habilitado  | nvarchar | 50     |         | no    |     |

Tabla 65: Tabla de inscripciones del campus virtual

Notas: contiene información de las notas obtenidas de los estudiantes en los diferentes cursos del campus virtual.

Tabla 66: Tabla de notas del campus virtual

| column   | datatype | length | default | nulls | PK  |
|----------|----------|--------|---------|-------|-----|
| Usuario  | nvarchar | 50     |         | No    |     |
| Nombre   | Nvarchar | 50     |         | No    |     |
| Apellido | Nvarchar | 50     |         | No    |     |
| Curso    | Nvarchar | 50     |         | No    | Yes |
| Nota     | nvarchar | 50     |         | no    |     |

## Subidas: contiene información acerca de la documentación de los cursos subida por los docentes al sistema.

| column  | datatype | length | default | nulls | PK  |
|---------|----------|--------|---------|-------|-----|
| Curso   | nvarchar | 50     |         | No    |     |
| Ruta    | Nvarchar | 150    |         | No    | Yes |
| Docente | Nvarchar | 50     |         | No    |     |

Tabla 67: Tabla de documentos subidos al sistema

## Trabajos : Contiene información acerca de los trabajos subidos por los estudiantes al sistema.

Tabla 68: Tabla de trabajos subidos al sistema

| column   | datatype | length | default | nulls | PK  |
|----------|----------|--------|---------|-------|-----|
| Curso    | nvarchar | 50     |         | No    |     |
| Ruta     | Nvarchar | 50     |         | No    |     |
| Usuario  | Nvarchar | 50     |         | No    | yes |
| Nombre   | Nvarchar | 50     |         | No    |     |
| Apellido | nvarchar | 50     |         | no    |     |

## Resultado\_eval : contiene información acerca de los resultados de las evaluaciones obtenidos por los estudiantes.

| column    | datatype | length | default | nulls | PK  |
|-----------|----------|--------|---------|-------|-----|
| Usuario   | nvarchar | 50     |         | No    | Yes |
| Nombre    | Nvarchar | 50     |         | No    |     |
| Apellido  | Nvarchar | 50     |         | No    |     |
| Curso     | Nvarchar | 50     |         | No    |     |
| Nota      | nvarchar | 50     |         | no    |     |
| curso     | nvarchar | 50     |         | no    |     |
| preguntas | int      | 4      |         | no    |     |
| buenas    | int      | 4      |         | no    |     |
| Id_examen | int      | 4      |         | no    |     |

Tabla 69: Tabla de resultados de evaluaciones

# Usuarios: Contiene información acerca de los usuarios registrados en el campus virtual

| column   | datatype | length | default | nulls | PK  |
|----------|----------|--------|---------|-------|-----|
| User     | nvarchar | 50     |         | No    | Yes |
| password | Nvarchar | 50     |         | No    |     |
| nombre   | Nvarchar | 50     |         | No    |     |
| apellido | Nvarchar | 50     |         | No    |     |
| correo   | nvarchar | 50     |         | No    |     |
| nivel    | smallint | 2      |         | No    |     |

Tabla 70: Tabla de usuarios del campus virtual

### 5. DISEÑO E IMPLEMENTACIÓN DE LA APLICACIÓN

A continuación se presentan las interfaces graficas de usuario para cada uno de los módulos de la aplicación.

#### 5.1 INTERFAZ PRINCIPAL HERRAMIENTAS WEB 2.0

El usuario ingresa a la url <u>http://www.fondoculturanarino.org</u> y hace click en la imagen link de nombre web 2.0, y será redireccionado.

|                                                | martes, 06 de octubre de 2009 |
|------------------------------------------------|-------------------------------|
| de Nariño                                      | 🔿 Web 🔘 Sitio<br>Buscar       |
| Inicio Foro Blogs Wiki Multimedia* Red Social* |                               |
|                                                | Registro Entrar<br>Inicio     |
|                                                |                               |

#### QUE ES EL FONDO MIXTO

Los Fondos Mixtos son el instrumento de financiación del Sistema Nacional de Cultura. Captan, administran y distribuyen recursos con el objeto de promover la creación, la investigación y la difusión de las manifestaciones artísticas y culturales propias de la región. Trabaja de la mano de la Secretaría de Cultura y Turismo, entidad que convoca a todos los actores de la región, pero es una instancia que se rige por el derecho privado en lo que se refiere a su dirección, administración y regimen de contratación; y sus órganos de control están desprovistos del vaivén político

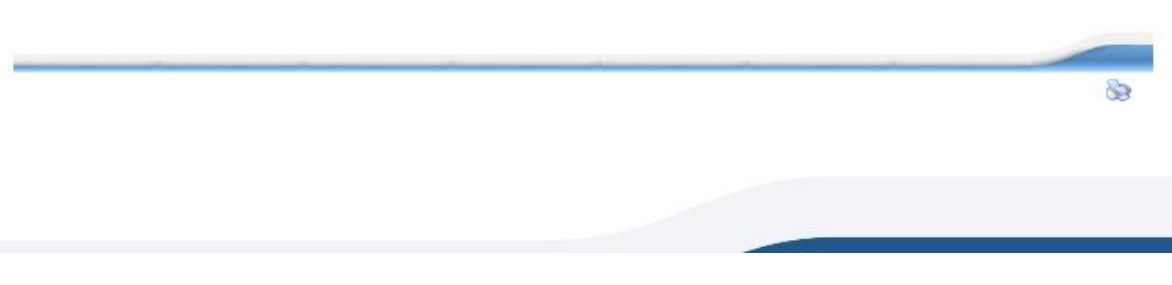

Figura 2 Interfaz principal herramientas web 2.0

#### **5.2 FORO**

El usuario elige la opción foro del menú de la interfaz principal de las herramientas web 2.0, será redireccionado al foro donde se visualiza los foros y grupos de discusión alojados actualmente en el sistema el usuario dispone de las opciones básicas para participar en el foro.

|                                                                                                    |                                    | martes, 06 de octubre de 2009 |                                                 |  |
|----------------------------------------------------------------------------------------------------|------------------------------------|-------------------------------|-------------------------------------------------|--|
| de Nariño                                                                                                    | 1                                  | 🔘 Web 🔘 Siti                  | io                                              |  |
| Foro Blogs Wiki Multimedia* Red Social*                                                                                                    |                                    |                               | Busca                                           |  |
|                                                                                                    |                                    |                               | Registro Entra<br>For                           |  |
| oro                                                                                                    |                                    |                               | Θ                                               |  |
|                                                                                                    |                                    |                               |                                                 |  |
| ی Foro - Fondo Mixto de Cultura de Nariño<br>Foros                                                                                                    | Hilos                              | Mensajes                      | Último Mensaje                                  |  |
| E Foro - Fondo Mixto de Cultura de Nariño<br>Foros<br>Discusión General                                                                                                    | Hilos                              | Mensajes                      | Último Mensaje                                  |  |
| Foro - Fondo Mixto de Cultura de Nariño<br>Foros<br>Discusión General<br>General                                                                                                    | Hilos                              | Mensajes<br>0                 | Último Mensaje<br>Ninguna                       |  |
| Foro - Fondo Mixto de Cultura de Nariño<br>Foros<br>Discusión General<br>General<br>Herramientas Web 2.0                                                                                                    | Hilos<br>Hilos<br>0<br>0           | Mensajes<br>0<br>0            | Último Mensaje<br>Ninguna<br>Ninguna            |  |
| Foro - Fondo Mixto de Cultura de Nariño<br>Foros<br>Discusión General<br>General<br>Herramientas Web 2.0<br>Nuevas Tecnologías de Información y comunicación                                                   | Hilos<br>0<br>0                    | Mensajes<br>0                 | Último Mensaje<br>Ninguna<br>Ninguna            |  |
| Foro - Fondo Mixto de Cultura de Nariño<br>Foros<br>Discusión General<br>General<br>Herramientas Web 2.0<br>Nuevas Tecnologías de Información y comunicación<br>Impacto en nuestra región                      | Hilos<br>Hilos<br>0<br>0<br>0<br>0 | Mensajes<br>0<br>0            | Último Mensaje<br>Ninguna<br>Ninguna<br>Ninguna |  |
| Foro - Fondo Mixto de Cultura de Nariño<br>Foros<br>Discusión General<br>General<br>Herramientas Web 2.0<br>Nuevas Tecnologías de Información y comunicación<br>Impacto en nuestra región<br>Foros en 2 Grupos | Hilos<br>Hilos<br>0<br>0<br>0      | Mensajes<br>0<br>0            | Último Mensaje<br>Ninguna<br>Ninguna<br>Ninguna |  |

Figura 3 Foro

#### 5.3 BLOGS

En este modulo el usuario dispone de todas las opciones básicas de manejo, crear, editar, eliminar su propio blog, además de poder leer y comentar blogs de otros usuarios.

|                                              | martes, 06 de octubre de 2009 |
|----------------------------------------------|-------------------------------|
| de Navino                                    | 🛇 Web 🖲 Sitio                 |
|                                              | Busca                         |
| p Foro +Blogs Wiki Multimedia  red Social  → |                               |
|                                              | Registro Entra                |
|                                              | Blog                          |
| Blogs                                        |                               |
| No hay entradas publicadas en es             | ste blog.                     |
|                                              | 8                             |
| Lista de Blogs                               |                               |
| o hay blogs en este portal                   |                               |
|                                              | 8                             |
| Buscar Blogs                                 |                               |
| Todos los Blogs                              | •                             |
|                                              |                               |
| Palabras O Frase                             |                               |
|                                              | Buscar                        |
|                                              | 8                             |
|                                              | 38                            |

Figura 4 Blogs

#### **5.4 WIKI**

En este modulo el usuario dispone de las opciones de manejo del wiki, como son crear, editar, eliminar un tema.

| 9 Sitio<br>Buscar     |
|-----------------------|
| Buscar                |
|                       |
|                       |
| Registro Entra<br>Wil |
|                       |
|                       |
|                       |
|                       |
| 8                     |
|                       |
|                       |
|                       |
|                       |
|                       |
|                       |

Figura 5 Wiki
## 5.5 MULTIMEDIA – AUDIO

Este módulo permite al usuario reproducir pistas de audio, haciendo uso de un reproductor de audio incrustado.

|            |                     | FONDO MIXTO DE CULTURA           | mart      |
|------------|---------------------|----------------------------------|-----------|
|            |                     | de Nariño                        | © Web ⊚ 9 |
|            | Inicio Foro Blogs V | Wiki → Multimedia + Red Social + |           |
|            |                     |                                  |           |
|            | Streamming de       | e Audio                          |           |
|            |                     |                                  |           |
|            |                     | PLAYLIST 🔻                       |           |
|            | 1. Prueba           |                                  |           |
|            |                     |                                  |           |
|            |                     |                                  |           |
| 9! R 🕞 B 🕇 | Prueba              | learn more about 🗗               |           |

# Figura 6 Multimedia - Audio

## 5.6 MULTIMEDIA – VIDEOS

Esta opción presenta los videos alojados en el sistema para ser visualizados por los usuarios.

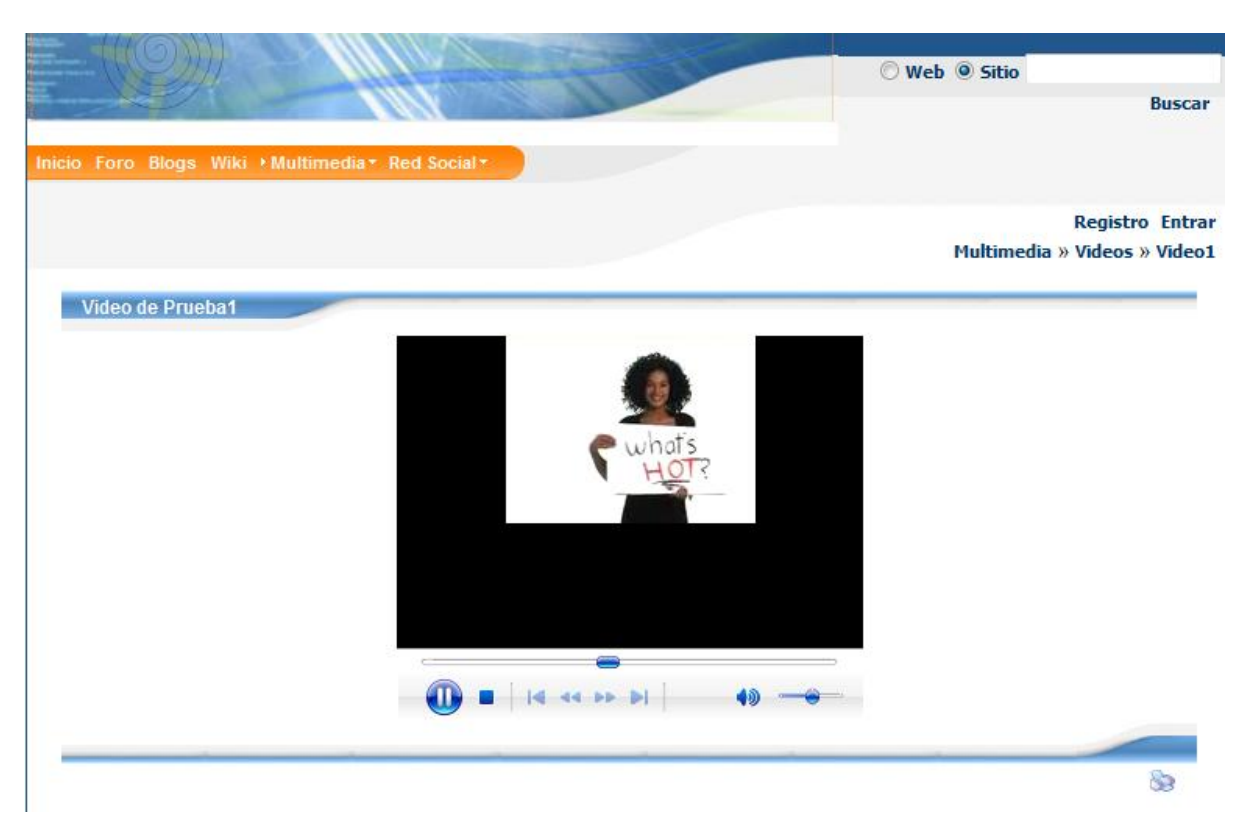

Figura 7 Multimedia - Videos

# 5.7 MULTIMEDIA – GALERÍA FOTOGRÁFICA

Esta opción permite a los usuarios visualizar galerías de imágenes alojadas previamente en el sistema.

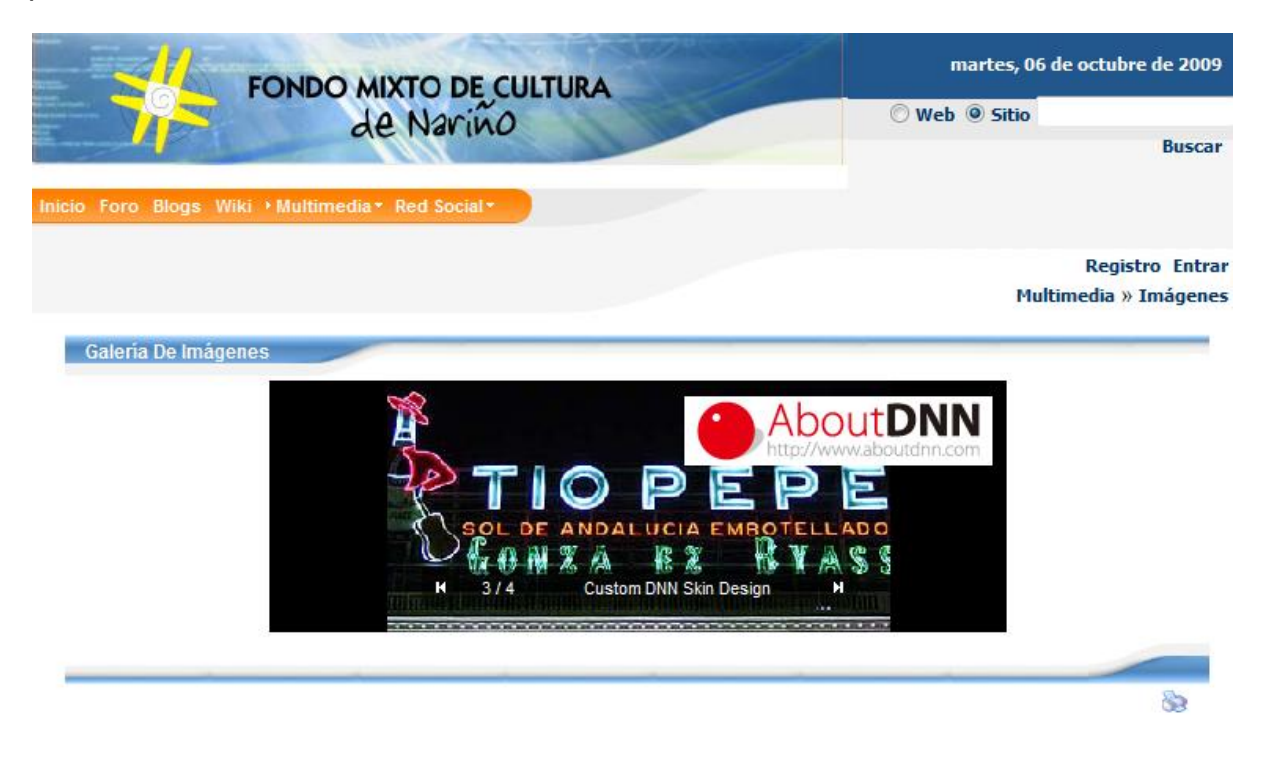

Figura 8 Galería fotográfica

## 5.8 RED SOCIAL - PERFIL

Esta opción permite ver el perfil del usuario que ha iniciado sesión actualmente en el sistema.

|                                                                                                    | FONDO MIXTO DE CULTURA                                                                                                    | martes, 06 de octubre de 2009                               |
|----------------------------------------------------------------------------------------------------|----------------------------------------------------------------------------------------------------|-------------------------------------------------------------|
|                                                                                                    | de Naviño                                                                                                    | 🔘 Web 🔘 Sitio                                               |
|                                                                                                    | CIC / M. P. M                                                                                                    | Buscar                                                      |
| cio Foro Blogs Wi                                                                                                    | iki Multimedia* • Red Social*                                                                                                    |                                                             |
|                                                                                                    |                                                                                                    | usuario1 Sal                                                |
|                                                                                                    |                                                                                                    | Red Social » Perf                                           |
|                                                                                                    |                                                                                                    |                                                             |
| Red Social Perfil                                                                                                    |                                                                                                    |                                                             |
|                                                                                                    |                                                                                                    |                                                             |
| No<br>photograph<br>available                                                                                                 | Usuario1 usuario1  Dentro del Sis Preparando el futuro !!!                                                                                                    | stema: 4 octubre 09 Miembro desde: 27 febrero 09 Visitas: 2 |
| No<br>photograph<br>available                                                                                                 | ✓ usuario1 usuario1 	● Dentro del Sis<br>Preparando el futuro !!! Actualizado nunca usuario@localhost.com                                                                        | stema: 4 octubre 09 Miembro desde: 27 febrero 09 Visitas: 2 |
| No<br>photograph<br>available<br>Edad: 0 - 28 septiemb<br>Días hasta el próxii<br>Ciudad de residence<br>Actualización: 27 fe | visuario1 usuario1      Dentro del Sis     Preparando el futuro !!!      Actualizado nunca usuario@localhost.com      re 09     mo cumpleaños 357     tia: Colombia     brero 09 | stema: 4 octubre 09 Miembro desde: 27 febrero 09 Visitas: 2 |
| No<br>photograph<br>available<br>Edad: 0 - 28 septiemb<br>Días hasta el próxi<br>Ciudad de residenc<br>Actualización: 27 fe   | visuario1 usuario1      Preparando el futuro !!!      Actualizado nunca usuario@localhost.com      re 09     mo cumpleaños 357     .ia: Colombia     .brero 09                   | stema: 4 octubre 09 Miembro desde: 27 febrero 09 Visitas: 2 |

Figura 9 Red social perfil

## 5.9 RED SOCIAL – EDITAR PERFIL

Mediante esta opción el usuario puede editar las preferencias de su perfil.

| oro Blogs Wiki Multimedia                                                                               | * • Red Social *             |                                   |
|----------------------------------------------------------------------------------------------------|------------------------------|-----------------------------------|
|                                                                                                    |                              | usuari<br>Red Social » Edit       |
| <ul> <li>Ø Fecha de nacimiento:</li> <li>Ø Especifique archivo de</li> <li><u>Actualizar</u></li> </ul> | 28/09/2009 31<br>foto:       | Examinar Borrar imagen del perfil |
| Visto:<br>Creada por:                                                                                   | 2 veces (28/09/2009 18:51)   |                                   |
| Última modificación<br>realizada por:                                                                   | usuario1 on 27/02/2009 16:03 |                                   |
|                                                                                                    |                              |                                   |

Figura 10 Red social editar perfil

# 5.2.1 Red Social – Amigos

Mediante esta opción se tiene acceso a los amigos del usuario en la red además de las solicitudes de amigos.

|                                         | FONDO MIXTO DE CULTURA                  | martes, 06 de octubre de 2009                                                         |
|-----------------------------------------|-----------------------------------------|---------------------------------------------------------------------------------------|
| - 785                                   | de Nariño                               | O Web                                                                                 |
|                                         |                                         | Buscar                                                                                |
| o Foro Blogs                            | Wiki Multimedia * • Red Social *        |                                                                                       |
|                                         |                                         | usuario1 Sali<br>Red Social » Amigo                                                   |
| Red Social Sol                          | icitud de Amigos                        |                                                                                       |
| Text Search                             |                                         | For search use wildcards, e.g. "%ric" = richard, ricky, tricia                        |
|                                         | Todos los ca 👻 Search 🕅 Online          | Images O List                                                                         |
| Usted no tiene sol                      | licitudes de amistad pendientes         |                                                                                       |
|                                         |                                         |                                                                                       |
|                                         |                                         |                                                                                       |
|                                         |                                         | 89                                                                                    |
| Red Social Am                           | igos                                    | 89                                                                                    |
| Red Social Am<br>Fext Search            | igos                                    | Se<br>For search use wildcards, e.g. "%ric" = richard, ricky, tricia                  |
| Red Social Am<br>Text Search            | igos<br>Todos los ca ▾ Search ☐ Online  | So<br>For search use wildcards, e.g. "%ric" = richard, ricky, tricia<br>Images State  |
| Red Social Am<br>Text Search<br>OSCar • | higos<br>Todos los ca ╺ Search □ Online | So<br>For search use wildcards, e.g. "%ric" = richard, ricky, tricia<br>Images © List |

Figura 11 Red social amigos

## 5.2.2 Red Social – Directorio

Esta opción presenta el directorio de los usuarios registrados en el sistema participantes de la red.

| FOND                          | MIXTO DE CU                   | LTURA                         | martes, 06 de octubre de 20                  |
|-------------------------------|-------------------------------|-------------------------------|----------------------------------------------|
| Prov                          | de Narino                     |                               | Buse                                         |
| ) Foro Blogs Wiki Multime     | dia* + Red Social*            |                               |                                              |
|                               |                               |                               | usuario1 S                                   |
|                               |                               |                               | Red Social » Direct                          |
| Red Social Directorio         |                               | For search use                | wildcards e.g. "%ric" = richard ricky tricis |
| All Fields                    | - Search                      | Online Images CList           | Show 10 -                                    |
| Administrator Account         | GUS 🧕                         | MarioMora 🧕 o                 | scar 🧕 usuario 🧕                             |
| No<br>photograph<br>available | No<br>photograph<br>available | No<br>photograph<br>available | No<br>photograph<br>available                |
| usuario1 🧕                    | usuario2 🧕                    | Victor H. 🧕                   |                                              |
| No<br>photograph<br>available | No<br>photograph<br>available | No<br>photograph<br>available |                                              |

Figura 12 Red social directorio

#### 5.2.3 Campus – Virtual Interfaz Principal

Representa la interfaz principal del sistema de campus virtual, a la cual se accede mediante un link imagen ubicado en la página principal del Fondo Mixto de Cultura de Nariño de nombre campus virtual.

|                                                                                                    | SVIRT                                       | TUAL                                                                          |                                                                         |                                                                          |                                                     |                                                                                                    | Search                                                                       |  |  |  |
|----------------------------------------------------------------------------------------------------|---------------------------------------------|-------------------------------------------------------------------------------|-------------------------------------------------------------------------|--------------------------------------------------------------------------|-----------------------------------------------------|----------------------------------------------------------------------------------------------------|------------------------------------------------------------------------------|--|--|--|
|                                                                                                    | Inicio                                      | Registro                                                                      | Contacto                                                                |                                                                          |                                                     |                                                                                                    |                                                                              |  |  |  |
|                                                                                                    | Home                                        |                                                                               |                                                                         |                                                                          |                                                     |                                                                                                    |                                                                              |  |  |  |
|                                                                                                    |                                             | Fondo M                                                                       | ixto de Cult                                                            | ura Campus Vir                                                           | tual                                                | Fo                                                                                                    | ondo Mixto de<br>ultura de Nariño                                            |  |  |  |
| Links De Interés<br>» Fondo Mixto de<br>Cultura de Nariño<br>» Universidad de<br>Nariño Virtual<br>» Nuevas Tecnologías<br>Fondo Mixto | La in:<br>docer<br>Un us<br>curso<br>o vari | scripción al<br>ntes,estudia<br>uario registr<br>s existentes<br>os cursos pa | Campus y s<br>ntes.<br>ado, puede ir<br>o, si usted e<br>ara que los ac | su utilización es<br>nscribirse como e<br>es un docente, p<br>dministre. | gratuita para<br>estudiante a los<br>uede crear uno |                                                                                                    |                                                                              |  |  |  |
| Entrar                                                                                                    | Para<br>Instr                               | Registrar:<br>ucciones:                                                       | se En Este                                                              | CAMPUS Siga La                                                           | ns Siguientes                                       | Lo                                                                                                    | s Fondos Mixtos                                                              |  |  |  |
| Contraseña:                                                                                                    | 1. Una<br>Camp<br>encue<br>del Tít          | a vez cargue<br>us, buscar el<br>Intra ubicado<br>Iulo Principal.             | la página prir<br>enlace, REGIS<br>en la parte s                        | cipal del<br>STRO que se<br>uperior debajo                               |                                                     | son el instrumen<br>financiación del<br>Sistema Nacional<br>Cultura. Captan,<br>administran y<br>distribuyen recur |                                                                              |  |  |  |
| Recordarme la próxima vez                                                                                                    | 2. Una<br>los da                            | a vez cargue<br>tos solicitado                                                | la pagina de<br>os ahí.                                                 | registro, llenar                                                         |                                                     | pr<br>la                                                                                                    | n el objeto de<br>omover la creación,<br>investigación y la<br>fusión de las |  |  |  |
| Entrar                                                                                                    | 3.Al te<br>BOTO                             | erminar de es<br>N: CREAR CU                                                  | scribir los dato<br>ENTA.                                               | s solicitados hace                                                       | er clic en el                                       | m<br>ar<br>pr                                                                                                    | anifestaciones<br>tísticas y culturales<br>opias de la región.               |  |  |  |
|                                                                                                    | 4.Si to<br>confin                           | odo esta corr<br>mación.                                                      | ecto: Seguida                                                           | mente aparecerá                                                          | un mensaje de                                       |                                                                                                    |                                                                              |  |  |  |
|                                                                                                    | <b>5.</b> Pro                               | ceda a Inicia                                                                 | r Sesión en el                                                          | sistema.                                                                 |                                                     |                                                                                                    |                                                                              |  |  |  |
|                                                                                                    |                                             |                                                                               |                                                                         |                                                                          |                                                     |                                                                                                    |                                                                              |  |  |  |

Figura 13 Campus virtual interfaz principal

#### 5.2.4 Campus Virtual Registro

Esta opción presenta el formulario de registro para que usuarios nuevos entran a hacer parte del sistema.

| CAMPL                                                                                                    | ISVIRTUAL                                                                                            | Search                                                                                                    |
|----------------------------------------------------------------------------------------------------|----------------------------------------------------------------------------------------------------|----------------------------------------------------------------------------------------------------|
|                                                                                                    | Inicio Registro Contacto                                                                             |                                                                                                    |
|                                                                                                    |                                                                                                    |                                                                                                    |
| Links De Interés<br>» Fondo Mixto de<br><u>Cultura de Nariño</u><br>» Universidad de<br><u>Nariño Virtual</u><br>» Nuevas Tecnologías<br><u>Fondo Mixto</u> | Registro         Nombre de usuario         Contraseña         Nombre         Apellido         Correo | Fondo Mixto de<br>Cultura de Nariño                                                                                                    |
| Entrar<br>Usuario:<br>Contraseña:<br>Recordarme la<br>próxima vez<br>Entrar                                                                                 | Crear Cuenta Regresar                                                                                | Los Fondos Mixtos<br>son el instrumento de<br>financiación del<br>Sistema Nacional de<br>Cultura. Captan,<br>administran y<br>distribuyen recursos<br>con el objeto de<br>promover la creación,<br>la investigación y la<br>difusión de las<br>manifestaciones<br>artísticas y culturales<br>propias de la región. |
|                                                                                                    | © 2009 Campus Virtual Fondo Mixto de Cultura de Nariño                                               |                                                                                                    |

Figura 14 Campus virtual registro

## 5.2.5 Campus Virtual – Interfaz principal Administrador

Presenta las opciones principales de administración del sistema de campus virtual.

|                                                                                                    | SVIRTUAL                                                                                                    | Search                                                                                                    |
|----------------------------------------------------------------------------------------------------|----------------------------------------------------------------------------------------------------|----------------------------------------------------------------------------------------------------|
|                                                                                                    | Inicio                                                                                                    |                                                                                                    |
|                                                                                                    | Administrador                                                                                                    | Menú Principal                                                                                              |
| Links De Interés<br><u>» Fondo Mixto de</u><br><u>Cultura de Nariño</u><br><u>» Universidad de</u><br><u>Nariño Virtual</u><br><u>» Nuevas Tecnologías</u><br><u>Fondo Mixto</u> | Bienvenido administradore, puede navegar por el menú de su<br>derecha, para administrar las diferentes opciones del campus<br>virtual- | » Usuarios<br>» Cursos<br>»Inscripciones<br>» Evaluaciones<br>» Material Didactico<br>» Trabajos<br>» Notas |
| Entrar<br>Usuario:<br>Contraseña:<br>Recordarme la<br>próxima vez<br>Entrar                                                                                                    |                                                                                                    | Fondo Mixto de<br>Cultura de Nariño                                                                         |
|                                                                                                    | © 2009 Campus Virtual Fondo Mixto de Cultura de Nariño                                                                                 |                                                                                                    |

Figura 15 Campus virtual administrador

## 5.2.6 Campus Virtual – administración de usuarios

Presenta las opciones básicas como editar y eliminar usuarios.

|                                              | SVIF   | RTUAL          | 9               |                             | Search                                 |
|----------------------------------------------|--------|----------------|-----------------|-----------------------------|----------------------------------------|
|                                              | Inicio |                |                 |                             |                                        |
|                                              |        |                |                 |                             |                                        |
|                                              |        |                | Administraci    | on de Usuarios              | Menú Principal                         |
| Links De Interés                             | 1      | nombre         | apellido        | correo                      | » Usuarios<br>» Cursos                 |
| » Fondo Mixto de                             | i      | admin          | admin           | admin@fondoculturanarino.or | »Inscripciones                         |
| <u>Cultura de Nariño</u><br>» Universidad de | (      | docente        | docente         | docente@udenar.edu.co       | » Evaluaciones<br>» Material Didactico |
| Nariño Virtual                               | 3 6    | estudiante     | estudiante      | estudiante@udenar.edu.co    | <u>» Trabajos</u> » Notas              |
| Fondo Mixto                                  | (      | Gustavo        | Montenegro      | gmontenegro@fondoculturana  |                                        |
| Entrar                                       | 4      | Victor<br>Hugo | Martinez Z.     | vihumaza@fondoculturanaring |                                        |
| <u>U</u> suario:                             |        |                |                 |                             | Fondo Mixto de                         |
|                                              | •      |                |                 | 4                           | Cultura de Nariño                      |
| Contraseña:                                  |        |                |                 |                             |                                        |
|                                              | © 2    | 009 Campus     | Virtual Fondo M | lixto de Cultura de Nariño  |                                        |

Figura 16 Campus virtual administración de usuarios

## 5.2.7 Campus Virtual – administración de cursos

Presenta las opciones básicas como editar y eliminar cursos.

|                                                                                                    | SVIRTUAL               | 7            |            |             |                                   |          |   | Search                                                                                                    |
|----------------------------------------------------------------------------------------------------|------------------------|--------------|------------|-------------|-----------------------------------|----------|---|----------------------------------------------------------------------------------------------------|
|                                                                                                    | Inicio                 |              |            |             |                                   |          |   |                                                                                                    |
|                                                                                                    |                        |              |            |             |                                   |          |   |                                                                                                    |
|                                                                                                    | Administra             | cion de c    | ursos      |             |                                   |          |   | Menú Principal                                                                                                    |
| Links De Interés                                                                                                    |                        | curso        | categoria  | instructor  | descripcion                       | inicia   | Ξ | » Usuarios<br>» Cursos                                                                                                    |
| <ul> <li>» Fondo Mixto de<br/>Cultura de Nariño</li> <li>» Universidad de<br/>Nariño Virtual</li> <li>» Nuevas Tecnologías<br/>Fondo Mixto</li> </ul> | <u>Editar Eliminar</u> | Anatomia     | Medicina   | docente     | la<br>anatomia<br>es lo mejor<br> | 9/1/2009 | - | <u>»Inscripciones</u><br><u>&gt; Evaluaciones</u><br><u>&gt; Material Didactico</u><br><u>&gt; Trabajos</u><br><u>&gt; Notas</u> |
| Entrar<br>Usuario:                                                                                                    | •                      |              |            |             |                                   | •        | - |                                                                                                    |
|                                                                                                    |                        |              |            |             |                                   |          |   | Fondo Mixto de<br>Cultura de Nariño                                                                                              |
| Contraseña:                                                                                                    |                        |              |            |             |                                   |          |   |                                                                                                    |
| Entrar                                                                                                    |                        |              |            |             |                                   |          |   |                                                                                                    |
|                                                                                                    | © 2009 Camp            | us virtual l | rondo Mixi | to de Culti | ira de Narir                      | 10       |   |                                                                                                    |

Figura 17 Administración de cursos

#### 5.2.8 Campus Virtual – administración de inscripciones

Presenta las opciones básicas como editar y eliminar inscripciones.

| Links De Interés <ul> <li>Fondo Mixto de</li> <li>Cultura de Nariño</li> <li>Universidad de</li> <li>Nariño Virtual</li> <li>Nuevas Tecnologías</li> </ul> <ul> <li>Matria Utilatico</li> <li>Recordarme la próxima vez</li> </ul> <ul> <li>Mariño virtual</li> <li>Recordarme la próxima vez</li> </ul> <ul> <li>Mariño virtual</li> <li>Recordarme la próxima vez</li> </ul> <ul> <li>Mariño virtual</li> <li>Material Didactico</li> <li>Trabajos</li> <li>Notas</li> </ul> <ul> <li>Mariño virtual</li> </ul> <ul> <li>Mariño virtual</li> <li>Material Didactico</li> <li>Trabajos</li> <li>Notas</li> <li>Material Didactico</li> <li>Material Didactico</li> </ul> <ul> <li>Mariño virtual</li> <li>Material Didactico</li> <li>Material Didactico</li> <li>Material Didactico</li> </ul> <ul> <li>Mariño</li> <li>Material Didactico</li> <li>Material Didactico</li> <li>Material Didactico</li> <li>Material Didactico</li> <li>Material Didactico</li> <li>Material Didactico</li> </ul>                                                                                                    |                                                                                                  | SVIRTUAL                               |                  | Search                                                                                      |
|----------------------------------------------------------------------------------------------------|--------------------------------------------------------------------------------------------------|----------------------------------------|------------------|---------------------------------------------------------------------------------------------|
| Links De Interés       * Fondo Mixto de<br>Cultura de Nariño<br>* Universidad de<br>Nariño Virtual<br>* Naveras Tecnologías<br>Fondo Mixto <ul> <li>apellido correo curso instructor</li> <li>a estudiante estudiante@udenar.edu.co Anatomia docente</li> <li>* Evaluaciones</li> <li>* Material Didactico<br/>* Trabaios</li> <li>* Notas</li> </ul> <ul> <li>Menú Principal</li> <li>* Usuarios</li> <li>* Material Didactico<br/>* Trabaios</li> <li>* Notas</li> </ul> <ul> <li>Material Didactico<br/>* Trabaios</li> <li>* Notas</li> </ul> <ul> <li>Trabaios</li> <li>* Notas</li> </ul> <ul> <li>Fondo Mixto de<br/>Cultura de Nariño</li> <li>* Notas</li> </ul> <ul> <li>Fondo Mixto de<br/>Cultura de Nariño</li> <li>* Notas</li> </ul> <ul> <li>Fondo Mixto de<br/>Cultura de Nariño</li> <li>* Notas</li> </ul> <ul> <li>Fondo Mixto de<br/>Cultura de Nariño</li> <li>* Notas</li> </ul> <ul> <li>Fondo Mixto de<br/>Cultura de Nariño</li> <li>* Notas</li> </ul> <ul> <li>Fondo Mixto de<br/>Cultura de Nariño</li> <li>* Notas</li> </ul> <ul> <li>* Notas</li> <li>* Notas</li> </ul> <ul> <li>* Notas</li> <li>* Notas</li> </ul> <ul> <li>* Notas</li> <li>* Notas</li> </ul> <ul> <li>* Notas</li> <li>*</li></ul> |                                                                                                  | Inicio                                 |                  |                                                                                             |
| Links De Interés   » Fondo Mixto de   Cultura de Nariño   » Universidad de   Nariño Vitual   » Nuevas Tecnologías   Fondo Mixto     Image: Contraseña:   Próxima vez     Contraseña:     Pondo Mixto de     Menú Principal   * Usuarios   * Usuarios     Pondo Mixto     * Entrar   Usuario:     * Recordarme la próxima vez     * Menú Principal     * Dutor de Nariño     * Manú Principal     * Dutor de Nariño     * Mariño Vitual     * Nuevas Tecnologías   Fondo Mixto     * Trabaios   * Nuevas     * Contraseña:     * Recordarme la próxima vez     * Mariño Vitual     * Nuevas     * Nuevas     * Statuario     * Trabaios     * Nuevas     * Ondo Mixto de     * Ondo Mixto de     * Ondo Mixto de     * Ondo Mixto de     * Outraseña:     * Recordarme la próxima vez     * Material Didactico                                                                                                    |                                                                                                  |                                        |                  |                                                                                             |
| Links De Interés         » Fondo Mixto de<br>Cultura de Nariño         Cultura de Nariño         » Universidad de<br>Nariño Virtual         Nuevas Tecnologías<br>Fondo Mixto         Entrar         Usuario:         Contraseña:         Recordarme la<br>próxima vez                                                                                                    |                                                                                                  |                                        |                  | ▲<br>Menú Principal                                                                         |
| Fondo Mixto de<br>Cultura de Nariño<br>Murito Virtual<br>Nuevas Tecnologías<br>Fondo Mixto                                                                                                    | Links De Interés                                                                                 | apellido correo                        | curso instructor | » Usuarios<br>» Cursos                                                                      |
| Nuevas Tecnologías<br>Fondo Mixto Entrar Usuario: Contraseña: Recordarme la próxima vez                                                                                                    | <u>» Fondo Mixto de</u><br><u>Cultura de Nariño</u><br><u>» Universidad de</u><br>Nariño Virtual | estudiante estudiante@udenar.edu.co    | Anatomia docente | <u>»Inscripciones</u><br><u>» Evaluaciones</u><br><u>» Material Didactico</u><br>» Trabajos |
| Entrar<br>Usuario:<br>Contraseña:<br>Recordarme la<br>próxima vez                                                                                                    | <u>» Nuevas Tecnologías</u><br>Fondo Mixto                                                       |                                        |                  | » Notas                                                                                     |
| Usuario:<br>Contraseña:<br>Recordarme la<br>próxima vez                                                                                                    | Entrar                                                                                           |                                        |                  | -                                                                                           |
| Contraseña:                                                                                                    | <u>U</u> suario:                                                                                 | ۲. III                                 | 4                | Fondo Mixto de<br>Cultura de Nariño                                                         |
| Recordarme la próxima vez                                                                                                    | <u>C</u> ontraseña:                                                                              |                                        |                  |                                                                                             |
|                                                                                                    | Recordarme la<br>próxima vez<br>Entrar                                                           |                                        |                  |                                                                                             |
| © 2009 Campus Virtual Fondo Mixto de Cultura de Nariño                                                                                                    |                                                                                                  | © 2009 Campus Virtual Fondo Mixto de C | ultura de Nariño |                                                                                             |

Figura 18 Administración de inscripciones

## 5.2.9 Campus Virtual – administración de evaluaciones

Presenta las opciones básicas como editar y eliminar evaluaciones.

|                                                                                                    | SVIRTUAL                                               | Search                                                                                                    |
|----------------------------------------------------------------------------------------------------|--------------------------------------------------------|----------------------------------------------------------------------------------------------------|
|                                                                                                    | Inicio                                                 |                                                                                                    |
|                                                                                                    |                                                        |                                                                                                    |
|                                                                                                    | Administracion de usuarios                             | Menú Principal                                                                                                    |
| Links De Interés                                                                                                    | id_examen curso num_preg Pregunta                      | <u>» Usuarios</u><br>» Cursos                                                                                        |
| <u>» Fondo Mixto de</u><br><u>Cultura de Nariño</u><br>» Universidad de<br>Nariño Virtual<br><u>» Nuevas Tecnologías</u> | Editar Eliminar 1 Anatomia 1 Pregunta 1 de Anatomia    | <u>»Inscripciones</u><br><u>» Evaluaciones</u><br><u>» Material Didactico</u><br><u>» Trabajos</u><br><u>» Notas</u> |
| Entrar                                                                                                    | ▼<br>▼                                                 |                                                                                                    |
| Usuario:                                                                                                    |                                                        | Fondo Mixto de<br>Cultura de Nariño                                                                                  |
| Contraseña:                                                                                                    |                                                        |                                                                                                    |
| Recordarme la<br>próxima vez<br>Entrar                                                                                   |                                                        |                                                                                                    |
| [                                                                                                    | © 2009 Campus Virtual Fondo Mixto de Cultura de Nariño |                                                                                                    |

Figura 19 Administración de evaluaciones

# 5.3 CAMPUS VIRTUAL – ADMINISTRACIÓN DE MATERIAL DIDÁCTICO

Presenta las opciones básicas como editar y eliminar material didáctico.

| CAMPL                                                                                                    | SVIRTUAL        | 7            |                                                              |         |   | Search                                                                                                    |
|----------------------------------------------------------------------------------------------------|-----------------|--------------|--------------------------------------------------------------|---------|---|----------------------------------------------------------------------------------------------------|
|                                                                                                    | Inicio          |              |                                                              |         |   |                                                                                                    |
|                                                                                                    | Admir           | nistracion   | de Material Didáctico                                        |         | * | Menú Principal                                                                                                    |
| Links De Interés                                                                                                    |                 | curso        | ruta                                                         | docente |   | » Usuarios<br>» Cursos                                                                                                    |
| <ul> <li>» Fondo Mixto de<br/><u>Cultura de Nariño</u></li> <li>» Universidad de<br/><u>Nariño Virtual</u></li> <li>» Nuevas Tecnologías<br/><u>Fondo Mixto</u></li> </ul> | Editar Eliminar | Anatomia     | uploads/docente<br>/Anatomia/Nuevo<br>Documento de texto.txt | docente |   | <u>&gt; Inscripciones</u><br><u>&gt; Evaluaciones</u><br><u>&gt; Material Didactico</u><br><u>&gt; Trabaios</u><br><u>&gt; Notas</u> |
| Entrar                                                                                                    |                 |              |                                                              |         | - |                                                                                                    |
| Usuario:<br>Contraseña:<br>Recordarme la<br>próxima vez                                                                                                    | 4               |              |                                                              | •       |   | Fondo Mixto de<br>Cultura de Nariño                                                                                                  |
|                                                                                                    | © 2009 Campus   | Virtual Fond | do Mixto de Cultura de Narif                                 | ĭo      |   |                                                                                                    |

Figura 20 Administración de material didáctico

## 5.3.1 Campus Virtual – administración de trabajos

Presenta las opciones básicas como editar y eliminar trabajos de estudiantes.

|                                                                                                    | SVIRTUAL                                                             | Search                                                      |
|----------------------------------------------------------------------------------------------------|----------------------------------------------------------------------|-------------------------------------------------------------|
|                                                                                                    | Inicio                                                               |                                                             |
|                                                                                                    |                                                                      |                                                             |
|                                                                                                    | Administracion de Trabajos                                           | Menú Principal                                              |
| Links De Interés                                                                                                    | Curso usuario Nombre Apellido Descargar                              | <u>» Usuarios</u><br>» Cursos                               |
| » Fondo Mixto de                                                                                                    | Editar Eliminar Anatomia estudiante estudiante estudiante // Anatomi | »Inscripciones                                              |
| <u>Cultura de Narino</u><br><u>» Universidad de</u><br><u>Nariño Virtual</u><br><u>» Nuevas Tecnologías</u><br><u>Fondo Mixto</u> |                                                                      | » Material Didactico<br>» Trabajos<br>» Trabajos<br>» Notas |
| Entrar                                                                                                    |                                                                      |                                                             |
| <u>U</u> suario:                                                                                                    |                                                                      | Fondo Mixto de<br>Cultura de Nariño                         |
| <u>Contraseña:</u>                                                                                                    |                                                                      |                                                             |
| Recordarme la<br>próxima vez<br>Entrar                                                                                            |                                                                      |                                                             |
| [                                                                                                    | © 2009 Campus Virtual Fondo Mixto de Cultura de Nariño               |                                                             |

Figura 21 Administración de trabajos

#### 5.3.2 Campus Virtual – administración de notas

Presenta las opciones básicas como editar y eliminar trabajos de estudiantes.

| The CAMPU                                                             | SVIRTUAL              | 7              |              |              |          |     |   | Search                                        |
|-----------------------------------------------------------------------|-----------------------|----------------|--------------|--------------|----------|-----|---|-----------------------------------------------|
|                                                                       | Inicio                |                |              |              |          |     |   |                                               |
|                                                                       |                       |                |              |              |          |     |   |                                               |
|                                                                       |                       | Administ       | tracion de   | notas        |          |     | * | Menú Principal                                |
| Links De Interés                                                      |                       | Usuario        | Nombre       | Apellido     | Curso    | Not |   | » Usuarios<br>» Cursos                        |
| » Fondo Mixto de                                                      | <u>ditar Eliminar</u> | estudiante     | estudiante   | estudiante   | Anatomia | 0   |   | »Inscripciones                                |
| Nariño Virtual<br>Nariño Virtual<br>Nuevas Tecnologías<br>Fondo Mixto |                       |                |              |              |          |     |   | » Material Didactico<br>» Trabajos<br>» Notas |
| Entrar                                                                |                       |                |              |              |          |     | - |                                               |
| <u>U</u> suario:                                                      |                       |                | III          |              |          | •   |   | Fondo Mixto de<br>Cultura de Nariño           |
| <u>C</u> ontraseña:                                                   |                       |                |              |              |          |     |   |                                               |
| Recordarme la<br>próxima vez<br>Entrar                                |                       |                |              |              |          |     |   |                                               |
|                                                                       | © 2009 Camp           | ous Virtual Fo | ondo Mixto d | e Cultura de | Nariño   |     |   |                                               |

Figura 22 Administración de notas

#### 5.3.3 Campus Virtual – añadir cursos

Presenta el formulario para que el docente pueda adicionar nuevos cursos al sistema.

| CAMPL                                                                                                    | ISVIRTUAL                                              | Search                                                                                                    |
|----------------------------------------------------------------------------------------------------|--------------------------------------------------------|----------------------------------------------------------------------------------------------------|
|                                                                                                    | Inicio                                                 |                                                                                                    |
| Links De Interés                                                                                                    | Añadir cursos                                          | Menú Principal<br><u>» Añadir Cursos</u><br>» Mis Cursos                                                                                                    |
| <ul> <li>» Fondo Mixto de<br/>Cultura de Nariño</li> <li>» Universidad de<br/>Nariño Virtual</li> <li>» Nuevas Tecnologías<br/>Fondo Mixto</li> </ul> | Categoría: Medicina  Curso : Descripción:              | <ul> <li>Material Didactico</li> <li>Ver Trabajos</li> <li>Mis Estudiantes</li> <li>Crear Evaluación</li> <li>Habilitar Evaluación</li> <li>Resultados</li> <li>Evaluaciones</li> <li>Registrar Notas</li> </ul> |
| Entrar<br>Usuario:                                                                                                    | Inicia:: Termina:                                      |                                                                                                    |
| Contraseña:                                                                                                    | I.H.S :<br><u>Añadir</u>                               | Fondo Mixto de<br>Cultura de Nariño                                                                                                    |
| Recordarme la<br>próxima vez<br>Entrar                                                                                                    |                                                        |                                                                                                    |
|                                                                                                    | © 2009 Campus Virtual Fondo Mixto de Cultura de Nariño |                                                                                                    |

Figura 23 Añadir cursos

#### 5.3.4 Campus Virtual – Mis cursos

Contiene los cursos pertenecientes al docente que ha iniciado sesión en el sistema.

|                                                                                                    | SVIRTUA   | Ç.                         |             |              |     | Search                                                                                                    |
|----------------------------------------------------------------------------------------------------|-----------|----------------------------|-------------|--------------|-----|----------------------------------------------------------------------------------------------------|
|                                                                                                    | Inicio    |                            |             |              |     |                                                                                                    |
|                                                                                                    | Cursos de | l docente                  |             |              |     | Menú Principal                                                                                                    |
| Links De Interés                                                                                                    | curso     | descripcion                | inicia      | termina      | ihs | » Añadir Cursos                                                                                                    |
| <ul> <li>» Fondo Mixto de<br/>Cultura de Nariño</li> <li>» Universidad de<br/>Nariño Virtual</li> <li>» Nuevas Tecnologías<br/>Fondo Mixto</li> </ul> | Anatomia  | la anatomia es lo mejor    | 9/1/2009    | 9/24/2009    | 15  | <ul> <li>» Mis Cursos</li> <li>» Material Didactico</li> <li>» Ver Trabajos</li> <li>» Mis Estudiantes</li> <li>» Crear Evaluación</li> <li>» Habilitar Evaluación</li> <li>» Resultados</li> <li>Evaluaciones</li> <li>» Registrar Notas</li> </ul> |
| Usuario:                                                                                                    |           |                            |             |              |     | For do Minto do                                                                                                    |
| Recordarme la próxima vez                                                                                                    |           |                            |             |              |     | Cultura de Nariño                                                                                                    |
|                                                                                                    | © 2009    | 9 Campus Virtual Fondo Mix | to de Cultu | ra de Nariño |     | A Contraction                                                                                                    |

Figura 24 Mis cursos

#### 5.3.5 Campus Virtual – Material didáctico

Presenta el formulario para que el docente adicione documentación de los cursos a su cargo.

| CAMPL                                                                                                    | SVIRTUAL                                               | Search                                                                                                    |
|----------------------------------------------------------------------------------------------------|--------------------------------------------------------|----------------------------------------------------------------------------------------------------|
|                                                                                                    | Inicio                                                 |                                                                                                    |
|                                                                                                    |                                                        |                                                                                                    |
|                                                                                                    | Adicionar documentacion                                | Menú Principal                                                                                                    |
| Links De Interés<br>» Fondo Mixto de<br><u>Cultura de Nariño</u><br>» Universidad de<br><u>Nariño Virtual</u><br>» Nuevas Tecnologías<br><u>Fondo Mixto</u> | Anatomia  Examinar_ Subir                              | <ul> <li>Añadir Cursos</li> <li>Mis Cursos</li> <li>Material Didactico</li> <li>Ver Trabaios</li> <li>Mis Estudiantes</li> <li>Crear Evaluación</li> <li>Habilitar Evaluación</li> <li>Resultados</li> <li>Evaluaciones</li> <li>Registrar Notas</li> </ul> |
| Entrar<br><u>U</u> suario:                                                                                                    |                                                        |                                                                                                    |
| <u>C</u> ontraseña:                                                                                                    |                                                        | Fondo Mixto de<br>Cultura de Nariño                                                                                                    |
| Recordarme la<br>próxima vez<br>Entrar                                                                                                    |                                                        |                                                                                                    |
|                                                                                                    | © 2009 Campus Virtual Fondo Mixto de Cultura de Nariño |                                                                                                    |

Figura 25 Material didáctico

## 5.3.6 Campus Virtual – Ver Trabajos

Contiene los trabajos subidos por los estudiantes inscritos en los cursos del docente que ha iniciado sesión en el sistema.

| CAMPL                                                                   | SVIRTUA    | Ţ            |              |                                           |   | Search                                                            |
|-------------------------------------------------------------------------|------------|--------------|--------------|-------------------------------------------|---|-------------------------------------------------------------------|
|                                                                         | Inicio     |              |              |                                           |   |                                                                   |
|                                                                         | Trabajos d | le Estudia   | antes        |                                           |   | Menú Principal                                                    |
| Links De Interés                                                        | Seleccione | un curso     |              |                                           |   | <u>» Añadir Cursos</u><br>» Mis Cursos                            |
| <u>» Fondo Mixto de</u><br><u>Cultura de Nariño</u><br>» Universidad de | Anatomia   | ▼ <u>Ver</u> |              |                                           |   | <u>»Material Didactico</u><br>» Ver Trabajos<br>» Mis Estudiantes |
| <u>Nariño Virtual</u><br>» Nuevas Tecnologías                           | Curso      | Nombre       | Apellido     | Descargas<br>trabajos/estudiante/Anatomia | _ | » Crear Evaluación<br>» Habilitar Evaluación<br>» Resultados      |
| Fondo Mixto                                                             | Anatomia   | estudiante   | estudiante   | /car.jpg                                  |   | Evaluaciones<br>» Registrar Notas                                 |
| Entrar                                                                  |            |              |              |                                           |   |                                                                   |
| <u>U</u> suario:                                                        |            |              |              |                                           |   |                                                                   |
| <u>C</u> ontraseña:                                                     |            |              |              |                                           |   | Fondo Mixto de<br>Cultura de Nariño                               |
| Recordarme la próxima vez                                               |            |              |              |                                           |   |                                                                   |
|                                                                         |            |              |              |                                           |   | VIP -                                                             |
|                                                                         | © 2009     | 9 Campus V   | irtual Fondo | Mixto de Cultura de Nariño                |   |                                                                   |

Figura 26 Ver trabajos

#### 5.3.7 Campus Virtual – Mis Estudiantes

Mediante esta opción el docente puede observar la lista de estudiantes inscritos en sus cursos.

| TOMO UNTO A ATTAC                                         | JSVIRTUAL                                               | Search                                                                                                    |
|-----------------------------------------------------------|---------------------------------------------------------|----------------------------------------------------------------------------------------------------|
|                                                           | Inicio                                                  |                                                                                                    |
|                                                           | Mis Estudiantes                                         | Menú Principal                                                                                                    |
| Links De Interés<br>» Fondo Mixto de<br>Cultura de Nariño | Seleccione un Curso<br>Anatomia -<br>Ver Lista          | <ul> <li>» Añadir Cursos</li> <li>» Mis Cursos</li> <li>» Material Didactico</li> <li>» Ver Trabajos</li> <li>» Mis Fatudiantes</li> </ul> |
| <u>» Universidad de</u><br><u>Nariño Virtual</u>          | nombre apellido correo curso                            | » Crear Evaluación<br>» Habilitar Evaluación                                                                                               |
| » Nuevas Tecnologias<br>Fondo Mixto<br>Entrar<br>Usuario: | estudiante estudiante estudiante@udenar.edu.co Anatomia | » Resultados<br>Evaluaciones<br>» Registrar Notas                                                                                          |
| <u>C</u> ontraseña:                                       |                                                         | Fondo Mixto de<br>Cultura de Nariño                                                                                                    |
| Recordarme la<br>próxima vez<br>Entrar                    |                                                         |                                                                                                    |
|                                                           | © 2009, Campus Virtual Fondo Mixto de Cultura de Nacião |                                                                                                    |
|                                                           | © 2009 Campus Virtual Fondo Pixto de Cultura de Natilio |                                                                                                    |

Figura 27 Mis estudiantes

## 5.3.8 Campus Virtual – Crear Evaluación

Mediante esta opción el docente puede crear evaluaciones de sus cursos.

| The CAMPL                                                                                                    | SVIRTUAL                                                                                         | Search                                                                                                    |
|----------------------------------------------------------------------------------------------------|--------------------------------------------------------------------------------------------------|----------------------------------------------------------------------------------------------------|
|                                                                                                    | Inicio                                                                                           |                                                                                                    |
|                                                                                                    | Crear una nueva evaluacion                                                                       | Menú Principal                                                                                                    |
| Links De Interés<br>» Fondo Mixto de<br>Cultura de Nariño<br>» Universidad de<br>Nariño Virtual<br>» Nuevas Tecnologías<br>Fondo Mixto<br>Entrar<br>Usuario: | Curso: Anatomia  Pregunta Número : 1 Pregunta: Respuesta A: Respuesta B:                         | <ul> <li>Añadir Cursos</li> <li>Mis Cursos</li> <li>Material Didactico</li> <li>Ver Trabajos</li> <li>Mis Estudiantes</li> <li>Crear Evaluación</li> <li>Habilitar Evaluación</li> <li>Resultados</li> <li>Evaluaciones</li> <li>Registrar Notas</li> </ul> |
| Contraseña:                                                                                                    | Respuesta C: Respuesta D: Seleccione la respuesta corecta: A A A A A A A A A A A A A A A A A A A | Fondo Mixto de<br>Cultura de Nariño                                                                                                    |
|                                                                                                    | © 2009 Campus Virtual Fondo Mixto de Cultura de Nariño                                           |                                                                                                    |

Figura 28 Crear evaluación

## 5.3.9 Campus Virtual – Habilitar Evaluación

Mediante esta opción el docente puede habilitar las evaluaciones que ha creado para su curso.

|                                                                                                    | Search                                                                                                    |
|----------------------------------------------------------------------------------------------------|----------------------------------------------------------------------------------------------------|
|                                                                                                    |                                                                                                    |
| iado<br>ado<br>Añadi<br>> Mis C<br>> Mis C<br>> Materi<br>> Ver T<br>> Mis E<br>> Crear<br>> Habili<br>> Resul<br>Evaluac<br>> Regis | rincipal<br>ir Cursos<br>ursos<br>al Didactico<br>rabajos<br>studiantes<br>tudiantes<br>tudiantes<br>studiantes<br>studiantes<br>studiantes<br>tudiantes<br>strar Notas |
| Fond<br>Cultur                                                                                                    | lo Mixto de<br>a de Nariño                                                                                                    |
|                                                                                                    | Cultura de Nariño                                                                                                    |

Figura 29 Habilitar evaluación

## **5.4 CAMPUS VIRTUAL - RESULTADOS EVALUACIONES**

Mediante esta opción el docente puede observar resultados de evaluaciones de los estudiantes inscritos en sus cursos.

| CAMPL                                     | ISVIRTUAL                                             | Search                                                                  |
|-------------------------------------------|-------------------------------------------------------|-------------------------------------------------------------------------|
|                                           | Inicio                                                |                                                                         |
|                                           |                                                       |                                                                         |
|                                           | Resultados de evaluaciones                            | Menú Principal                                                          |
| Links De Interés                          | Seleccione curso : Anatomia 🔹 Ver                     | <u>» Añadir Cursos</u><br><u>» Mis Cursos</u><br>»Material Didactico    |
| Cultura de Nariño                         | nombre apellido curso preguntas buenas                | id_e: <u>Ver Trabajos</u>                                               |
| <u>» Universidad de</u><br>Nariño Virtual | estudiante estudiante ANATOMIA 2 0                    | 1 <u> <sup>×</sup> Mis Estudiantes</u><br><sup>×</sup> Crear Evaluación |
| » Nuevas Tecnologías                      | Oscar oscar ANATOMIA 2 0                              | 1 <u> </u>                                                              |
| Folice Mixto                              |                                                       | <u>Evaluaciones</u><br><u>» Registrar Notas</u>                         |
| Usuario:                                  | ( ) III                                               | -                                                                       |
|                                           |                                                       |                                                                         |
| <u>C</u> ontraseña:                       |                                                       | Fondo Mixto de<br>Cultura de Nariño                                     |
| Recordarme la próxima vez                 |                                                       |                                                                         |
|                                           |                                                       |                                                                         |
|                                           |                                                       |                                                                         |
|                                           | © 2009 Campus Virtual Fondo Mixto de Cultura de Narif | io                                                                      |

Figura 30 Resultados evaluaciones

## 5.4.1 Campus Virtual – Registrar Notas

Mediante esta opción el docente puede registrar notas de los estudiantes inscritos en su curso.

|                                                                                                    | SVIRTUAL                                                                                                    | Search                                                                                                    |
|----------------------------------------------------------------------------------------------------|----------------------------------------------------------------------------------------------------|----------------------------------------------------------------------------------------------------|
|                                                                                                    | Inicio                                                                                                    |                                                                                                    |
| Links De Interés<br>» Fondo Mixto de<br>Cultura de Nariño<br>» Universidad de<br>Nariño Virtual<br>» Nuevas Tecnologías<br>Fondo Mixto<br>Entrar<br>Usuario: | Registro de Notas         Seleccione un curso para registrar notas         Anatomia         Registrar         Usuario       estudiante         Nombre       estudiante         Apellido       estudiante         Curso       Anatomia | Menú Principal<br>» Añadir Cursos<br>» Mis Cursos<br>»Material Didactico<br>» Ver Trabajos<br>» Mis Estudiantes<br>» Crear Evaluación<br>» Habilitar Evaluación<br>» Resultados<br>Evaluaciones<br>» Registrar Notas |
| Contraseña:                                                                                                    | Nota 3<br>Actualizar Cancelar<br>1                                                                                                    | Fondo Mixto de<br>Cultura de Nariño                                                                                                    |
|                                                                                                    | © 2009 Campus Virtual Fondo Mixto de Cultura de Nariño                                                                                                    |                                                                                                    |

Figura 31 Registro de notas

## 5.4.2 Campus Virtual – Ver cursos

Mediante esta opción el sistema presenta al estudiante los cursos disponibles en el sistema.

|                                                                                  | SVIRTUA   | ι.                         |                |           |           | Search                                                                            |
|----------------------------------------------------------------------------------|-----------|----------------------------|----------------|-----------|-----------|-----------------------------------------------------------------------------------|
|                                                                                  | Inicio    |                            |                |           |           |                                                                                   |
|                                                                                  | Cursos D  | isponibles                 |                |           |           | Menú Principal                                                                    |
| Links De Interés                                                                 | curso     | descripcion                | instructor     | inicia    | termina   | » Ver Cursos » Inscribirse a un                                                   |
| <u>» Fondo Mixto de</u><br><u>Cultura de Nariño</u>                              | Anatomia  | la anatomia es lo<br>mejor | docente        | 9/1/2009  | 9/24/2009 | <u>×Mis Cursos</u>                                                                |
| » Universidad de<br>Nariño Virtual<br>» Nuevas Tecnologías<br>Fondo Mixto Entrar |           |                            |                |           |           | <ul> <li>Entregar Trabaios</li> <li>Mis Notas</li> <li>Ir a Evaluacion</li> </ul> |
| <u>U</u> suario:                                                                 |           |                            |                |           |           | Fondo Mixto de                                                                    |
| Contraseña:                                                                      |           |                            |                |           |           | Cultura de Nariño                                                                 |
|                                                                                  | © 2009 Ca | mpus Virtual Fondo Mi      | xto de Cultura | de Nariño |           |                                                                                   |

Figura 32 Ver cursos

#### 5.4.3 Campus Virtual – Inscribirse a un curso

Mediante esta opción el estudiante puede inscribirse a un curso que esté disponible en el sistema.

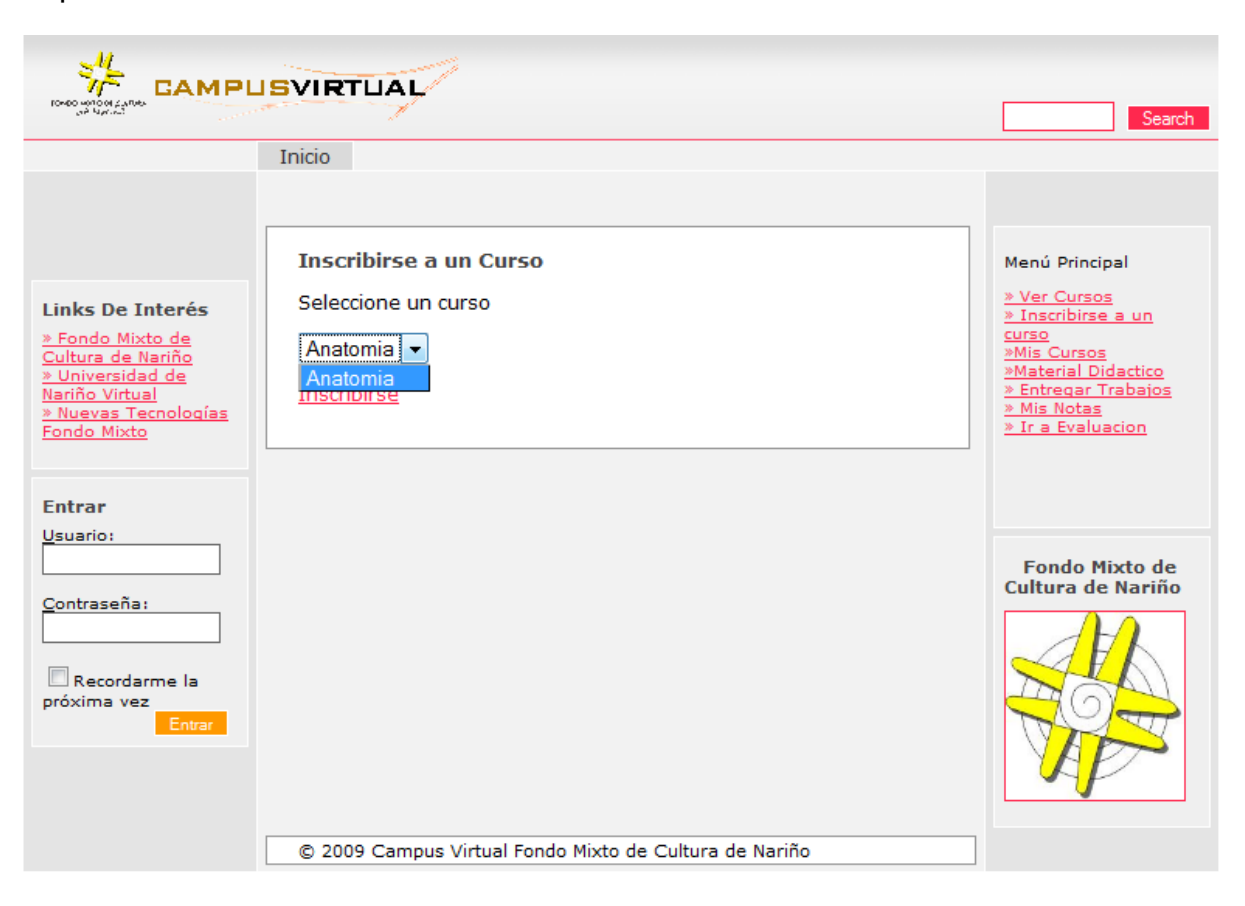

Figura 33 Inscribirse a un curso

## 5.4.4 Campus Virtual – Mis Cursos

Mediante esta opción el sistema presenta al estudiante los cursos en los cuales se encuentra inscrito.

| COMPOSITION CAMPLE                                                              | ISVIRTUA  | ι,             |                            |           |           | Search                             |
|---------------------------------------------------------------------------------|-----------|----------------|----------------------------|-----------|-----------|------------------------------------|
|                                                                                 | Inicio    |                |                            |           |           |                                    |
|                                                                                 |           |                |                            |           |           |                                    |
|                                                                                 | Mis Curse | 05             |                            |           |           | Menú Principal                     |
| Links De Interés                                                                | curso     | instructor     | descripcion                | inicia    | termina   | » Ver Cursos<br>» Inscribirse a un |
| <u>» Fondo Mixto de</u><br><u>Cultura de Nariño</u>                             | Anatomia  | docente        | la anatomia es lo<br>mejor | 9/1/2009  | 9/24/2009 | <u>curso</u><br>»Mis Cursos        |
| <u>» Universidad de</u><br><u>Nariño Virtual</u><br><u>» Nuevas Tecnologías</u> |           |                |                            |           |           | » Entregar Trabajos<br>» Mis Notas |
| Fondo Mixto                                                                     |           |                |                            |           |           | » Ir a Evaluacion                  |
| Entrar                                                                          |           |                |                            |           |           |                                    |
| Usuario:                                                                        |           |                |                            |           |           | Fondo Mixto de                     |
| <u>C</u> ontraseña:                                                             |           |                |                            |           |           | Cultura de Nariño                  |
|                                                                                 |           |                |                            |           |           |                                    |
| Recordarme la próxima vez                                                       |           |                |                            |           |           |                                    |
|                                                                                 |           |                |                            |           |           | AP-                                |
|                                                                                 |           |                |                            |           |           |                                    |
|                                                                                 | © 2009 Ca | mpus Virtual I | Fondo Mixto de Cultura     | de Nariño |           |                                    |

Figura 34 Mis cursos

# 5.4.5 Campus Virtual – Material Didáctico

Mediante esta opción el sistema despliega información sobre el material didáctico disponible para descargar de los cursos en los cuales se encuentra inscrito el estudiante.

| CAMPU<br>Toto united and                                                                                | SVIRTUA                | N.          |                                                          | Search                                           |  |  |  |
|----------------------------------------------------------------------------------------------------|------------------------|-------------|----------------------------------------------------------|--------------------------------------------------|--|--|--|
|                                                                                                    | Inicio                 |             |                                                          |                                                  |  |  |  |
|                                                                                                    |                        |             |                                                          |                                                  |  |  |  |
|                                                                                                    | Material               | Didactico   |                                                          | Menú Principal                                   |  |  |  |
| Links De Interés                                                                                        | Seleccione             | s un curso  | ,                                                        | <u>» Ver Cursos</u><br><u>» Inscribirse a un</u> |  |  |  |
| <u>» Fondo Mixto de</u><br><u>Cultura de Nariño</u><br><u>» Universidad de</u><br><u>Nariño Virtual</u> | Anatomia<br><u>Ver</u> | Anatomia 👻  |                                                          |                                                  |  |  |  |
| Fondo Mixto                                                                                             | curso                  | docente     | Descargar                                                | » Ir a Evaluacion                                |  |  |  |
|                                                                                                    | Anatomia               | docente     | uploads/docente/Anatomia/Nuevo Documento<br>de texto.txt |                                                  |  |  |  |
| Entrar                                                                                                  |                        |             |                                                          |                                                  |  |  |  |
| Usuario:                                                                                                |                        |             |                                                          | Fondo Mixto de                                   |  |  |  |
| <u>C</u> ontraseña:                                                                                     |                        |             |                                                          |                                                  |  |  |  |
| Recordarme la<br>próxima vez<br>Entrar                                                                  | L                      |             |                                                          |                                                  |  |  |  |
|                                                                                                    | © 2009 Ca              | mpus Virtua | al Fondo Mixto de Cultura de Nariño                      |                                                  |  |  |  |

Figura 35 Material didáctico

## 5.4.6 Campus Virtual – Entregar Trabajos

Mediante esta opción el sistema despliega un formulario para que el estudiante pueda subir sus trabajos.

| CAMPL                                                                                                    | SVIRTUAL                                                      | Search                                                                                                    |
|----------------------------------------------------------------------------------------------------|---------------------------------------------------------------|----------------------------------------------------------------------------------------------------|
|                                                                                                    | Inicio                                                        |                                                                                                    |
| Links De Interés                                                                                                    | Entregar Trabajos<br>Seleccione un curso para añadir trabajos | Menú Principal<br><u>» Ver Cursos</u><br><u>» Inscribirse a un</u>                                                                                              |
| <ul> <li>» Fondo Mixto de<br/>Cultura de Nariño</li> <li>» Universidad de<br/>Nariño Virtual</li> <li>» Nuevas Tecnologías<br/>Fondo Mixto</li> </ul> | Anatomia  Examinar_ Subir                                     | <u>curso</u><br><u>&gt;Mis Cursos</u><br><u>&gt;Material Didactico</u><br><u>&gt; Entregar Trabajos</u><br><u>&gt; Mis Notas</u><br><u>&gt; Ir a Evaluacion</u> |
| Entrar                                                                                                    |                                                               |                                                                                                    |
| Usuario:<br>Contraseña:                                                                                                    |                                                               | Fondo Mixto de<br>Cultura de Nariño                                                                                                    |
| Recordarme la<br>próxima vez<br>Entrar                                                                                                    |                                                               |                                                                                                    |
|                                                                                                    | © 2009 Campus Virtual Fondo Mixto de Cultura de Nariño        |                                                                                                    |

Figura 36 Entregar trabajos

## 5.4.7 Campus Virtual – Mis Notas

Mediante esta opción el estudiante puede observar sus notas obtenidas en los cursos en los cuales está inscrito.

|                                                                                                    | SVIRTUA    | Ţ.             |             |              |          |    | Search                                                                                                    |
|----------------------------------------------------------------------------------------------------|------------|----------------|-------------|--------------|----------|----|----------------------------------------------------------------------------------------------------|
|                                                                                                    | Inicio     |                |             |              |          |    |                                                                                                    |
|                                                                                                    | Mis Notas  |                |             |              |          |    | Menú Principal                                                                                                    |
| Links De Interés                                                                                                    | Usuario    | Nombre         | Apellido    | Curso        | Nota     |    | » Ver Cursos<br>» Inscribirse a un                                                                                                    |
| <ul> <li>» Fondo Mixto de<br/>Cultura de Nariño</li> <li>» Universidad de<br/>Nariño Virtual</li> <li>» Nuevas Tecnologías<br/>Fondo Mixto</li> </ul> | estudiante | estudiante     | estudiante  | Anatomia     | 0        |    | curso<br><u>»Mis Cursos</u><br><u>»Material Didactico</u><br><u>» Entregar Trabajos</u><br><u>» Mis Notas</u><br><u>» Ir a Evaluacion</u> |
| Entrar<br>Usuario:                                                                                                    |            |                |             |              |          |    | Fondo Mixto de<br>Cultura de Nariño                                                                                                    |
| Contraseña:                                                                                                    |            |                |             |              |          |    |                                                                                                    |
|                                                                                                    | © 2009 Can | npus Virtual I | Fondo Mixto | de Cultura d | le Nariî | io |                                                                                                    |

Figura 37 Mis notas

# 5.4.8 Campus Virtual – Ir a Evaluación

Mediante esta opción el estudiante puede acceder a las evaluaciones que se han programado para los cursos en los cuales está inscrito.

| Toreo union games                     | SVIRTUAL                                               | Search                              |
|---------------------------------------|--------------------------------------------------------|-------------------------------------|
|                                       | Inicio                                                 |                                     |
|                                       | Evaluación                                             | Menú Principal                      |
| Links De Interés                      | Anatomia                                               | » Ver Cursos                        |
| » Fondo Mixto de                      |                                                        | <u>» Inscribirse a un</u><br>curso  |
| Cultura de Nariño<br>» Universidad de | va se presento ese evamen                              | »Mis Cursos »Material Didactico     |
| Nariño Virtual                        | ya se presenco ese examen                              | » Entregar Trabajos » Mis Notas     |
| Fondo Mixto                           | Label                                                  | » Ir a Evaluacion                   |
|                                       | 0                                                      |                                     |
| Entrar                                | 0                                                      |                                     |
| Usuario:                              |                                                        |                                     |
|                                       |                                                        | Fondo Mixto de<br>Cultura de Nariño |
| Contraseña:                           | 0                                                      |                                     |
|                                       | Siguiente                                              | JEK                                 |
| Recordarme la                         |                                                        |                                     |
| Entrar                                |                                                        |                                     |
|                                       |                                                        | AP-                                 |
|                                       |                                                        |                                     |
|                                       |                                                        |                                     |
|                                       | © 2009 Campus Virtual Fondo Mixto de Cultura de Nariño |                                     |

Figura 38 Ir a evaluación

## 6. ANALISIS Y DIAGNOSTICO RED CABLEADA DEL FONDO MIXTO DE CULTURA DE NARINO

Se realizó un etiquetado de los diferentes componentes de la red, computadores, outlets, cables, patch cords, switches, routers, y se realizó un test de continuidad de cada uno de los cables de la red, obteniéndose los siguientes resultados:

# **RESULTADOS DIAGNÓSTICO DEL CABLEADO**

| ID.CABLE           | ORIGEN         | DESTINO  | TIPO DE TEST                                            | 1-2<br>USOC 4-<br>5 | 3-6<br>USOC<br>3-6 | 4-5<br>USOC-7 | 7-8<br>USOC<br>1-8 |  |
|--------------------|----------------|----------|---------------------------------------------------------|---------------------|--------------------|---------------|--------------------|--|
| A1 (PATCH<br>CORD) | ROUTER<br>ADSL | SERVIDOR | CONTINUIDAD                                             | ОК                  | ОК                 | ОК            | ОК                 |  |
| POLARIDAD          | NORMA          | HALLAZGO | DIAGNOSTICO                                             |                     |                    |               |                    |  |
| DIRECTO            | А              | NINGUNO  | El test indica que el cable está en buenas condiciones. |                     |                    |               |                    |  |

#### Tabla 71: Test cable A1

#### Tabla 72: Test cable A2

| ID.CABLE  | ORIGEN         | DESTINO              | TIPO DE TEST                                                                   | 1-2<br>USOC<br>4-5                                   | 3-6<br>USOC<br>3-6                                | 4-5<br>USOC-<br>7                                      | 7-8<br>USOC<br>1-8                      |
|-----------|----------------|----------------------|--------------------------------------------------------------------------------|------------------------------------------------------|---------------------------------------------------|--------------------------------------------------------|-----------------------------------------|
| A2        | ROUTER<br>ADSL | EQUIPO<br>DESARROLLO | CONTINUIDAD                                                                    | ОК                                                   | ОК                                                | OPEN                                                   | ОК                                      |
| POLARIDAD | NORMA          | HALLAZGO             | DIAGNOSTICO                                                                    |                                                      |                                                   |                                                        |                                         |
| CRUZADO   | A              | MAL<br>PONCHADO      | El test indica que<br>recomienda volve<br>que el cable que v<br>hasta un outle | el cable p<br>er a ponch<br>a desde u<br>et, su pola | areciera<br>nar ya que<br>in elemer<br>iridad det | estar cruz<br>e la norma<br>nto de tran<br>pe ser dire | ado, se<br>a exige<br>Ismisión<br>Icta. |

# Tabla 73: Test cable PA2

| ID.CABLE  | ORIGEN             | DESTINO                     | TIPO DE TEST                                             | 1-2 USOC<br>4-5 | 3-6<br>USOC 3-<br>6 | 4-5<br>USOC-7 | 7-8<br>USOC 1-<br>8 |
|-----------|--------------------|-----------------------------|----------------------------------------------------------|-----------------|---------------------|---------------|---------------------|
| PA2       | PATO<br>EC<br>DESA | CH CORD<br>QUIPO<br>ARROLLO | CONTINUIDAD                                              | ОК              | ОК                  | ОК            | ОК                  |
| POLARIDAD | NORMA              | HALLAZGO                    | DIAGNOSTICO                                              |                 |                     |               |                     |
| DIRECTO   | А                  | NINGUNO                     | El test, indica que el cable está en condiciones buenas. |                 |                     |               |                     |

## Tabla 74: Test cable A3

| ID.CABLE           | ORIGEN         | DESTINO       | TIPO DE TEST                                            | 1-2<br>USOC 4-<br>5 | 3-6<br>USOC<br>3-6 | 4-5<br>USOC-7 | 7-8<br>USOC 1-<br>8 |  |
|--------------------|----------------|---------------|---------------------------------------------------------|---------------------|--------------------|---------------|---------------------|--|
| A3 (PATCH<br>CORD) | ROUTER<br>ADSL | ROUTER<br>SMC | CONTINUIDAD                                             | ОК                  | ОК                 | ОК            | ОК                  |  |
| POLARIDAD          | NORMA          | HALLAZGO      | DIAGNOSTICO                                             |                     |                    |               |                     |  |
| DIRECTO            | А              | NINGUNO       | El test indica que el cable esta en buenas condiciones. |                     |                    |               |                     |  |

# Tabla 75: Test cable B1

|                    |               |                                     |                                                         | 1-2<br>USOC                     | 3-6<br>USOC                           | 4-5<br>USOC-                              | 7-8<br>USOC        |  |
|--------------------|---------------|-------------------------------------|---------------------------------------------------------|---------------------------------|---------------------------------------|-------------------------------------------|--------------------|--|
| ID.CABLE           | ORIGEN        | DESTINO                             | TIPO DE TEST                                            | 4-5                             | 3-6                                   | 7                                         | 1-8                |  |
| B1 (PATCH<br>CORD) | ROUTER<br>SMC | SWITCH<br>ENCORE<br>SEGUNDO<br>PISO | CONTINUIDAD                                             | No se p<br>que la le<br>demasia | uede real<br>ongitud de<br>ado corta. | izar test, d<br>el cable es<br>(Aprox. 30 | ebido a<br>0 cms ) |  |
| POLARIDAD          | NORMA         | HALLAZGO                            | DIAGNOSTICO                                             |                                 |                                       |                                           |                    |  |
| DIRECTO            | A             | NINGUNO                             | Se debería realizar un patch cord, de al menos 3 metros |                                 |                                       |                                           |                    |  |
|                    |               | Tabl                                | 76. Tost cable B                                        | 2                               |                                       |                                           |                    |  |

Tabla 76: Test cable B2

|           |        |          |                                                              |               | 3-6           |            | 7-8     |  |
|-----------|--------|----------|--------------------------------------------------------------|---------------|---------------|------------|---------|--|
|           |        |          |                                                              | 1-2 USOC      | USOC 3-       | 4-5        | USOC 1- |  |
| ID.CABLE  | ORIGEN | DESTINO  | TIPO DE TEST                                                 | 4-5           | 6             | USOC-7     | 8       |  |
|           |        | SWITCH   |                                                              |               |               |            |         |  |
|           |        | ENCORE   |                                                              |               |               |            |         |  |
| B2 (PATCH | ROUTER | PRIMER   |                                                              |               |               |            |         |  |
| CORD)     | SMC    | PISO     | CONTINUIDAD                                                  | OK            | OK            | OK         | OK      |  |
| POLARIDAD | NORMA  | HALLAZGO |                                                              | DIAG          | NOSTICO       |            |         |  |
|           |        |          | En el enlace haci                                            | a el primer p | iso, se utili | zan más de | e 3     |  |
|           |        |          | uniones, lo cual no es recomendable, ya que puede haber      |               |               |            |         |  |
|           |        | HAY      | pérdida de señal en cada unión, se recomienda la utilización |               |               |            |         |  |
| DIRECTO   | А      | UNIONES  | de un solo cable.                                            |               |               |            |         |  |

# Tabla 77: Test cable B3

| ID.CABLE  | ORIGEN | DESTINO | TIPO DE<br>TEST | 1-2 USOC<br>4-5 | 3-6<br>USOC 3-<br>6 | 4-5<br>USOC-7 | 7-8 USOC<br>1-8 |
|-----------|--------|---------|-----------------|-----------------|---------------------|---------------|-----------------|
| B3 (PATCH | ROUTER | ROUTER  | CONTINUIDA      |                 |                     |               | REVERSA         |
| CORD)     | SMC    | ENCORE  | D               | OK              | OK                  | OPEN          | L               |
|           |        | HALLAZG |                 |                 |                     |               |                 |
| POLARIDAD | NORMA  | 0       | DIAGNOSTICO     |                 |                     |               |                 |
|           |        | CABLE   |                 |                 |                     |               |                 |
| DIRECTO   | А      | CRUZADO | SE DEBE VOL     | VER A PON       | CHAR EL C           | CABLE.        |                 |

# Tabla 78: Test cable C1

|           |        |                                                           |                                                                                                    | 1-2<br>USOC 4- | 3-6<br>USOC | 4-5<br>USOC- | 7-8<br>USOC |  |
|-----------|--------|-----------------------------------------------------------|----------------------------------------------------------------------------------------------------|----------------|-------------|--------------|-------------|--|
| ID.CABLE  | ORIGEN | DESTINO                                                   | TIPO DE TEST                                                                                                    | 5              | 3-6         | 7            | 1-8         |  |
|           | ROUTER | EQUIPO                                                    |                                                                                                    |                |             |              |             |  |
| C1        | ENCORE | DISENO                                                    | CONTINUIDAD                                                                                                    | OK             | OK          | OPEN         | OPEN        |  |
| POLARIDAD | NORMA  | HALLAZGO                                                  | DIAGNOSTICO                                                                                                    |                |             |              |             |  |
| DIRECTO   | A      | PRESENCIA<br>DE UNION.<br>JACK<br>OUTLET MAL<br>PONCHADO. | El tester indica que el cable pareciera estar cruzado,<br>además se recomienda evitar las uniones y en lo posible<br>remplazar el cable. |                |             |              |             |  |

# Tabla 79: Test cable PC1

| ID.CABLE            | ORIGEN                      | DESTINO         | TIPO DE TEST                       | 1-2<br>USOC 4-<br>5 | 3-6<br>USOC<br>3-6 | 4-5<br>USOC-<br>7 | 7-8<br>USOC<br>1-8 |  |
|---------------------|-----------------------------|-----------------|------------------------------------|---------------------|--------------------|-------------------|--------------------|--|
| PC1 (PATCH<br>CORD) | PATCH CORD EQUIPO<br>DISENO |                 | CONTINUIDAD                        | ОК                  | ОК                 | OPEN              | ОК                 |  |
| POLARIDAD           | NORMA                       | HALLAZGO        | DIAGNOSTICO                        | ·                   |                    |                   |                    |  |
| DIRECTO             | A                           | MAL<br>PONCHADO | Se debe volver a ponchar el cable. |                     |                    |                   |                    |  |
#### Tabla 80: Test cable C2

| ID.CABLE           | ORIGEN           | DESTINO                                | TIPO DE TEST    | 1-2 USOC 4-<br>5 | 3-6<br>USOC<br>3-6 | 4-5<br>USOC-<br>7 | 7-8<br>USOC<br>1-8 |
|--------------------|------------------|----------------------------------------|-----------------|------------------|--------------------|-------------------|--------------------|
| C2 (PATCH<br>CORD) | ROUTER<br>ENCORE | EQUIPO C2<br>ESTUDIO<br>PRIMER<br>PISO | CONTINUIDAD     | REVERSAL         | ОК                 | ОК                | OPEN               |
| POLARIDAD          | NORMA            | HALLAZGO                               |                 | DIAGNOS          | тісо               |                   |                    |
| DIRECTO            | A                | PRESENCIA<br>DE<br>UNIONES             | Se debe hacer u | un nuevo patch   | cord y ev          | ritar las ur      | niones.            |

## Tabla 81: Test cable C3

| ID.CABLE  | ORIGEN           | DESTINO   | TIPO DE TEST                       | 1-2 USOC<br>4-5 | 3-6<br>USOC 3-<br>6 | 4-5<br>USOC-7 | 7-8<br>USOC 1-<br>8 |
|-----------|------------------|-----------|------------------------------------|-----------------|---------------------|---------------|---------------------|
| C3        | ROUTER<br>ENCORE | OUTLET C3 | CONTINUIDAD                        | ОК              | ОК                  | ОК            | ок                  |
| POLARIDAD | NORMA            | HALLAZGO  | DIAGNOSTICO                        |                 |                     |               |                     |
| DIRECTO   | A                | NINGUNO   | El test indica que<br>condiciones. | el cable se     | encuentra e         | n buenas      |                     |

## Tabla 82: Test cable D1

| ID.CABLE  | ORIGEN                              | DESTINO                                           | TIPO DE TEST                       | 1-2<br>USOC<br>4-5 | 3-6<br>USOC<br>3-6 | 4-5<br>USOC-<br>7 | 7-8<br>USOC<br>1-8 |
|-----------|-------------------------------------|---------------------------------------------------|------------------------------------|--------------------|--------------------|-------------------|--------------------|
| D1        | SWITCH<br>ENCORE<br>SEGUNDO<br>PISO | EQUIPO 1 AREA<br>DE<br>INVESTIGACION<br>Y SOCIAL. | CONTINUIDAD                        | ОК                 | ОК                 | ОК                | ОК                 |
| POLARIDAD | NORMA                               | HALLAZGO                                          |                                    | DIAGNO             | OSTICO             |                   |                    |
| DIRECTO   | A                                   | NINGUNO.                                          | El test indica que<br>condiciones. | e el cable s       | se encuer          | ntra en bu        | enas               |

## Tabla 83: Test cable PD1

| ID.CABLE            | ORIGEN                                                      | DESTINO         | TIPO DE TEST                               | 1-2 USOC<br>4-5                                                  | 3-6<br>USOC 3-<br>6 | 4-5<br>USOC-7 | 7-8<br>USOC 1-<br>8 |  |
|---------------------|-------------------------------------------------------------|-----------------|--------------------------------------------|------------------------------------------------------------------|---------------------|---------------|---------------------|--|
| PD1 (PATCH<br>CORD) | PATCH CORD EQUIPO<br>1 AREA DE<br>INVESTIGACION Y<br>SOCIAL |                 | CONTINUIDAD                                | No se puede realizar el test debido a que el cable es muy corto. |                     |               |                     |  |
| POLARIDAD           | NORMA                                                       | HALLAZGO        | DIAGNOSTICO                                |                                                                  |                     |               |                     |  |
| DIRECTO             | A                                                           | CABLE<br>CORTO. | SE DEBE REEMPLAZAR POR UN NUEVO PATCH CORD |                                                                  |                     |               |                     |  |

#### Tabla 84: Test cable D2

| ID.CABLE  | ORIGEN                              | DESTINO         | TIPO DE TEST                       | 1-2<br>USOC 4-<br>5 | 3-6<br>USOC<br>3-6 | 4-5<br>USOC-<br>7 | 7-8<br>USOC<br>1-8 |
|-----------|-------------------------------------|-----------------|------------------------------------|---------------------|--------------------|-------------------|--------------------|
| D2        | SWITCH<br>ENCORE<br>SEGUNDO<br>PISO | OUTLET D2       | CONTINUIDAD                        | SHORT               | OK                 | ОК                | SHORT              |
| POLARIDAD | NORMA                               | HALLAZGO        |                                    | DIAGN               | OSTICO             |                   |                    |
| DIRECTO   | A                                   | MAL<br>PONCHADO | SE DEBE VOLVER A PONCHAR EL CABLE. |                     |                    |                   |                    |

# Tabla 85: Test cable D3

|           |                                     |                                                   |              | 1-2<br>USOC | 3-6<br>USOC | 4-5     | 7-8<br>USOC |
|-----------|-------------------------------------|---------------------------------------------------|--------------|-------------|-------------|---------|-------------|
| ID.CABLE  | ORIGEN                              | DESTINO                                           | TIPO DE TEST | 4-5         | 3-6         | USOC-7  | 1-8         |
| D3        | SWITCH<br>ENCORE<br>SEGUNDO<br>PISO | EQUIPO 3 AREA<br>DE<br>INVESTIGACION<br>Y SOCIAL. | CONTINUIDAD  | ОК          | SHORT       | SHORT   | ОК          |
| POLARIDAD | NORMA                               | HALLAZGO                                          |              | DIAGN       | OSTICO      |         |             |
|           |                                     | PRESENCIA DE                                      |              |             |             |         |             |
|           |                                     |                                                   |              |             |             |         |             |
|           |                                     |                                                   |              |             |             |         |             |
| DIRECTO   | А                                   | CANALETA.                                         | RETIRAR CABL | E ELECT     | RICO DE     | CANALET | Ā.          |

#### Tabla 86: Test cable D4

| ID.CABLE  | ORIGEN                              | DESTINO                                           | TIPO DE TEST                       | 1-2<br>USOC<br>4-5 | 3-6<br>USOC<br>3-6 | 4-5<br>USOC-<br>7 | 7-8<br>USOC<br>1-8 |  |
|-----------|-------------------------------------|---------------------------------------------------|------------------------------------|--------------------|--------------------|-------------------|--------------------|--|
| D4        | SWITCH<br>ENCORE<br>SEGUNDO<br>PISO | EQUIPO 4 AREA<br>DE<br>INVESTIGACION<br>Y SOCIAL. | CONTINUIDAD                        | ОК                 | ОК                 | ОК                | OPEN               |  |
| POLARIDAD | NORMA                               | HALLAZGO                                          |                                    | DIAGNO             | STICO              |                   |                    |  |
| DIRECTO   | А                                   | MAL PONCHADO                                      | SE DEBE VOLVER A PONCHAR EL CABLE. |                    |                    |                   |                    |  |

### Tabla 87: Test cable PD4

| ID.CABLE  | ORIGEN                                                      | DESTINO        | TIPO DE TEST                                                | 1-2<br>USOC 4-<br>5                                               | 3-6<br>USOC<br>3-6 | 4-5<br>USOC-7 | 7-8<br>USOC<br>1-8 |
|-----------|-------------------------------------------------------------|----------------|-------------------------------------------------------------|-------------------------------------------------------------------|--------------------|---------------|--------------------|
| PD4       | PATCH CORD EQUIPO<br>4 AREA DE<br>INVESTIGACION Y<br>SOCIAL |                | CONTINUIDAD                                                 | No se puede realizar el test debido a q<br>el cable es muy corto. |                    |               |                    |
| POLARIDAD | NORMA                                                       | HALLAZGO       | DIAGNOSTICO                                                 |                                                                   |                    |               |                    |
| DIRECTO   | A                                                           | CABLE<br>CORTO | SE DEBE HACER UN NUEVO PATCH CORD, DE AL<br>MENOS 3 METROS. |                                                                   |                    |               |                    |

### Tabla 88: Test cable D5

| ID.CABLE  | ORIGEN                              | DESTINO                                           | TIPO DE TEST                                    | 1-2<br>USOC<br>4-5 | 3-6<br>USOC<br>3-6 | 4-5<br>USOC-<br>7 | 7-8<br>USOC<br>1-8 |
|-----------|-------------------------------------|---------------------------------------------------|-------------------------------------------------|--------------------|--------------------|-------------------|--------------------|
| D5        | SWITCH<br>ENCORE<br>SEGUNDO<br>PISO | EQUIPO 5 AREA<br>DE<br>INVESTIGACION<br>Y SOCIAL. | CONTINUIDAD                                     | ОК                 | ОК                 | ОК                | ОК                 |
| POLARIDAD | NORMA                               | HALLAZGO                                          |                                                 | DIAGNO             | STICO              |                   |                    |
| DIRECTO   | A                                   | NINGUNO                                           | EL CABLE PARECE ESTAR EN BUENAS<br>CONDICIONES. |                    |                    |                   |                    |

#### Tabla 89: Test cable PD5

|           |                                                             |          |                                          |                                                               | 3-6     |        | 7-8     |
|-----------|-------------------------------------------------------------|----------|------------------------------------------|---------------------------------------------------------------|---------|--------|---------|
|           |                                                             |          |                                          | 1-2 USOC                                                      | USOC 3- | 4-5    | USOC 1- |
| ID.CABLE  | ORIGEN                                                      | DESTINO  | TIPO DE TEST                             | 4-5                                                           | 6       | USOC-7 | 8       |
| PD5       | PATCH CORD<br>EQUIPO 5 AREA DE<br>INVESTIGACION Y<br>SOCIAL |          | CONTINUIDAD                              | No se puede realizar el test debido a que cable es muy corto. |         |        |         |
| POLARIDAD | NORMA                                                       | HALLAZGO | DIAGNOSTICO                              |                                                               |         |        |         |
|           |                                                             | CABLE    | REEMPLAZAR POR UN NUEVO PATCH CORD DE AL |                                                               |         |        |         |
| DIRECTO   | А                                                           | CORTO    | MENOS 3 METF                             | ROS.                                                          |         |        |         |

## Tabla 90: Test cable D6

| ID.CABLE  | ORIGEN                              | DESTINO                                           | TIPO DE TEST                         | 1-2<br>USOC<br>4-5 | 3-6<br>USOC<br>3-6 | 4-5<br>USOC-<br>7 | 7-8<br>USOC<br>1-8 |  |
|-----------|-------------------------------------|---------------------------------------------------|--------------------------------------|--------------------|--------------------|-------------------|--------------------|--|
| D6        | SWITCH<br>ENCORE<br>SEGUNDO<br>PISO | EQUIPO 6 AREA<br>DE<br>INVESTIGACION<br>Y SOCIAL. | CONTINUIDAD                          | OK                 | ОК                 | ОК                | ОК                 |  |
| POLARIDAD | NORMA                               | HALLAZGO                                          |                                      | DIAGN              | OSTICO             |                   |                    |  |
| DIRECTO   | A                                   | NINGUNO                                           | EL CABLE ESTA EN BUENAS CONDICIONES. |                    |                    |                   |                    |  |

## Tabla 91: Test cable PD6

|           |                                 | DESTINO            |               | 1-2 USOC                                                    | 3-6<br>USOC 3- | 4-5    | 7-8<br>USOC 1- |  |
|-----------|---------------------------------|--------------------|---------------|-------------------------------------------------------------|----------------|--------|----------------|--|
| ID.CABLE  | ORIGEN                          | DESTINO            | TIPO DE TEST  | 4-5                                                         | 6              | 0506-7 | 8              |  |
| PD6       | EQUIPO 6<br>INVESTIG<br>SOCIAL. | AREA DE<br>ACION Y | CONTINUIDAD   | D No se puede realizar el test debido a cable es muy corto. |                |        | o a que el     |  |
| POLARIDAD | NORMA                           | HALLAZGO           | DIAGNOSTICO   |                                                             |                |        |                |  |
|           |                                 | CABLE              | REEMPLAZAR E  | EL CABLE POR UN NUEVO PATCH CORD                            |                |        |                |  |
| DIRECTO   | А                               | CORTO              | DE AL MENOS 3 | B METROS.                                                   |                |        |                |  |

#### Tabla 92: Test cable D7

| ID.CABLE  | ORIGEN                              | DESTINO                                           | TIPO DE TEST                       | 1-2 USOC<br>4-5 | 3-6<br>USOC<br>3-6 | 4-5<br>USOC-<br>7 | 7-8<br>USOC<br>1-8 |  |
|-----------|-------------------------------------|---------------------------------------------------|------------------------------------|-----------------|--------------------|-------------------|--------------------|--|
| D7        | SWITCH<br>ENCORE<br>SEGUNDO<br>PISO | EQUIPO 7 AREA<br>DE<br>INVESTIGACION<br>Y SOCIAL. | CONTINUIDAD                        | REVERSAL        | OK                 | OK                | ОК                 |  |
| POLARIDAD | NORMA                               | HALLAZGO                                          |                                    | DIAGNOS         | τιςο               |                   |                    |  |
| DIRECTO   | А                                   | CABLE<br>CRUZADO                                  | SE DEBE VOLVER A PONCHAR EL CABLE. |                 |                    |                   |                    |  |

Tabla 93: Test cable PD7

| ID.CABLE  | ORIGEN                                                      | DESTINO  | TIPO DE TEST                                 | 1-2<br>USOC 4-<br>5 | 3-6 USOC<br>3-6 | 4-5<br>USOC-7 | 7-8<br>USOC<br>1-8 |  |  |
|-----------|-------------------------------------------------------------|----------|----------------------------------------------|---------------------|-----------------|---------------|--------------------|--|--|
| PD7       | PATCH CORD<br>EQUIPO 7 AREA DE<br>INVESTIGACION Y<br>SOCIAL |          | CONTINUIDAD                                  | ОК                  | ОК              | ОК            | OK                 |  |  |
| POLARIDAD | NORMA                                                       | HALLAZGO | DIAGNOSTICO                                  |                     |                 |               |                    |  |  |
| DIRECTO   | А                                                           | NINGUNO  | El cable se encuentra en buenas condiciones. |                     |                 |               |                    |  |  |

#### Tabla 94: Test cable E1

| ID.CABLE  | ORIGEN                             | DESTINO             | TIPO DE TEST | 1-2 USOC<br>4-5 | 3-6 USOC<br>3-6 | 4-5<br>USOC-7 | 7-8<br>USOC<br>1-8 |  |
|-----------|------------------------------------|---------------------|--------------|-----------------|-----------------|---------------|--------------------|--|
| E1        | SWITCH<br>ENCORE<br>PRIMER<br>PISO | EQUIPO 1<br>ESTUDIO | CONTINUIDAD  | REVERSAL        | ОК              | OPEN          | OPEN               |  |
| POLARIDAD | NORMA                              | HALLAZGO            | DIAGNOSTICO  |                 |                 |               |                    |  |
|           |                                    | CABLE               |              |                 |                 |               |                    |  |
| DIRECTO   | A                                  | CRUZADO             | SE DEBE VOLV | ER A PONCH      | IAR EL CAB      | LE O EL OL    | JTLET.             |  |

#### Tabla 95: Test cable PE1

| ID.CABLE  | ORIGEN                         | DESTINO  | TIPO DE TEST                       | 1-2 USOC<br>4-5 | 3-6 USOC<br>3-6 | 4-5<br>USOC-7 | 7-8<br>USOC<br>1-8 |  |
|-----------|--------------------------------|----------|------------------------------------|-----------------|-----------------|---------------|--------------------|--|
| PE1       | PATCH CORD<br>EQUIPO 1 ESTUDIO |          | CONTINUIDAD                        | REVERSAL        | ОК              | OK            | OK                 |  |
| POLARIDAD | NORMA                          | HALLAZGO | DIAGNOSTICO                        |                 |                 |               |                    |  |
| DIRECTO   | А                              | CRUZADO  | SE DEBE VOLVER A PONCHAR EL CABLE. |                 |                 |               |                    |  |

Tabla 96: Test cable E4

| ID.CABLE  | ORIGEN                             | DESTINO           | TIPO DE TEST                       | 1-2<br>USOC 4-<br>5 | 3-6 USOC<br>3-6 | 4-5<br>USOC-7 | 7-8<br>USOC<br>1-8 |  |
|-----------|------------------------------------|-------------------|------------------------------------|---------------------|-----------------|---------------|--------------------|--|
| E4        | SWITCH<br>ENCORE<br>PRIMER<br>PISO | EQUIPO<br>ESTUDIO | CONTINUIDAD                        | ОК                  | ОК              | OPEN          | OPEN               |  |
| POLARIDAD | NORMA                              | HALLAZGO          |                                    | DIAG                | NOSTICO         |               |                    |  |
| DIRECTO   | A                                  | MAL<br>PONCHADO   | SE DEBE VOLVER A PONCHAR EL CABLE. |                     |                 |               |                    |  |

### Tabla 97: Test cable PE4

| ID.CABLE  | ORIGEN                         | DESTINO  | TIPO DE TEST                                 | 1-2<br>USOC 4-<br>5 | 3-6 USOC<br>3-6 | 4-5<br>USOC-7 | 7-8<br>USOC 1-<br>8 |  |  |
|-----------|--------------------------------|----------|----------------------------------------------|---------------------|-----------------|---------------|---------------------|--|--|
| PE4       | PATCH CORD<br>EQUIPO 4 ESTUDIO |          | CONTINUIDAD                                  | ОК                  | ОК              | ОК            | ОК                  |  |  |
| POLARIDAD | NORMA                          | HALLAZGO | DIAGNOSTICO                                  |                     |                 |               |                     |  |  |
| DIRECTO   | A                              | NINGUNO  | EL CABLE SE ENCUENTRA EN BUENAS CONDICIONES. |                     |                 |               |                     |  |  |

### Tabla 98: Test cable E5

| ID.CABLE  | ORIGEN                             | DESTINO  | TIPO DE TEST                                   | 1-2<br>USOC<br>4-5 | 3-6<br>USOC 3-<br>6 | 4-5 USOC-7 | 7-8<br>USOC<br>1-8 |  |  |
|-----------|------------------------------------|----------|------------------------------------------------|--------------------|---------------------|------------|--------------------|--|--|
| E5        | SWITCH<br>ENCORE<br>PRIMER<br>PISO | EQUIPO 5 | CONTINUIDAD                                    | ОК                 | ОК                  | REVERSAL   | ОК                 |  |  |
| POLARIDAD | NORMA                              | HALLAZGO | DIAGNOSTICO                                    |                    |                     |            |                    |  |  |
| DIRECTO   | A                                  | CRUZADO  | SE DEBE VOLVER A PONCHAR EL CABLE O EL OUTLET. |                    |                     |            |                    |  |  |

### Tabla 99: Test cable PE5

|           |                                |          |                                               | 1-2<br>USOC 4-                                                | 3-6 USOC | 4-5    | 7-8<br>USOC 1- |  |
|-----------|--------------------------------|----------|-----------------------------------------------|---------------------------------------------------------------|----------|--------|----------------|--|
| ID.CABLE  | ORIGEN                         | DESTINO  | TIPO DE TEST                                  | 5                                                             | 3-6      | USOC-7 | 8              |  |
| PE5       | PATCH CORD EQUIPO<br>5 ESTUDIO |          | CONTINUIDAD                                   | NO SE PUEDE REALIZAR TEST DEBIDO<br>QUE EL CABLE ES MUY CORTO |          |        |                |  |
| POLARIDAD | NORMA                          | HALLAZGO | DIAGNOSTICO                                   |                                                               |          |        |                |  |
|           |                                | MAL      | SE RECOMIENDA REALIZAR UN NUEVO PATCH CORD DE |                                                               |          |        |                |  |
| DIRECTO   | А                              | PONCHADO | AL MENOS 3 ME                                 | TROS.                                                         |          |        |                |  |

#### Tabla 100: Test cable E6

|           |                                    |                 |                                                | 1-2<br>USOC | 3-6<br>USOC 3- | 4-5    | 7-8<br>USOC |  |
|-----------|------------------------------------|-----------------|------------------------------------------------|-------------|----------------|--------|-------------|--|
| ID.CABLE  | ORIGEN                             | DESTINO         | TIPO DE TEST                                   | 4-5         | 6              | USOC-7 | 1-8         |  |
| E6        | SWITCH<br>ENCORE<br>PRIMER<br>PISO | EQUIPO 6        | CONTINUIDAD                                    | ОК          | ОК             | ОК     | OPEN        |  |
| POLARIDAD | NORMA                              | HALLAZGO        |                                                | DIAG        | NOSTICO        |        |             |  |
| DIRECTO   | A                                  | MAL<br>PONCHADO | SE DEBE VOLVER A PONCHAR EL CABLE O EL OUTLET. |             |                |        |             |  |

### Tabla 101: Test cable PE6

|           |                      |                 |                                                                     | 1-2<br>USOC 4- | 3-6<br>USOC 3-                | 4-5                         | 7-8<br>USOC |  |
|-----------|----------------------|-----------------|---------------------------------------------------------------------|----------------|-------------------------------|-----------------------------|-------------|--|
| ID.CABLE  | ORIGEN               | DESTINO         | TIPO DE TEST                                                        | 5              | 6                             | USOC-7                      | 1-8         |  |
| PE6       | PATCH CO<br>6 ESTUDI | ORD EQUIPO      | CONTINUIDAD                                                         | NO S<br>DEBID  | e puede r<br>10 que el<br>Cor | EALIZAR T<br>CABLE ES<br>TO | EST<br>MUY  |  |
| POLARIDAD | NORMA                | HALLAZGO        | DIAGNOSTICO                                                         |                |                               |                             |             |  |
| DIRECTO   | A                    | MAL<br>PONCHADO | SE RECOMIENDA REALIZAR UN NUEVO PATCH CORD<br>DE AL MENOS 3 METROS. |                |                               |                             |             |  |

#### Tabla 101: Test cable PC2

| ID.CABLE  | ORIGEN              | DESTINO         | TIPO DE TEST   | 1-2<br>USOC<br>4-5 | 3-6<br>USOC 3-<br>6 | 4-5<br>USOC-7 | 7-8<br>USOC<br>1-8 |
|-----------|---------------------|-----------------|----------------|--------------------|---------------------|---------------|--------------------|
| PC2       | PATCH CC<br>ESTUDIO | ORD EQUIPO 2    | CONTINUIDAD    | OK                 | ОК                  | OPEN          | OPEN               |
| POLARIDAD | NORMA               | HALLAZGO        | DIAGNOSTICO    |                    |                     |               |                    |
| DIRECTO   | А                   | MAL<br>PONCHADO | SE DEBE VOLVER |                    | HAR EL CA           | BLE.          |                    |

#### 7. MARCAS REGISTRADAS

Microsoft Visual Studio 2008, SQL Server son marcas comerciales registradas o marcas comerciales de Microsoft Corporation.

DotNetNuke®, DNN®, y el logo de DotNetNuke son marcas registradas de DotNetNuke Corporation.

#### CONCLUSIONES

**1.** Las herramientas web 2.0 son la evolución de las aplicaciones tradicionales, hacia webapps que poseen mayor interacción con los usuarios, es por eso que las herramientas implementadas en el sistema de información del Fondo Mixto de Cultura de Nariño, permiten a los integrantes del equipo de trabajo mejorar y fortalecer los procesos de comunicación internos.

**2.** Las redes de datos en buen estado y funcionamiento garantizan una buena comunicación interna y excelente productividad en las empresas.

**3.** La educación virtual a distancia satisface demandas insatisfechas de los sistemas educativos convencionales.

**4.** El buen posicionamiento de una empresa a nivel mundial obedece a su presencia en internet.

**5.** La mejor manera de dar a conocer la cultura de un pueblo a nivel mundial, es a través de la difusión en internet.

**6.** Una manera eficiente de representar una empresa en la red, es a través del buen uso de herramientas multimedia.

**7.** Hoy por hoy, lo que mueve la información en internet es la arquitectura de la participación.

#### RECOMENDACIONES

El éxito de este proyecto dependerá en gran parte del uso que diferentes tipos de usuarios, incluyendo el personal del Fondo Mixto de Cultura de Nariño, siendo ellos los actores más importantes, le den a las aplicaciones desarrolladas, para que a través de internet den a conocer sus proyectos, sus experiencias y conocimientos.

Administrar y realizar un correcto mantenimiento del sistema de información garantizarán la disponibilidad y el buen funcionamiento de las aplicaciones implementadas para el Fondo Mixto de Cultura de Nariño.

Mantener en buen estado la arquitectura física que soporta al sistema de información con elementos como servidor, estaciones de trabajo, red local, internet, permiten al sistema mantenerse siempre en funcionamiento.

Dar a conocer a las personas de la existencia del sistema implementado, usando medios de comunicación, prensa, radio, televisión, internet permite lograr interés en su uso y aplicación.

El sistema de información es escalable, por eso es susceptible de mejoras y modificaciones pensando en nuevos requerimientos.

# **REFERENCIAS BIBLIOGRÁFICAS**

- 1. Ingeniería del Software, Un Enfoque Práctico, V Edición, Roger Pressman, 589 págs.
- 2. http://msdn.microsoft.com/es-es/library/bb398900.aspx Introducción a la infraestructura de ASP.NET
- 3. http://msdn.microsoft.com/es-es/library/bb470439.aspx Planear un sitio web de ASP.NET.
- 4. http://msdn.microsoft.com/es-es/library/tw738475.aspx Acceso a datos básico en páginas Web.